# CKD

# Remote I/O RT Series

**System Construction** 

# **INSTRUCTION MANUAL**

SM-A46342-A/3

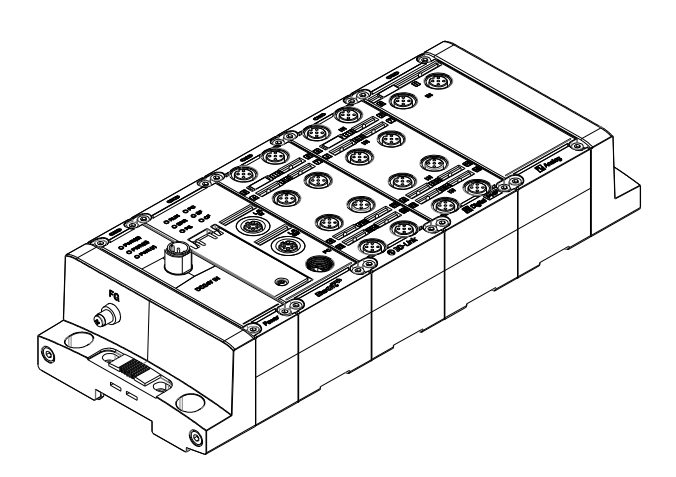

- Read this Instruction Manual before using the product.
- Read the safety notes carefully.
- Keep this Instruction Manual in a safe and convenient place for future reference.

# PREFACE

Thank you for purchasing CKD's "RT Series". This Instruction Manual contains basic matters such as installation and usage instructions in order to ensure optimal performance of the product. Please read this Instruction Manual thoroughly and use the product properly.

Keep this Instruction Manual in a safe place and be careful not to lose it.

Product specifications and appearances presented in this Instruction Manual are subject to change without notice.

This product is intended to be used by persons with sufficient knowledge and experience in the following areas.

CKD shall not be responsible for accidents caused by persons who selected or used the product without knowledge or sufficient training with respect to them.

- Electricity (qualified electrician or equivalent)
- The industrial network communications used
- FA systems in general
- Each of the systems that use manifold solenoid valves, IO-Link, etc.
- Since there are a wide variety of customer applications, it is impossible for CKD to be aware of all of them.
- Depending on the application or usage, the product may not be able to exercise its full performance or an accident may occur. It is the responsibility of the customer to check the product specifications and decide how the product shall be used in accordance with the application and usage.
- The PC software RTXTools CKD does not offer any warranties whatsoever regarding information provided in relation to this software. This includes any warranties regarding descriptions, accuracy, safety, marketability, and fitness for particular uses or purposes.

CKD Corporation shall not be responsible for any damage arising from the software.

The names of companies and products in this text are the registered trademarks or trademarks of their respective companies.

# SAFETY INFORMATION

When designing and manufacturing any device incorporating the product, the manufacturer has an obligation to ensure that the device is safe. To that end, make sure that the safety of the machine mechanism of the device, the pneumatic or water control circuit, and the electric system that controls such mechanism is ensured.

To ensure the safety of device design and control, observe organization standards and relevant laws and regulations, which include the following:

ISO4414, JIS B8370, JFPS2008 (the latest edition of each standard),

the High Pressure Gas Safety Act, Industrial Safety and Health Act, other safety rules, organization standards, and relevant laws and regulations.

In order to use our products safely, it is important to select, use, handle, and maintain the products properly.

Observe the warnings and precautions described in this Instruction Manual to ensure device safety.

Although various safety measures have been adopted in the product, improper handling may lead to an accident. To avoid this:

#### Thoroughly read and understand this Instruction Manual before using the product.

To explicitly indicate the severity and likelihood of potential harm or damage, precautions are classified into three categories: "DANGER", "WARNING", and "CAUTION".

| Indicates an imminent hazard. Improper handling will cause death or serious injury to people.     |
|---------------------------------------------------------------------------------------------------|
| Indicates a potential hazard. Improper handling may cause death or serious injury to people.      |
| Indicates a potential hazard. Improper handling may cause injury to people or damage to property. |

Precautions classified as "CAUTION" may still lead to serious results depending on the situation. All precautions are equally important and must be observed.

Other general precautions and tips on using the product are indicated by the following icon.

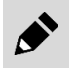

Indicates general precautions and tips on using the product.

# **Precautions on Product Use**

### 

#### Do not use the product for the following applications:

- · Medical devices involved in sustaining or managing people's lives or physical health
- Mechanisms and mechanical devices used for the purpose of moving and transporting people
- · Important safety parts for mechanical devices

### 

# The product must be handled by a qualified person who has extensive knowledge and experience.

The product is designed and manufactured as a device or part for general industrial machinery.

#### Use the product within the specifications.

The product must not be used beyond its specifications.

This product is intended for use in general industrial machinery, equipment or parts. It is not intended for use outdoors (except for products with outdoor specifications) or for use under the following conditions or environments.

- Use for applications where safety is required
- In applications for nuclear power, railroad systems, aviation, ships, vehicles, and medical equipment
- In applications for equipment that directly touches beverages or food
- For safety measures for amusement equipment, emergency shut-off circuits, press machines, or brake circuits
- Use for applications where life or assets could be significantly affected, and special safety measures are required

(An exception will be made if the customer consults with CKD prior to use and understands the specifications of the product. However, even in that case, safety measures must be taken to avoid danger in case of a possible failure.)

#### Never modify or additionally machine this product.

These may cause failure or malfunction. In addition, they are not covered by our warranty.

#### Do not handle the product or remove pipes and devices until safety is confirmed.

- The product may operate in an unexpected way, causing injury to people or damage to equipment.
- Inspect and service the machine and devices only after confirming the safety of the entire system. Also, turn off the energy source (air supply or water supply) and power to the relevant facility. Release compressed air from the system and use extreme care to avoid water or electric leakage.
- Since there may be hot or live parts even after operation has stopped, use extreme care when handling the product or removing pipes and devices.
- When starting or restarting a machine or device that has pneumatic components, make sure that a safety measure (such as a pop-out prevention mechanism) is in place and system safety is secured.

Observe the warnings and cautions on the following pages to prevent accidents.

### 

#### Use the product in a specified manner.

If the equipment is used in a manner not specified by the manufacturer, the protection provided by the equipment may be impaired.

# CONTENTS

| PREFACE                                                | i          |
|--------------------------------------------------------|------------|
| SAFETY INFORMATION                                     | ii         |
| Precautions on Product Use                             | iii        |
| CONTENTS                                               | iv         |
| INSTRUCTION MANUAL FOR THIS PRODUCT                    | . vii      |
| List of Related Instruction Manuals                    | vii        |
| TERMS RELATED TO THE "SYSTEM CONSTRUCTION"             | ix         |
| 1. SYSTEM OVERVIEW                                     | 1          |
| 1.1 Features                                           | 2          |
| 1.2 External Dimensions                                | 3          |
| 1.3 System Structure                                   | 4          |
| 1.3.1 System structure                                 | 4          |
| 1.3.2 Position of the device unit                      | כ<br>6     |
| 1.4.1 List of units for the system                     | 6          |
| 1.4.2 Related software                                 | 8          |
| 1.4.3 Accessory list                                   | 9          |
| 1.5 System Specifications                              | . 10       |
| 1.6 Power Supply Unit                                  | .11        |
| 1.6.2 Names and functions of each part                 | . 12       |
| 1.6.3 Unit specifications                              | . 13       |
| 1.6.4 How to calculate the supplied power              | .14        |
| 1.7 End Units                                          | 17         |
| 1.7.1 External dimensions                              | . 17       |
| 1.7.2 Names and functions of each part                 | . 18       |
| 1.7.3 Unit specifications                              | . 19       |
| 2. DESIGN                                              | . 20       |
| 3. INSTRUCTIONS FOR USE                                | . 21       |
| 4. INSTALLATION AND WIRING                             | . 23       |
| 4.1 Installation                                       | .23        |
| 4.1.1 Degree of protection                             | .23        |
| 4.1.2 Installation environment                         | . 24       |
| 4.1.4 Installation                                     | . 28       |
| 4.2 Wiring                                             | .34        |
| 4.2.1 Power supply wiring                              | . 34       |
| 5. POWERING UP                                         | . 37       |
| 6. SETTINGS                                            | . 38       |
| 6.1 Overview                                           | . 38       |
| 6.1.1 Using PC software                                | . 38<br>38 |
| 6.2 List of Common Settings for Device unit            | . 39       |
| 7 I/O ASSIGNMENT                                       | 40         |
| 7.1 Important Notes for When Using a Variable I/O Unit | . 40       |

| 8.         | COMMON SYSTEM FUNCTIONS                                                                  | 41       |
|------------|------------------------------------------------------------------------------------------|----------|
| 8.1        | Remote I/O System Diagnostic Information Function                                        | 41       |
| 8.2        | CH/Point/Port Diagnostic Information Function and Unit Diagnosti                         | ic<br>42 |
| 83         | Error Log Eunction                                                                       | 43       |
| 8          | 3.1 Error log contents                                                                   | 43       |
| 8          | 3.2 Error log filtering                                                                  | 45       |
| 8          | 3.3 Error log monitoring                                                                 | 45       |
| б<br>g     | 3.4 Error log clearing                                                                   | 46       |
| 8          | 3.6 Error log settings                                                                   | 40       |
| 8.4        | Function for Output Settings in the Event of a Communication Error                       | 48       |
| 8          | 4.1 To set the same operation for all units at once                                      | 48       |
| 8          | 4.2 To set individual operations for each unit                                           | 48       |
| 9.         | PC SOFTWARE(RTXTools) OPERATION                                                          | 49       |
| 9.1        | From Installation to Start-Up                                                            | 49       |
| 9.2        | RIX lools Specifications                                                                 | 50       |
| 03         | Function List                                                                            | 50       |
| 9.5<br>Q / | Screen Changes                                                                           | 50       |
| 9.4        | Main Window                                                                              | 52       |
| 9.5        | 5.1 "Unit configuration" main tab                                                        | 53       |
| 9          | 5.2 "I/O Monitor" main tab                                                               | 53       |
| 9          | 5.3 "I/O Memory" main tab                                                                | 54       |
| 9          | 5.4 "Error" main tab<br>5.5 "Evp/Imp Sattings" main tab                                  | 54       |
| 90<br>90   | Sub Windows                                                                              | 55       |
| 9.0<br>9   | 6.1 "Unit current status" tab.                                                           | 55       |
| 9          | 6.2 "Unit SETS" tab                                                                      | 56       |
| 9          | 6.3 "Connector-each SETS" tab (digital input units only)                                 | 57       |
| 9          | 6.4 "CH/point/port-each SETS" tab                                                        | 58       |
| 9<br>Q     | 6.6 "ISDU" tab (IO-Link master unit only)                                                | 59<br>60 |
| 9          | 6.7 "Get error log" tab (IO-Link master unit only)                                       | 60       |
| 10.        | PRACTICAL EXAMPLE                                                                        | 61       |
| 10.        | System Structure                                                                         | 61       |
| 10.        | Prior Checking                                                                           | 62       |
| 10.3       | Operations in the Master-Side Configuration Tool                                         | 63       |
| 10.4       | I/O Assignment in PDO Communication                                                      | 63       |
| 10.        | Operations in the PC software                                                            | 64       |
| 10.6       | Checking the State of EtherCAT Communication, and Starting Control from the Upper Master | n<br>65  |
| 11.        | MAINTENANCE AND TROUBLESHOOTING                                                          | 66       |
| 11.1       | Maintenance                                                                              | 66       |
| 1          | .1.1 Inspection                                                                          | 67       |
| 1          | .1.2 Cleaning                                                                            | 67       |
| 11.2       | Troubleshooting                                                                          | 68       |
| 1          | .2.1 I roubleshooting flowchart                                                          | 68       |
| 1          |                                                                                          | 09<br>   |
| 12.        | APPENDIX: LIST OF REMOTE I/O SYSTEM OPERATIONS IN THE EVEN<br>OF A FAULT                 | T<br>74  |
| 12.        | Communication Error                                                                      | 74       |
| 12.        | Each Connection Line Error                                                               | 75       |

| 13.  | WARRANTY PROVISIONS | 76 |
|------|---------------------|----|
| 13.1 | Warranty Conditions | 76 |
| 13.2 | Warranty Period     | 76 |

# **INSTRUCTION MANUAL FOR THIS PRODUCT**

The manuals related to the Remote I/O RT Series are separated by purpose as follows.

- (1) Entire RT remote I/O system, and the PC software
- (2) Device unit for each industrial network

(3) Each I/O unit

"Remote I/O RT Series Instruction Manual: System Construction" is mandatory. Other manuals are not mandatory but must be referred to according to the units used.

| Purpose                                              | Manual                                                                                                    |
|------------------------------------------------------|----------------------------------------------------------------------------------------------------|
| (1) Entire RT remote I/O system, and the PC software | "Remote I/O RT Series Instruction Manual: System"<br>"Setting Software Instruction Manual: RTXTools"                                                                                                    |
| (2) Device unit for each industrial network          | "EtherCAT <sup>®</sup> Compatible Device Unit Instruction Manual"<br>"EtherNet/IP™ Compatible Device Unit Instruction Manual"<br>"PROFINET Compatible Device Unit Instruction Manual"<br>"WebAPI Compatible Device Unit Instruction Manual" |
| (3) Each I/O unit                                    | "Digital I/O Unit Instruction Manual"<br>"Analog I/O Unit Instruction Manual"<br>"IO-Link Master Unit Instruction Manual"<br>"Valve I/E Unit Instruction Manual"                                                                            |

# List of Related Instruction Manuals

| Instruction<br>Manual No. | Instruction Manual name                                            | Description                                                                                                    |
|---------------------------|--------------------------------------------------------------------|----------------------------------------------------------------------------------------------------|
| SM-A46342-A               | Remote I/O RT Series Instruction Manual:                           | Instruction manual for the entire remote I/O RT Series system                                                       |
|                           | System Construction (this manual)                                  | Includes explanations of the PC software RTXTools, the power supply unit RT-XP24A01N, and the End unit RT-XEE□N00N. |
| SM-A90084-A               | Setting software Instruction Manual: RTXTools                      | Instruction manual for RTXTools: setting software                                                                   |
| SM-A46343-A               | EtherCAT <sup>®</sup> Compatible Device unit Instruction<br>Manual | Instruction manual for the EtherCAT compatible device unit<br>RT-XTECN00N                                           |
| SM-A71112-A               | EtherNet/IP™ Compatible Device unit                                | Instruction manual for the EtherNet/IP compatible device unit                                                       |
|                           | Instruction Manual                                                 | RT- XTENN00N                                                                                                    |
| SM-A87934-A               | PROFINET Compatible Device unit Instruction                        | Instruction manual for the PROFINET compatible device unit                                                          |
|                           | Manual                                                             | RT-XTEPN00N                                                                                                    |
| SM-A95119-A               | WebAPI Compatible Device unit Instruction                          | Instruction manual for the WebAPI compatible device unit RT-                                                        |
|                           | Manual                                                             | XTEAN00N                                                                                                    |
| SM-A46344-A               | IO-Link Master Unit Instruction Manual                             | Instruction manual for the IO-Link master unit RT-XLMSA08N                                                          |
| SM-A46345-A               | Digital I/O Unit Instruction Manual                                | Instruction manual for the digital I/O unit RT-XDDGDDD                                                              |
| SM-A46347-A               | Analog I/O Unit Instruction Manual                                 | Instruction manual for the analog I/O unit RT-X□AGA02N                                                              |
| SM-A46346-A               | Valve I/F Unit Instruction Manual                                  | Instruction manual for the valve I/F unit TVG□P-TB-□-KA1□                                                           |

Always read the instruction manual for each product connected to the remote I/O RT Series. The product types that can be connected are:

- · Upper master units in each industrial network (connected to a device unit)
- IO-Link devices (connected to the IO-Link master unit)
- · Manifold solenoid valves (connected to the valve I/F unit)
- Other sensors/actuators (connected to a digital I/O unit, analog I/O unit, or IO-Link master unit)

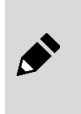

A video is available to show how to assemble the units, install the software, and how the LEDs blink. If necessary, refer to the video at the following URL

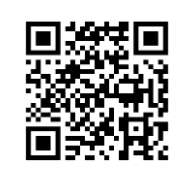

RT product page: https://www.ckd.co.jp/kiki/en/product/detail/1064

# TERMS RELATED TO THE "SYSTEM CONSTRUCTION"

| Term                          | Definition                                                                                                 |  |
|-------------------------------|----------------------------------------------------------------------------------------------------|--|
| Remote I/O system             | Devices for industrial networks.                                                                           |  |
|                               | As a communication unit, a device unit can be used with any combination of functional units; digital       |  |
|                               | I/O, analog I/O, and IO-Link master units.                                                                 |  |
| Entire remote I/O system      | Refers to the remote I/O system's overall hardware configuration.                                          |  |
| Configuration tool for upper  | Configuration software for the industrial network for upper masters (e.g., PLCs).                          |  |
| masters                       | (For example, for EtherCAT, it refers to Sysmac Studio by Omron Corporation, TwinCAT by                    |  |
|                               | Beckhoff, etc.)                                                                                            |  |
| PC software                   | Refers to RTXTools, a piece of dedicated PC software for settings and checking the status of a             |  |
|                               | remote I/O system. Use a commercially available USB cable to connect it to the device unit.                |  |
| Device unit                   | In a remote I/O system, a unit that functions as an interface between an industrial network and            |  |
|                               | each connected I/O unit.                                                                                   |  |
| EtherCAI compatible device    | Device unit compatible with EtherCAT as an industrial network.                                             |  |
|                               |                                                                                                    |  |
| EtherNet/IP compatible device | Device unit compatible with EtherNet/IP as an industrial network.                                          |  |
|                               | Concerns for 1/0 unit device unit resume summbrumit and Endumit                                            |  |
|                               | Generic term for 1/O unit, device unit, power supply unit, and End unit.                                   |  |
| 1/O unit                      | In a remote 1/O system, a unit that is connected to a device unit and is something other than a            |  |
| Fixed I/Q upit                | VO unit with a fixed size assigned to the upper master                                                     |  |
|                               | $F \alpha$ ) Digital I/O unit analog I/O unit valve I/F unit                                               |  |
| Variable I/O unit             | 1/0 unit with a size assigned to the upper master that varies depending on the use                         |  |
|                               | $F \neq 1$ [O-l ink master unit                                                                            |  |
| Digital I/O unit              | In a remote I/O system an I/O unit that functions as a digital input or output                             |  |
| Analog I/O unit               | In a remote I/O system, an I/O unit that functions as an analog input or output.                           |  |
| IO-Link master unit           | In a remote I/O system, a unit that functions as an IO-Link master.                                        |  |
| Valve I/F unit                | In a remote I/O system, an I/O unit that functions as an interface with manifold solenoid valves.          |  |
| Power supply unit             | In a remote I/O system, a unit that functions as a supply power for the device unit and I/O units.         |  |
| End unit                      | In a remote I/O system, a unit that is connected at the left or right end.                                 |  |
| Input unit                    | Generic term for a digital input or analog input unit in a remote I/O system.                              |  |
| Output unit                   | Generic term for a digital output or analog output unit in a remote I/O system.                            |  |
| Input/output unit             | In a remote I/O system, a generic term for a unit that performs digital input/output or analog             |  |
|                               | input/output.                                                                                              |  |
| Connected I/O unit            | Refers in particular to I/O units that are connected to a device unit to form a remote I/O system.         |  |
| СН                            | Basic unit for counting connections to external devices (e.g. analog I/O units) that input and output      |  |
|                               | numerical values.                                                                                          |  |
| Port                          | Basic unit for counting connections with communication functions, such as IO-Link communication.           |  |
| Point                         | Basic unit for counting connections for bit information, such as digital I/O units and valve I/F unit.     |  |
| CH/point/port number          | Number of a CH/point/port in the I/O units.                                                                |  |
| Connector                     | Hardware connector. The shape and size are indicated. For example, M12.                                    |  |
| Unit ID                       | Identifier that indicates the functional type of the unit. It is used during automatic recognition of the  |  |
|                               | I/O units that make up the system, and for logging functions.                                              |  |
|                               | Consists of eight nexadecimal digits. The digits consist of the following:                                 |  |
| Linit position number         | Position number of the device units and I/O units in the remeter I/O system                                |  |
| Onit position number          | The device unit is 0. The numbers of the I/O units are as follows:                                         |  |
|                               | If the device unit is at the left and of the remote $I/O$ system. The $I/O$ unit directly connected to the |  |
|                               | device unit = 1 and the numbers increase from left to right                                                |  |
|                               | - If the device unit is between groups of I/O units: The I/O unit at the left end of the remote I/O        |  |
|                               | system = 1, and the numbers increase from left to right                                                    |  |
| Output power supply           | Power supply to the external output device.                                                                |  |
| Unit/input power supply       | Power supply for connected I/O units and external input devices.                                           |  |
| Process data                  | In an industrial network, a generic term for data that is transmitted cyclically.                          |  |
| Error code                    | In the remote I/O system diagnostic information or CH/point/port diagnostic information this               |  |
|                               | displays a hexadecimal number as 8 bits (Note 1) or 16 bits (Note 2) when the corresponding bits           |  |
|                               | are on.                                                                                                    |  |
|                               | Note 1: For remote I/O system diagnostic information.                                                      |  |
|                               | Note 2: For unit diagnostic information or CH/point/port diagnostic information.                           |  |

| Term                                  | Definition                                                                                                  |
|---------------------------------------|----------------------------------------------------------------------------------------------------|
| Error log function                    | Function by which the device unit logs faults (errors) in itself or units connected to it. It logs the      |
|                                       | errors in its own non-volatile memory. A history of up to 255 errors can be stored. It is also possible     |
|                                       | to just log errors that meet specified conditions.                                                          |
| Error log filter function             | Function for just logging errors that meet specified conditions.                                            |
| Log filter function settings          | In the device unit's error logging function, set which filters are enabled in the function for just         |
| Log filter (error type) settings      | Set the error type to be filtered if log filter (error type) is enabled as a filter.                        |
| Log filter (unit ID) settings         | Set the unit ID to be filtered if log filter (unit ID) is enabled as a filter.                              |
| Log filter (unit position             | Set the unit position number to be filtered if log filter (unit position number) is enabled as a filter.    |
| number) settings                      |                                                                                                    |
| Log filter (CH/point/port             | Set the CH/point/port number to be filtered if log filter (CH/point/port number) are enabled as a           |
| number) settings                      | filter.                                                                                                    |
| Error type                            | Type of the error (fault) recognized by the device unit.                                                    |
|                                       | Used for remote I/O system diagnostic information and error logging functions. The types are:               |
|                                       | System error, hardware error, user operation waiting, power failure, unit output error, unit input          |
|                                       | error                                                                                                    |
| Unit configuration error              | Error that occurs if the device unit does not automatically recognize a connected I/O unit correctly        |
|                                       | when it is powered on, or if it detects a change in the number of connected I/O units during                |
|                                       | operation.                                                                                                  |
| Remote I/O system diagnostic          | Diagnostic information that indicates the types of errors occurring in the entire remote I/O system.        |
| information function                  | The device unit's DIP switch SW8 setting is used to select whether to add it to the data sent to the        |
|                                       | master in cyclic communication.                                                                             |
| CH/point/port diagnostic              | Diagnostic information for each CH/point/port of the unit.                                                  |
| information                           | There are 16 bits per CH/point/port, and each bit corresponds to a different type of fault. If there is     |
|                                       | a fault, the function is 1 (on). The type of fault varies depending on the unit type.                       |
| Unit diagnostic information           | Data obtained by OR-ing together all the CH/point/port diagnostic information (16 bits) for all             |
|                                       | CH/points/ports of the unit. If a fault is occurring, the value of the unit diagnostic information will be  |
|                                       | greater than 0.                                                                                             |
|                                       | Function that determines whether the outputs of all I/O units (Note 1) will be kept or cleared when         |
| operation setting                     | a communication error (industrial network communication or internal bus communication) occurs,              |
|                                       | or whether the behavior will follow the individual settings of the I/O units.                               |
|                                       | note 1. Refers to a digital output, valve I/F unit, IO-Link master unit (when in digital output mode),      |
|                                       | Function by which the device unit reads and records all the count values of all connected units             |
| monitoring function                   | $\Gamma$ (digital I/O unit and valve I/E unit) that have an ON/OEE operation count function. The monitoring |
| monitoring function                   | itself is performed by each I/O unit                                                                        |
| Analog input/output value byte        | Function by which the device unit changes the byte order of the analog input/output values of               |
| order specification function          | connected analog I/O units according to the "analog value byte order" setting                               |
| Forced setting function               | Function to forcibly configure an I/O unit's input or output settings via the PC software.                  |
| Power monitoring function             | Function by which the device unit monitors the respective voltages of the unit/input power and              |
| · · · · · · · · · · · · · · · · · · · | output power being supplied from the power supply unit closest to the device unit itself (on the left       |
|                                       | when facing it). In the event of an error, a unit/input or output power failure error will occur.           |
| User operation waiting                | Error that occurs if the system is not behaving as intended due to a setting change or error, and is        |
|                                       | restored by powering it off and on again.                                                                   |
| Memory read/write error               | Error that occurs if the various types of memory cannot be read from or written to, or the data that        |
|                                       | has been read is incorrect.                                                                                 |
| Factory setting error                 | Error that occurs if the device unit's serial number or MAC address is the initial value.                   |
| Initialized set memory                | Error that occurs when the setting memory is initialized and the system started up while the device         |
| -                                     | unit's DIP switch SW5 (initialize parameters on start-up) is off                                            |

# **1. SYSTEM OVERVIEW**

The remote I/O RT Series is a device for various industrial networks.

By attaching various types of units (such as digital I/O, analog I/O, IO-Link master) to a device unit for each network, the remote I/O RT Series can be connected to a master for various industrial networks.

If connecting the PC software (free of charge) to the device unit via USB, it is possible to check the information and status of the entire RT Series remote I/O system, and the settings and status of each unit.

The remote I/O system is controlled through an industrial network from external devices such as PLCs. Also, the devices are mounted inside or outside the equipment to make them more intelligent or require less wiring.

The control panel can be smaller by wiring the master and the remote I/O system with an industrial network and installing the remote I/O system outside the control panel.

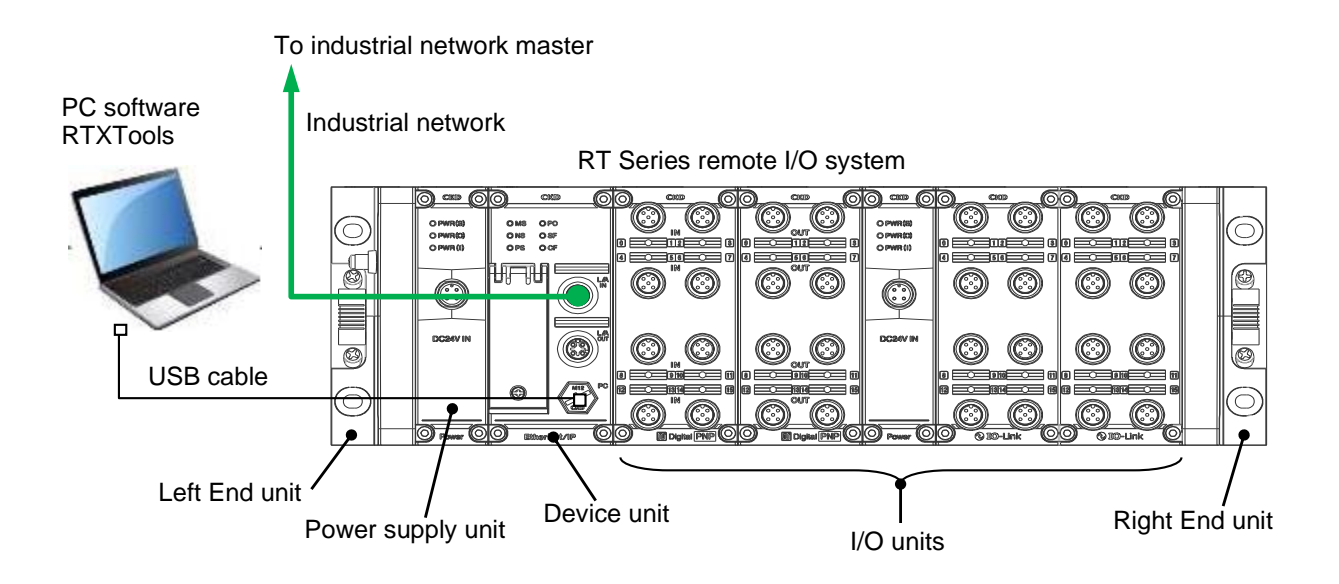

# 1.1 Features

Features include:

- Device unit that supports various industrial networks. (As of January 2023, EtherCAT and EtherNet/IP are supported.)
- One device unit and up to 17 I/O units can be connected to a remote I/O system.
- More power supply units can be added to suit the current consumption of the device unit, I/O unit, and external loads.
- Diagnostic information for the entire remote I/O system can be cyclically transmitted to an upper master via an industrial network.
- It is possible to specify what output operation to perform in the event of a communication error either for all the units together or separately for each one.
- The settings for the entire remote I/O system can be configured using industrial network communication or the PC software (free of charge).
- A device unit can log its own or connected I/O units' errors to its own non-volatile memory. In addition, it is possible to use the PC software to save the time series data to a file.
- An IO-Link master unit can be installed and IO-Link devices connected to it. Supports both IO-Link process data communication (cyclic communication) and ISDU communication (message communication).

IO-Link port-to-port communication cycle times can be synchronized.

- Service data for the IO-Link devices can be accessed via the IO-Link master unit.
- · Manifold solenoid valves can be fitted via the valve I/F unit.
- Various other monitoring functions are supported.
- Using the PC software, it is possible to check the information and status of the entire remote I/O system, and the settings, status, current values, etc. of each unit.

# **1.2 External Dimensions**

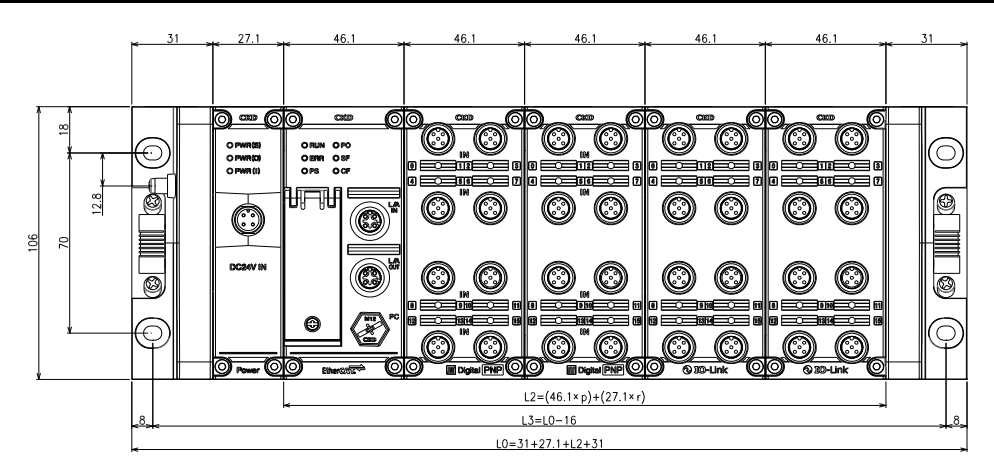

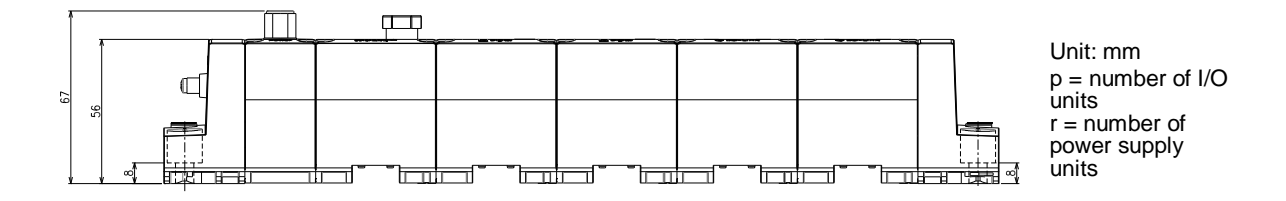

The total width of the remote I/O must be 922.5 mm or less.

An example of a configuration with total width close to 922.5 mm is as follows: E.g.)

| Unit name                        | Quantit<br>y | Width (mm) per<br>unit | Width (mm) |
|----------------------------------|--------------|------------------------|------------|
| End unit (left end)              | 1            | 31                     | 31         |
| Power supply unit (e.g.: 1 unit) | 1            | 27                     | 27         |
| Device unit                      | 1            | 46.1                   | 46.1       |
| I/O unit                         | 17           | 46.1                   | 783.7      |
| End unit (right end)             | 1            | 31                     | 31         |
|                                  |              | Total                  | 918.8      |

# 1.3 System Structure

# **1.3.1 System structure** E.g.)

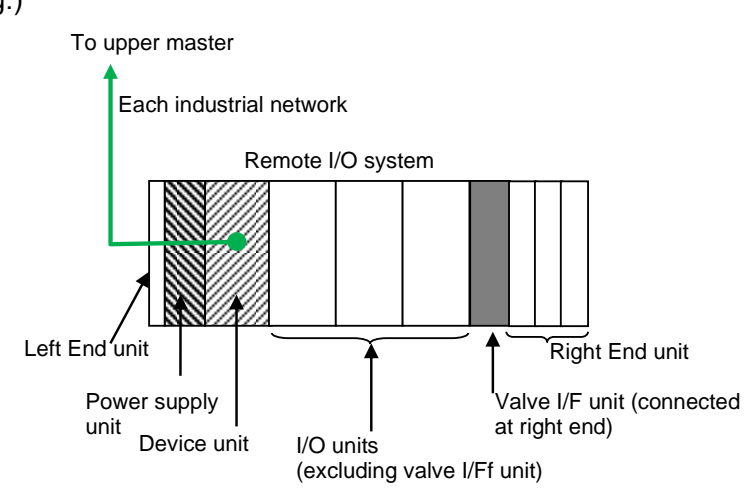

Note: A right unit is required if a Valve I/F unit is not used.

| The system | conciete    | of the | following | unite  |
|------------|-------------|--------|-----------|--------|
| The system | 1 001151515 | or the | lonowing  | units. |

| Unit type               | Restrictions on the connection position in the remote I/O system                                                                                                    | Restrictions on the number<br>remote I/O syste                                                                                                    | of units in the<br>em |
|-------------------------|----------------------------------------------------------------------------------------------------|----------------------------------------------------------------------------------------------------|-----------------------|
| Left End unit           | Left end of the remote I/O system.                                                                                                    | 1                                                                                                    | The width of the      |
| Device unit             | Connected on the right of the left End unit.                                                                                                    | 1                                                                                                    | entire remote I/O     |
| Input unit              | Located between the left End unit and valve IF                                                                                                    | A total of up to 17 system                                                                                                    | system must be        |
| Output unit             | unit (or right End unit).                                                                                                    | (But a maximum of 1 valve I/F                                                                                                    | 322.3 mm 01 1633      |
| Input/output unit       |                                                                                                    | unit)                                                                                                    |                       |
| IO-Link master unit     |                                                                                                    |                                                                                                    |                       |
| Valve I/F unit (Note 1) | Always located on the right of the remote I/O<br>system, together with any manifold solenoid<br>valves.<br>Note: Manifold solenoid valves can be<br>connected to it. |                                                                                                    |                       |
| Power supply unit       | Directly connected to the right of the left End unit<br>Note: When adding more, they can be<br>connected anywhere in the remote I/O<br>system.                       | 1 (required on the left)<br>More can be added as required<br>(No restrictions on the number of<br>units that can be added, as long<br>as the entire width stays within<br>922.5 mm) |                       |
| Right End unit          | Right end of the remote I/O system.                                                                                                    | 1                                                                                                    |                       |

Note 1: CKD manifold solenoid valves can be connected on the right of valve I/F unit. One valve I/F unit itself can be connected. Also, a supply/exhaust block and End block R are connected on the right of the manifold solenoid valve.

### 1.3.2 Position of the device unit

The device unit can be placed either on the right or left of the I/O unit.

Note: However, the valve I/F unit must be at the right end of the remote I/O system.

Therefore, a valve I/F unit is the only kind of I/O unit that the device unit must be on the left of (see figure below).

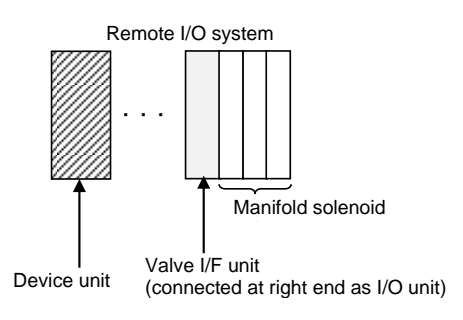

#### Unit position numbers

Unit position numbers are assigned to the device unit and I/O units (Note 1).

Note 1: This does not include the power supply units (left end and additional).

Since the maximum number of I/O units is 17, the unit position numbers are from 1 to 17 (device unit = 0).

The unit position numbers are as follows, depending on the position of the device unit:

| Position of the device<br>unit                                        | Order of unit position numbers                                                                                                    | Example of unit position numbers |
|-----------------------------------------------------------------------|----------------------------------------------------------------------------------------------------|----------------------------------|
| On the left of all I/O units                                          | The device unit = 0, and the designations continue in ascending order to the right                                                                |                                  |
| On the right of a group of<br>I/O units, or between<br>groups of them | The device unit = 0,<br>the I/O unit at the left end of the remote I/O<br>system = 1, then the designations go in<br>ascending order to the right | Unit position number 1 2 0 3 4   |

#### Internal buses of the remote I/O system

In the remote I/O system, power and communication are both shared between the device unit and multiple I/O units via internal buses.

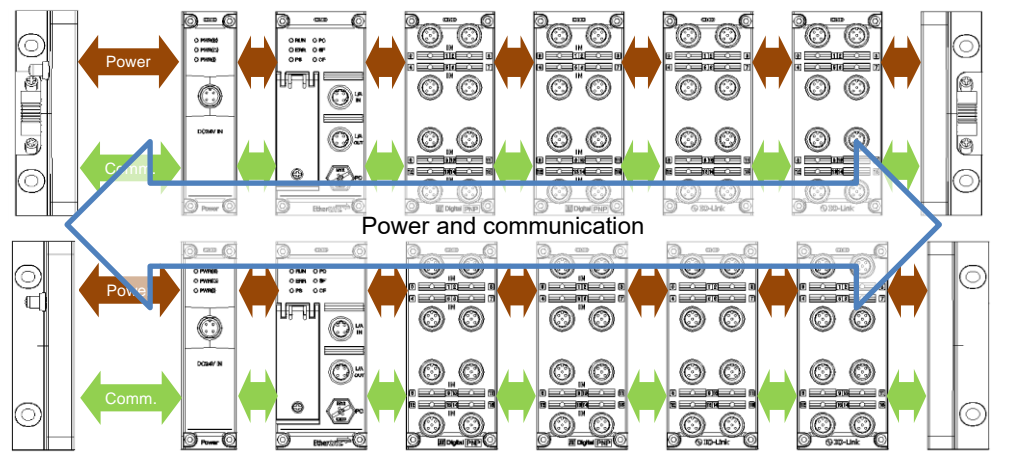

# 1.4 Component Devices of the System

### 1.4.1 List of units for the system

#### Device unit

| Unit name                          | Model No.   | Unit type   | Main function | Connector<br>style | Number of<br>CH/points | Assigned I/O<br>size | Polarity |
|------------------------------------|-------------|-------------|---------------|--------------------|------------------------|----------------------|----------|
| EtherCAT compatible device unit    | RT-XTECN00N | Device unit | EtherCAT      | -                  | -                      | -                    | -        |
| EtherNet/IP compatible device unit | RT-XTENN00N | Device unit | EtherNet/IP   | -                  | -                      | -                    |          |
| PROFINET compatible device unit    | RT-XTEPN00N | Device unit | PROFINET      | -                  | -                      | -                    | -        |
| WebAPI compatible device unit      | RT-XTEAN00N | Device unit | WebAPI        | -                  | -                      | -                    | -        |

#### ■ I/O units

There are fixed I/O units and a variable I/O unit.

#### Fixed I/O units

These are I/O units with a fixed size assigned to the upper master.

| Unit name        | Model No.       | Unit type | Main function  | Connector<br>style  | Number of<br>CH/points | Assigned I/O<br>size | Polarity |
|------------------|-----------------|-----------|----------------|---------------------|------------------------|----------------------|----------|
| Digital I/O unit | RT-XADGA16A     | Input     | Digital        | M12                 | 16 points              | 2 bytes              | PNP      |
|                  | RT-XADGA16B     |           |                |                     | 16 points              | 2 bytes              | NPN      |
|                  | RT-XADGB08A     |           |                | M8                  | 8 points               | 1 byte               | PNP      |
|                  | RT-XADGB08B     |           |                |                     | 8 points               | 1 byte               | NPN      |
|                  | RT-XADGC32A     |           |                | Push-in<br>Terminal | 32 points              | 4 bytes              | PNP      |
|                  | RT-XADGC32B     |           |                |                     | 32 points              | 4 bytes              | NPN      |
|                  | RT-XBDGA16A     | Output    |                | M12                 | 16 points              | 2 bytes              | PNP      |
|                  | RT-XBDGA16B     |           |                |                     | 16 points              | 2 bytes              | NPN      |
|                  | RT-XBDGC32A     |           |                | Push-in<br>Terminal | 32 points              | 4 bytes              | PNP      |
|                  | RT-XBDGC32B     |           |                |                     | 32 points              | 4 bytes              | NPN      |
| Analog I/O unit  | RT-XAAGA02N     | Input     | Analog         | M12                 | 2 CH                   | 4 bytes              |          |
|                  | RT-XBAGA02N     | Output    |                |                     | 2 CH                   | 4 bytes              |          |
| Valve I/F unit   | TVG P-TBKA1D    | Valve I/F | IP65/IP67 type | -                   | 32 points              | 4 bytes              | PNP      |
|                  | TVG□P-TB-□-KA1C |           |                | -                   | 32 points              | 4 bytes              | NPN      |

#### Variable I/O unit

This is an I/O unit with a size assigned to the upper master that is not fixed, but varies depending on the devices connected.

| Unit name           | Model No.   | Unit type | Main function  | Connector<br>style | Number of<br>CH/points | Assigned I/O<br>size                                         | Polarity |
|---------------------|-------------|-----------|----------------|--------------------|------------------------|--------------------------------------------------------------|----------|
| IO-Link master unit | RT-XLMSA08N | IO-Link   | IO-Link master | M12                | 8 ports                | Variable (up to<br>64 bytes / up to<br>64 bytes) (Note<br>1) | -        |

Note 1: The default process data size per port is input 4 bytes / output 4 bytes.

#### Other units

| Unit name         | Model No.   | Unit type            | Main f                                                                                             | unction                                                        | Connector<br>style | Number of<br>CH/points | Assigned<br>I/O size | Polarity |
|-------------------|-------------|----------------------|----------------------------------------------------------------------------------------------------|----------------------------------------------------------------|--------------------|------------------------|----------------------|----------|
| Power supply unit | RT-XP24A01N | Power supply         | 24 V power<br>Supplies th<br>to inside th<br>- Unit/input<br>±10%, 3 A<br>- Output: 24<br>+10%-5%, | r input<br>e following<br>e system<br>: 24 VDC<br>4 VDC<br>3 A | M12                | -                      | -                    | -        |
| End unit          | RT-XEELN00N | End (direct)         | Direct<br>screw                                                                                    | Left end,<br>FG ground                                         | -                  | -                      | -                    | -        |
|                   | RT-XEERN00N |                      | mounting                                                                                           | Right end                                                      | -                  | -                      | -                    | -        |
|                   | RT-XFELN00N | N End (DIN) DIN rail | Left end,<br>FG ground                                                                             | -                                                              | -                  | -                      | -                    |          |
|                   | RT-XFERN00N |                      | g                                                                                                  | Right end                                                      | -                  | -                      | -                    | -        |

#### **Reference: Structure of model Nos.**

#### RT-X(1)(2)(3)(4)(5)

#### (1):<u>Unit type</u>

| Model<br>No. (1) | Unit type                           | Description                                                                                                    |
|------------------|-------------------------------------|----------------------------------------------------------------------------------------------------|
| т                | Device unit                         | Unit for connecting to an industrial network                                                                                          |
| А                | Input unit                          | Unit for performing input                                                                                                    |
| В                | Output unit                         | Unit for performing output                                                                                                    |
| L                | IO-Link master unit                 | Unit that functions as an IO-Link master                                                                                              |
| V                | Valve I/F unit                      | Unit for connecting manifold solenoid valves to                                                                                       |
| E                | End unit<br>(Direct screw mounting) | Unit directly mounted with screws at the left or right end of the remote I/O system<br>Note: If using RT-XVVB                         |
| F                | End unit<br>(DIN rail mounting)     | Unit mounted with a DIN rail at the left or right end of the remote I/O system Note: If using RT-XVVADDD, this End unit must be used. |
| Р                | Power supply unit                   | Unit that powers the units in the remote I/O system                                                                                   |

#### (2) : Main function

| Model<br>No. (2) | Main function     | Applicable unit types                             |
|------------------|-------------------|---------------------------------------------------|
| EC               | EtherCAT          | For device unit                                   |
| EN               | EtherNet/IP       | For device unit                                   |
| EP               | PROFINET          | For device unit                                   |
| EA               | WebAPI            | For device unit                                   |
| DG               | Digital           | For input units or output units                   |
| AG               | Analog            | For input units or output units                   |
| MS               | Master            | For IO-Link master unit                           |
| VC               | For TVG series    | For valve I/F units                               |
| EL               | Left end          | For End units (direct screw or DIN rail mounting) |
| ER               | Right end         | For End units (direct screw or DIN rail mounting) |
| 24               | 24 V power supply | For power supply unit                             |

#### (3) : Connector style

| Model<br>No. (3) | Connector style        | Applicable unit types                                                                                                    |
|------------------|------------------------|----------------------------------------------------------------------------------------------------|
| А                | M12                    | For digital input units, digital output units, analog input units, analog output units, IO-Link master unit, and power supply unit |
| В                | M8                     | For digital input units                                                                                                    |
| 0                | Push-in Terminal       | For digital input units and digital output units                                                                                   |
| N                | No connector specified | For device unit                                                                                                    |

#### (4) : Number of CH/points

| Model<br>No. (4) | Number of CH/points                        | Applicable unit types                                          |
|------------------|--------------------------------------------|----------------------------------------------------------------|
| 01               | 1 CH/point                                 | For power supply unit                                          |
| 02               | 2 CH/points                                | For analog input unit and analog output unit                   |
| 08               | 8 CH/points                                | For digital input unit (M8 type only) and IO-Link master unit  |
| 16               | 16 CH/points                               | For digital input unit (M12 type only) and digital output unit |
| 32               | 32 points                                  | For valve I/F unit, digital input unit and digital output unit |
| 00               | Number of CH/points<br>cannot be specified | For device unit and End units                                  |

#### (5) : Polarity

| Model<br>No. (5) | Polarity                        | Applicable unit types                                                                                |
|------------------|---------------------------------|----------------------------------------------------------------------------------------------------|
| А                | PNP                             | For digital input units and digital output units                                                     |
| В                | NPN                             | For digital input units and digital output units                                                     |
| N                | Polarity cannot be<br>specified | For analog input units, analog output units, IO-Link master units, power supply units, and End units |

### 1.4.2 Related software

| Software name                          | Function                                                                                                    | How to get                                                                                                    |
|----------------------------------------|----------------------------------------------------------------------------------------------------|----------------------------------------------------------------------------------------------------|
| PC software RTXTools                   | Use it by connecting the PC to the USB port<br>(micro-B) on the device unit with a commercially<br>available USB cable.<br>The main functions include:<br>- Settings<br>- Monitoring current values<br>- Maintenance<br>Refer to "9. PC SOFTWARE(RTXTools) | Download the installer from the CKD website<br>below<br>product page : :<br>https://www.ckd.co.jp/kiki/en/product/detail/1064 |
|                                        |                                                                                                    |                                                                                                    |
| Remote I/O System Dedicated<br>Profile | A profile for the remote I/O system, in accordance<br>with the industrial network used.<br>E.g.) ESI file: Use it by importing it into the                                                                                                    | Download it from the CKD website below R1<br>product page::<br>https://www.ckd.co.jp/kiki/en/product/detail/1064              |
|                                        | EtherCAT master's configuration tool.                                                                                                    |                                                                                                    |

## 1.4.3 Accessory list

#### Parts that need to be provided by the user

| Name                                                                                | Specifications                                                                    | Recommended                                  |
|-------------------------------------------------------------------------------------|-----------------------------------------------------------------------------------|----------------------------------------------|
| Power cable                                                                         | Cable with M12 socket round connector, 4-core, for                                | XS2F-D421-□8□-□ made by OMRON                |
|                                                                                     | DC, straight to open-end-cable                                                    | Corporation                                  |
| I/O cable<br>(For digital input unit)                                               | Cable with M8 plug round connector, 3-core, for<br>DC, straight to open-end-cable | XS3H-M321-□ made by OMRON Corporation        |
| I/O cable                                                                           | Cable with M12 plug round connector, 4-core, for DC, straight to open-end-cable   | XS2H-D421-□ made by OMRON Corporation        |
| Communication cable                                                                 | Cable with M12 plug round connector, 4-core, for DC, straight to RJ45             | XS5W-T421-⊡MC-K made by OMRON<br>Corporation |
| (For device unit)                                                                   | Cable with M12 plug round connector, 4-core, for DC, straight to open-end-cable   | XS5H-T421-⊡M0-K made by OMRON<br>Corporation |
| USB cable for configuring<br>settings (commercial product)<br>(For the PC software) | USB (A) male <=> USB (micro-B) male<br>Length: 1.0 m                              | -                                            |
| Mounting screws                                                                     | Required for direct screw mounting<br>M5 x 4 pcs<br>Length 20 mm or more          | -                                            |

#### Standard accessories

| Name                                              | Specifications                                                                                                    | Model No.<br>(Can also be<br>purchased from<br>CKD) |
|---------------------------------------------------|----------------------------------------------------------------------------------------------------|-----------------------------------------------------|
| Waterproof cap for device<br>unit's USB connector | One is included with a device unit as a standard accessory                                                                                          | RT-CM12                                             |
|                                                   | Two dedicated tie rods are included with a power supply unit as a standard accessory                                                                | RT-TR-P                                             |
| Tie rod                                           | Two tie rods are included with each of the following as a standard accessory: Device unit, digital I/O unit, analog I/unit, and IO-Link master unit | RT-TR-1                                             |
|                                                   | Two dedicated tie rods are included with a right End unit as a standard accessory                                                                   | RT-TR-E                                             |
| Hexagon socket head bolt for tightening tie rods  | Two hexagon socket head bolts (M4 x 20) for tightening tie rods are included with a left End unit as a standard accessory                           | -                                                   |

#### ■ Parts that can be purchased from CKD

The following optional parts can be purchased:

| Name                 |                             | Model No. | Specifications                                                                                                    |
|----------------------|-----------------------------|-----------|----------------------------------------------------------------------------------------------------|
| Auxiliary<br>bracket | Direct<br>screw<br>mounting | RT-SPE    | <ul> <li>Attach to the unit with two M3 x 6 screws</li> <li>Direct screw mounting using two M5 hexagon socket head bolts</li> <li>One is required for every four units, including the device unit</li> </ul> |
| Waterproof<br>cap    | For M12 connectors          | RT-CM12   | Applicable units: Device unit, digital I/O unit (M12 connector style), analog I/O unit,<br>and IO-Link master unit<br>Can achieve the following degree of protection: IP65/IP67                              |
|                      | For M8<br>connectors        | RT-CM8    | Applicable unit: M8 connector style on a digital input unit<br>Can achieve the following degree of protection: IP65/IP67                                                                                     |
| Nameplate            |                             | RT-NP     | Small resin plate for attaching to a connector face<br>For all units                                                                                                    |

# 1.5 System Specifications

| Item                                                  | Description                                                                                                    |
|-------------------------------------------------------|----------------------------------------------------------------------------------------------------|
| Working temperature range                             | -10°C to +55°C                                                                                                    |
| Ambient atmosphere                                    | No corrosive gases or heavy dust                                                                                                    |
| Degree of protection                                  | IP65/IP67                                                                                                    |
| Communication specifications                          | Depend on the device unit                                                                                                    |
| Number of device unit that can be connected           | 1                                                                                                    |
| Number of power supply units that<br>can be connected | 1 required. More can be added according to the required current consumption.<br>No limit on the number of power supply units, provided no more are connected than the hardware<br>limit allows. |
| Number of I/O units that can be connected             | 1 to 17 units                                                                                                    |
| Number of hard connectable units                      | The width of the entire remote I/O system must not exceed 922.5 mm                                                                                                    |
| Mounting method                                       | Either direct screw mounting or DIN rail mounting.                                                                                                    |
| Reset method                                          | By powering off the 24 V unit/input power and 24 V output power to the power supply unit, then powering them on again.                                                                          |

#### LED blinking statuses

.

The blinking statuses of the LEDs on the front of the remote I/O system's units are as follows for all units:

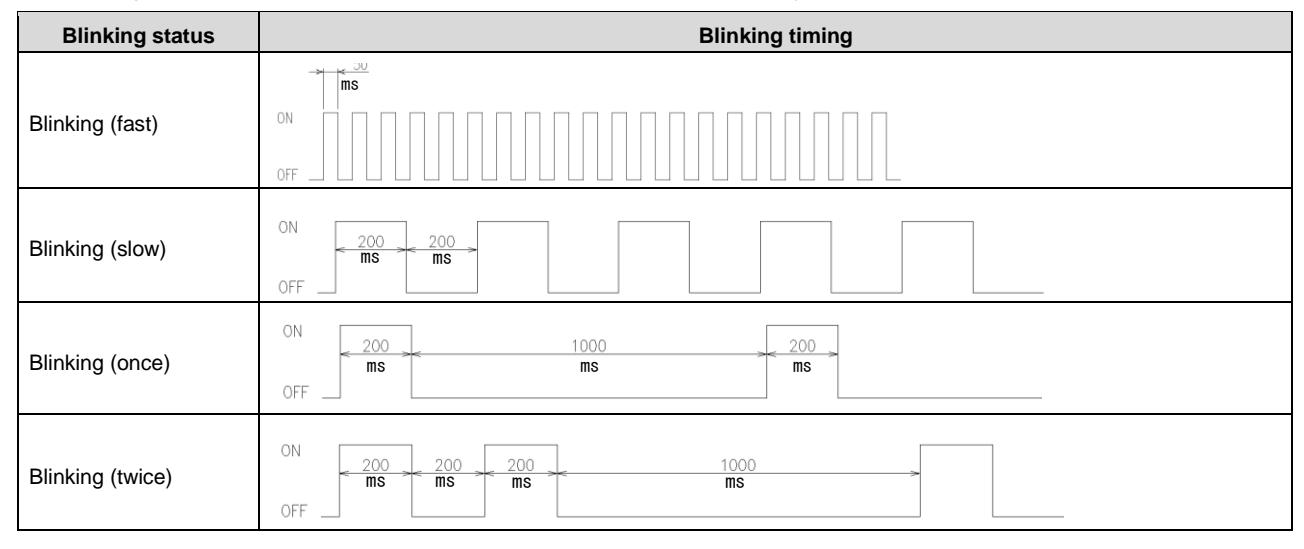

A video is available to show how the LEDs actually blink. If necessary, refer to the video at the following URL

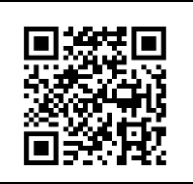

RT product page: https://www.ckd.co.jp/kiki/en/product/detail/1064

# 1.6 Power Supply Unit

### 1.6.1 External dimensions

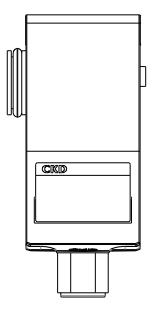

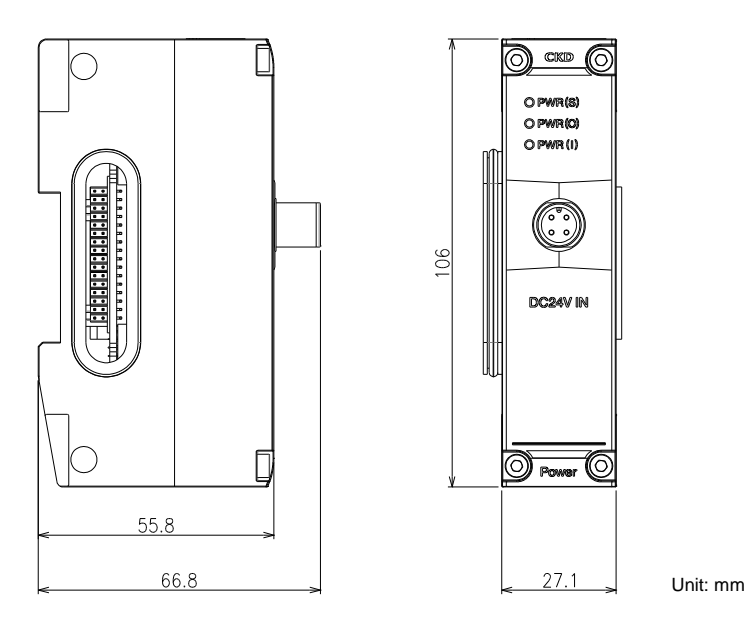

### **1.6.2** Names and functions of each part

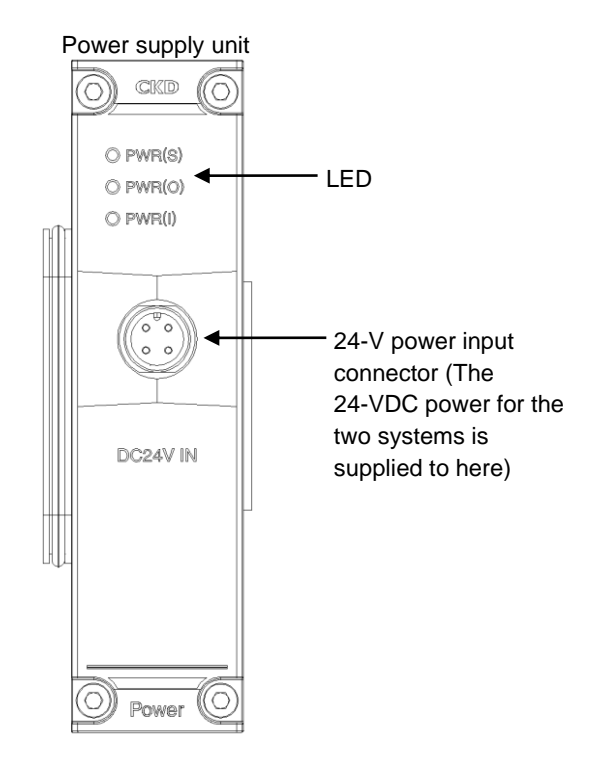

#### ■ LED

#### **Specification list**

| Name   | Description                                  |
|--------|----------------------------------------------|
| PWR(S) | Indicates the status of the unit/input 24 V. |
| PWR(O) | Indicates the status of the output 24 V.     |
| PWR(I) | Indicates the status of the internal 5 V.    |

#### Status list

| Name   | Status   | Meaning                                                   |
|--------|----------|-----------------------------------------------------------|
|        | Off      | Unit/input 24 V is off, or there is a supply fault        |
| PWR(5) | Green on | Normal supply to the internal bus for the unit/input 24 V |
|        | Off      | Output 24 V is off, or there is a supply fault            |
| PWR(O) | Green on | Normal supply to the internal bus for the output 24 V     |
|        | Off      | Internal 5 V is off, or there is a supply fault           |
|        | Green on | Normal supply to the internal bus for the internal 5 V    |

#### ■ 24 V power input connector

| M12 (A) 4-pin male | Pin<br>number | Description         |
|--------------------|---------------|---------------------|
|                    | 1             | Unit/input 24 V (+) |
| 2 0 0 1            | 2             | Output 24 V (+)     |
| 3 0 0 4            | 3             | Unit/input 24 V (-) |
|                    | 4             | Output 24 V (-)     |

For the power's 24 V input connector, purchase a cable or connector that satisfies the specifications. Compatible specifications: M12 plug (male), 4-core, for DC

#### Recommended power cable

| Product name                                  | Specifications                           | Number<br>of cores | Cable extraction method        | Manufacturer         | OMRON Corporation model No. |
|-----------------------------------------------|------------------------------------------|--------------------|--------------------------------|----------------------|-----------------------------|
| XS2F cable with round connector<br>on one end | M12 socket to open-<br>end-cable, for DC | 4 cores            | Straight to open-end-<br>cable | OMRON<br>Corporation | XS2F-D421-□8□-□             |

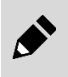

The unit/input 24 VDC power and output 24 VDC power can also be supplied in parallel from the same 24 V power (power supply unit).

### 1.6.3 Unit specifications

| Item                           |                    |              | Description                                                                                                    |                                                              |  |  |  |
|--------------------------------|--------------------|--------------|----------------------------------------------------------------------------------------------------|--------------------------------------------------------------|--|--|--|
| Туре                           |                    | P            | Power supply unit                                                                                                    |                                                              |  |  |  |
| ∃ Input connector              |                    | N            | M12 (A) 4-pin male                                                                                                    |                                                              |  |  |  |
| out s                          | External power     | Unit/input   | 2                                                                                                    | 4 VDC ±10%, Class 2, 3 A                                     |  |  |  |
| peci                           | supply             | Output       | 2                                                                                                    | 24 VDC +10%-5%, Class 2, 3 A                                 |  |  |  |
| Units the power is supplied to |                    | La           | Degree of protection         Power line           Short circuit protection         Yes           Overcurrent protection         Yes           Overvoltage protection         Yes           Reverse connection protection         Yes           Units on the right of the power supply unit when facing it (up to the I/O unit on the left of any |                                                              |  |  |  |
|                                |                    |              | Note: For information on how to calculate the supplied power, see "1.6.4 How to calculate the supplied power".                                                                                                    |                                                              |  |  |  |
| LED                            |                    |              | 3                                                                                                    | 3 (PWR(S), PWR(O), PWR(I))                                   |  |  |  |
| Worki                          | ng temperature ran | ge           | -'                                                                                                    | -10°C to 55°C                                                |  |  |  |
| Relati                         | ve humidity        |              | 3                                                                                                    | 30% to 85% RH                                                |  |  |  |
| Ambie                          | ent atmosphere     |              | Ν                                                                                                    | No corrosive gases or heavy dust                             |  |  |  |
| Install                        | ation location     |              | Indoor use                                                                                                    |                                                              |  |  |  |
| Altitude                       |                    | Up to 2000 m |                                                                                                    |                                                              |  |  |  |
| Pollution degree               |                    | 3            |                                                                                                    |                                                              |  |  |  |
| Degree of protection           |                    | I IP65/IP67  |                                                                                                    |                                                              |  |  |  |
| Size (W x H x D)               |                    | 2            | 27.1 × 106 × 55.8 (mm)                                                                                                    |                                                              |  |  |  |
| Net w                          | eight              |              | A                                                                                                    | Approx. 125 g (including two tie rods for power supply unit) |  |  |  |
| Stand                          | ard accessories    |              | т                                                                                                    | Two tie rods for power supply unit (RT-TR-P)                 |  |  |  |

Note 1: IP65/IP67 is not part of the UL certification.

### 1.6.4 How to calculate the supplied power

The power supply unit supplies 24 VDC power to two systems:

- Unit/input 24 VDC power
- Output 24 VDC power

Based on this, the power supply unit powers to the following units via an internal bus:

- Unit power supply for the device unit and connected I/O units (internal 5 V)
- · Each unit's external input devices
- Each unit's external output devices

The power supply unit powers the device unit and I/O unit connected on its right (when facing it). It powers the I/O unit between itself and the End unit or a second power supply unit.

An additional power supply unit will similarly power the I/O unit connected on its right. It will power the I/O unit between itself and the End unit or a third power supply unit. The same will apply to a fourth and any subsequent ones.

There is no limit on the number of power supply units (as long as the width of the entire remote I/O system stays within 922.5 mm or less).

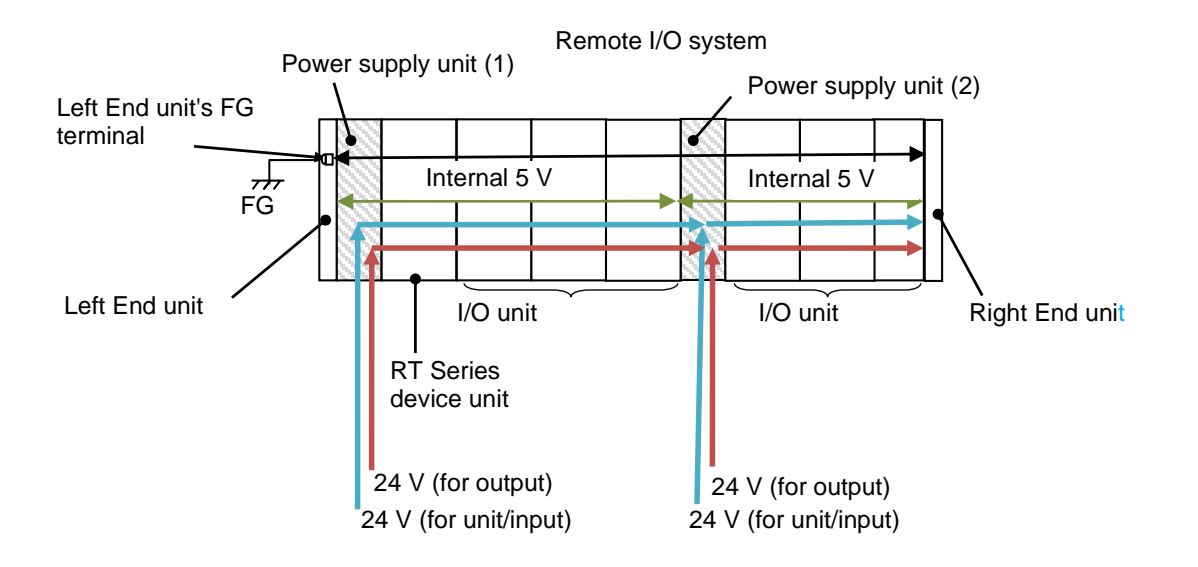

Calculate the following total, then add power supply units so that the unit/input 24 VDC power and output 24 VDC power are each less than 3 A (Note 1).

Note 1: It is recommended selecting a capacity that is at least approximately 1.6 times the calculated value, taking into account the efficiency of the power supply and inrush currents that may occur when external connected devices are switched on or off.

1) Unit/input power supply:

- Unit current consumption of the device unit and each I/O unit itself
- Input current x number of points used
- Current consumption of external input devices

2) Output power supply:

- Current consumption of external output devices

Note: The above-mentioned unit/input power and output power can also be supplied from the same external power source.

#### ■ Calculating the current consumption

Calculate the current consumption of each unit, then calculate the number of power supply units and the current consumption of the power supplied to each power supply unit.

E.g.) One power supply unit

|                                                                                                |             | Current consumption per unit (in mA) |                                                      |                     |           |  |
|------------------------------------------------------------------------------------------------|-------------|--------------------------------------|------------------------------------------------------|---------------------|-----------|--|
| Unit type (example)                                                                            | Model No.   | Unit/i                               | nput power supply                                    | Output power supply |           |  |
|                                                                                                | (example)   | Internal                             | External                                             | Internal            | External  |  |
| Left End unit                                                                                  | RT-XEELN00N | -                                    | -                                                    | -                   | -         |  |
| Power supply unit<br>(Supplying the following units with<br>unit/input power and output power) | RT-XP24A01N | -                                    | -                                                    | -                   | -         |  |
| EtherCAT compatible device unit                                                                | RT-XTECN00N | 100                                  |                                                      | 20                  | -         |  |
| Digital input unit                                                                             | RT-XADGA16A | 110                                  | E.g.) 100 mA x 8 connectors: 800                     | -                   | -         |  |
| Digital output unit                                                                            | RT-XBDGA16A | 20                                   | -                                                    | 45                  | E.g.) 700 |  |
| IO-Link master unit<br>(When all connectors are in IO-<br>Link mode)                           | RT-XLMSA08N | 100                                  | E.g.) If 8 of CKD's FSM3<br>units are connected: 360 | -                   | -         |  |
| Right End unit                                                                                 | RT-XEERN00N | -                                    | -                                                    | -                   | -         |  |
| Total                                                                                          | -           | 330                                  | -                                                    | 65                  | E.g.)700  |  |

\* In the above example, current consumption of less than 1 mA is indicated by "-" and is excluded from the calculation.

#### E.g.) Two power supply units

|                             |                                                                                                   |                     | Current consumption per unit (in mA) |                                                   |                     |           |  |
|-----------------------------|---------------------------------------------------------------------------------------------------|---------------------|--------------------------------------|---------------------------------------------------|---------------------|-----------|--|
| ι                           | Jnit type (example)                                                                               | Model No. (example) | Unit                                 | /input power supply                               | Output power supply |           |  |
|                             |                                                                                                   |                     | Internal                             | External                                          | Internal            | External  |  |
| Left End                    | l unit                                                                                            | RT-XEELN00N         | -                                    | -                                                 | -                   | -         |  |
|                             | Power supply unit<br>(Supplying the following<br>units with unit/input<br>power and output power) |                     | -                                    | -                                                 | -                   | -         |  |
| Power                       | EtherCAT compatible device unit                                                                   | RT-XTECN00N         | 100                                  |                                                   | 20                  | -         |  |
| supply<br>unit (1)          | IO-Link master unit                                                                               | RT-XLMSA08N         | 100                                  | E.g.) If 8 of CKD's FSM3 units are connected: 360 | -                   | -         |  |
|                             | IO-Link master unit                                                                               | RT-XLMSA08N         | 100                                  | E.g.) If 8 of CKD's FSM3 units are connected: 360 | -                   | -         |  |
|                             | IO-Link master unit<br>(When all connectors are<br>in IO-Link mode)                               | RT-XLMSA08N         | 100                                  | E.g.) If 8 of CKD's FSM3 units are connected: 360 | -                   | -         |  |
|                             | Power supply unit<br>(Supplying the following<br>units with unit/input<br>power and output power) | RT-XP24A01N         | -                                    | -                                                 | -                   | -         |  |
| Power<br>supply<br>unit (2) | IO-Link master unit<br>(When all connectors are<br>in digital input mode)                         | RT-XLMSA08N         | 100                                  | E.g.) 800 (100 x 8<br>connectors)                 | -                   | -         |  |
|                             | IO-Link master unit<br>(When all connectors are<br>in digital output mode)                        | RT-XLMSA08N         | 100                                  | E.g.) 800 (100 x 8<br>connectors)                 | -                   | -         |  |
|                             | Valve I/F unit                                                                                    | TVG□P-TB-□-KA1D     |                                      |                                                   | 75                  | E.g.) 800 |  |
| Total                       |                                                                                                   | -                   | 615                                  | -                                                 | 95                  | E.g.) 800 |  |

\* In the above example, current consumption of less than 1 mA is indicated by "-" and is excluded from the calculation.

### 1.6.5 Power supply when multiple power supply units are used

If using more than one power supply unit, power all of them on at the same time (within 3 seconds of each other).

If the power supply units are powered on 3 or more seconds apart (<sup>Note 1)</sup>, a "unit configuration error" may occur.

Note 1: With an EtherCAT compatible device unit, the ERR LED will blink red and the SF LED will blink yellow (fast). When this happens, EtherCAT communication will be stopped.

# 1.7 End Units

### 1.7.1 External dimensions

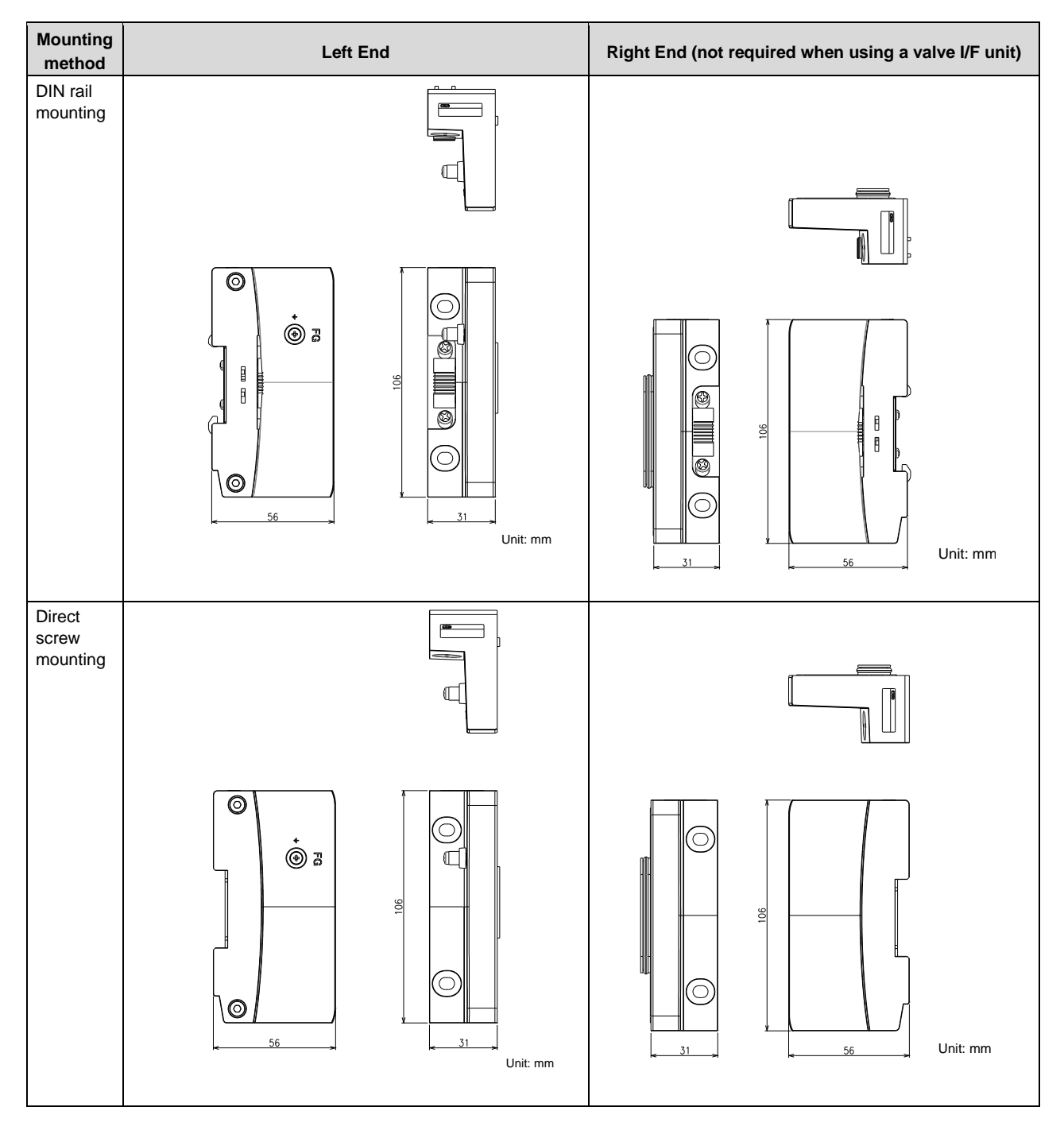

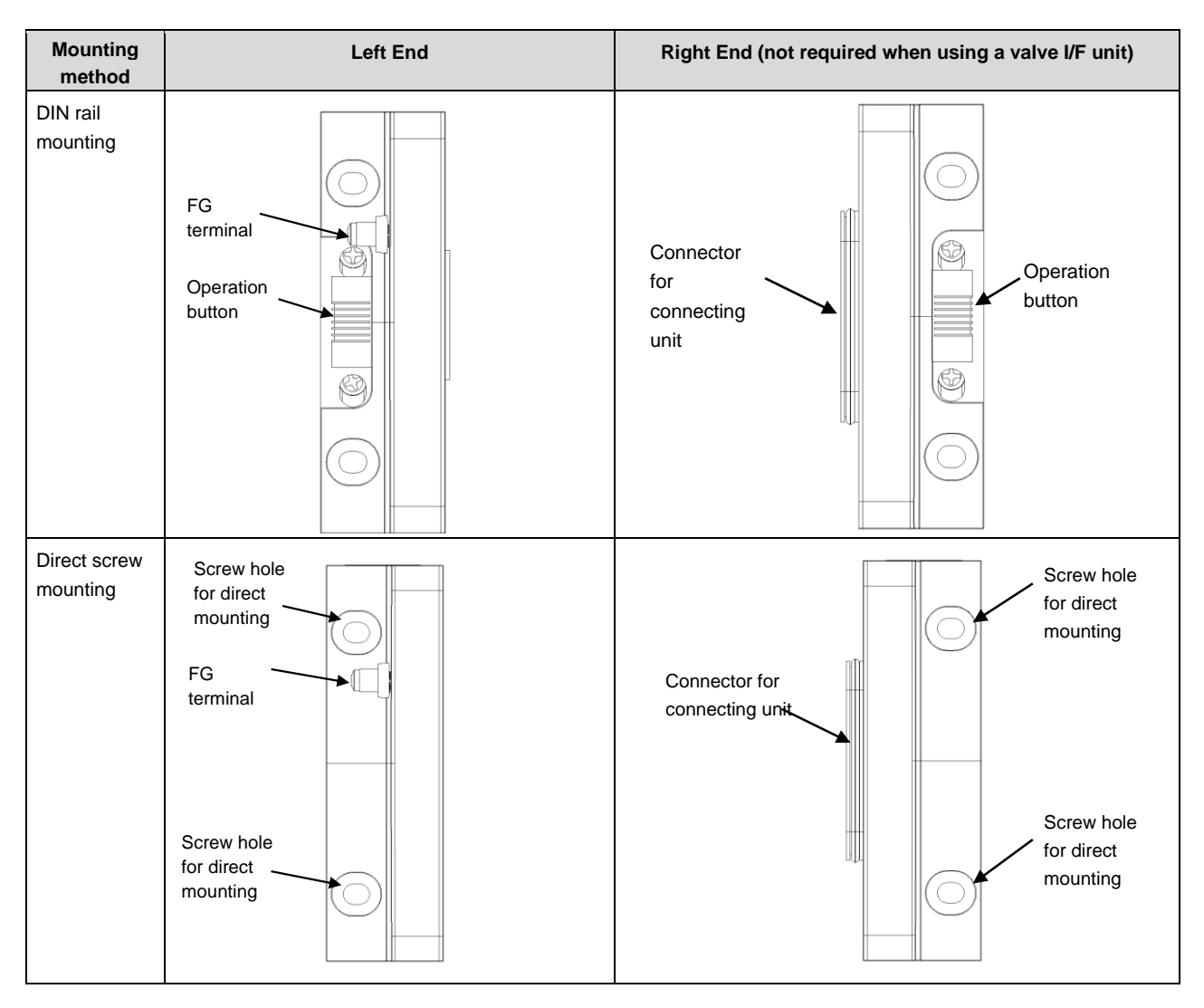

### **1.7.2** Names and functions of each part

### 1.7.3 Unit specifications

| Item                      | Description                                                                    |                                                        |  |  |
|---------------------------|--------------------------------------------------------------------------------|--------------------------------------------------------|--|--|
|                           | The following four types:                                                      |                                                        |  |  |
|                           | - DIN rail mounting / left                                                     | End (not required when using a valve I/F unit)         |  |  |
| Туре                      | - DIN rail mounting / righ                                                     | it End                                                 |  |  |
|                           | - Direct screw mounting                                                        | / left End                                             |  |  |
|                           | - Direct screw mounting                                                        | / right End (not required when using a valve I/F unit) |  |  |
| Working temperature range | -10°C to 55°C                                                                  |                                                        |  |  |
| Relative humidity         | 30% to 85% RH                                                                  |                                                        |  |  |
| Ambient atmosphere        | No corrosive gases or he                                                       | eavy dust                                              |  |  |
| Installation location     | Indoor use                                                                     |                                                        |  |  |
| Altitude                  | Up to 2000 m                                                                   |                                                        |  |  |
| Pollution degree          | 3                                                                              |                                                        |  |  |
| Degree of protection      | IP65/IP67                                                                      |                                                        |  |  |
| FG terminal               | Left End units (for DIN rail mounting or direct screw mounting) only           |                                                        |  |  |
| Size (W x H x D)          | 31 x 106 x 56 (mm)                                                             |                                                        |  |  |
|                           | DIN rail mounting                                                              | Approx. 140 g (left end)                               |  |  |
| Mass                      | Divital mounting                                                               | Approx. 165 g (right end)                              |  |  |
| IVIASS                    | Direct scrow mounting                                                          | Approx. 160 g (left end)                               |  |  |
|                           | Direct screw mounting                                                          | Approx. 165 g (right end)                              |  |  |
| Standard accessories      | - Left End unit: 2 hexagon socket head bolts (M4 x 20) for tightening tie rods |                                                        |  |  |
| Standard accessories      | - Right End unit: 2 dedicated tie rods (RT-TR-E)                               |                                                        |  |  |

Note 1: IP65/IP67 is not part of the UL certification.

Note 2: FG terminal is a terminal to increase noise resistance. The mark indication is as shown on the right.

# 2. DESIGN

### 

Safety measures must be taken to ensure that the entire system will operate on the safe side even if there is a communication error between the product and the upper masters in the industrial network.

Abnormal operation may lead to serious injury.

**Do not use the product as an interlock.** Doing so may lead to accidents caused by malfunctions.

### 

Only use it with a good understanding of how each unit will behave if there is a fault. Each unit's instruction manual describes how it will behave if there is a fault.

When using a variable I/O unit (e.g.: IO-Link master unit), for the size of the basic unit of communication on the upper master side (e.g.: a PDO in the case of EtherCAT), set a suitable value in accordance with the external devices that are connected.

It will not be possible to correctly read from or write to the external devices connected to the variable I/O unit if one of them is larger than the size set for the variable I/O unit.

Therefore, configure the following two settings in accordance with the connected external devices:

- · Variable I/O unit's size setting
- Size of the basic unit of communication on the upper master side (e.g.: a PDO in the case of EtherCAT)

When using variable I/O units, adjust the settings so that the process data size per variable I/O unit is an even number.

If the input and/or output process data size per variable I/O unit (e.g. IO-Link master unit) is an odd bytes, adjust the settings of the variable I/O unit so that the input and output process data size is an even bytes. If the process data size is an odd number, it may become an unintended I/O status.

Before using the device unit, thoroughly read and understand the instruction manual for the industrial network communication system used.

The product may operate in an unexpected way, causing injury to people or damage to equipment.

Before use, thoroughly check the settings on the upper master side. Inappropriate settings on the upper master side can cause the I/O units to malfunction.

For information about programming in general and in relation to communication protocols for industrial networks, refer to the manuals by the manufacturers of the PLCs used.

If integrating the product into other equipment or devices, take thorough measures to protect against noise, including installing a noise filter, etc.

Interference by noise may lead to malfunction.

**Do not directly drive loads for which surge voltages occur.** It may damage the product.

If the conditions for CE marking immunity needs to be met, take measures to protect against lightning surges on the equipment side.

The product does not have resistance corresponding to CE marking lightning surge immunity.

2. DESIGN

# 3. INSTRUCTIONS FOR USE

|                        | Reference                                                                                                    |                                                                                 |  |
|------------------------|----------------------------------------------------------------------------------------------------|---------------------------------------------------------------------------------|--|
|                        | Check the remote I/O configuration.                                                                                                    | "1.3 System "                                                                   |  |
|                        | Check the power supply units' current consumption (related to: the number of power supply units used).                                                                                                    | "1.6.4 How to calculate the supplied power"                                     |  |
|                        | Decide whether to use remote I/O diagnostic information (related to: the device unit's DIP switch SW8).                                                                                                    | "8.1 Remote I/O System<br>Diagnostic Information<br>Function"                   |  |
|                        | Check if a variable I/O unit (e.g., IO-Link master unit) is present among the I/O units.                                                                                                    | "1.4.1 List of units for the system"                                            |  |
|                        | Decide whether to use direct screw mounting or DIN rail mounting for the remote I/O system.                                                                                                    | "4.1.4 Installation"                                                            |  |
| Prior checking         | Check the parts required for assembly and installation (tie rods, auxiliary bracket).                                                                                                    | "4.1.3 Assembly"<br>"4.1.4 Installation"                                        |  |
|                        | If there are any variable I/O units (e.g.: IO-Link master unit), check the sizes of the parts of them that are variable.<br>(E.g.: For an IO-Link master unit, this means the sizes of each output and input of the connected IO-Link devices for the ports used as IO-Link mode) | "7 1/0 ASSIGNMENT"                                                              |  |
|                        | <ul> <li>Check the remote I/O's PDO communication I/O size and assignment information.</li> <li>Design the assignment variables (arrays, structures, etc.) on the industrial network master side.</li> </ul>                                                                      |                                                                                 |  |
|                        | Decide what the output operation will be in the event of a communication error. (Related to: the device unit's DIP switches SW3 and SW4, and each unit's settings.)                                                                                                    | "8.4 Function for output<br>settings in the event of a<br>communication error " |  |
| Ļ                      | ↓                                                                                                    | -                                                                               |  |
|                        | Mount the industrial network master.                                                                                                    | Manual for each industrial network master                                       |  |
|                        | ↓                                                                                                    | -                                                                               |  |
|                        | - Assemble the remote I/O.                                                                                                    | "4.1 Installation"                                                              |  |
|                        | - Mount the remote I/O (DIN rail mounting or direct screw mounting).                                                                                                    |                                                                                 |  |
|                        | ↓                                                                                                    | -                                                                               |  |
|                        | Wire the industrial network communication cables to the device unit.                                                                                                    |                                                                                 |  |
| Hardware               | →                                                                                                    |                                                                                 |  |
| wiring, and            | - Wire the 24 V power supply to the power supply units.                                                                                                    |                                                                                 |  |
| setup                  | - Wire the FG for the left End unit.                                                                                                    | "4.2 Wiring"                                                                    |  |
|                        |                                                                                                    |                                                                                 |  |
|                        | Wire each external I/O to the I/O units.<br>Note: For an IO-Link master unit, IO-Link devices must also be connected.                                                                                                    |                                                                                 |  |
|                        | Ļ                                                                                                    | -                                                                               |  |
|                        | Set the following switches on the device unit:<br>- DIP switches: Whether there will be diagnostic information; operation in the event<br>of a communication error; etc.<br>- Rotary switches: Node addresses for industrial network                                              | Instruction manual for each device unit                                         |  |
| $\downarrow$           | Ļ                                                                                                    | -                                                                               |  |
|                        | In the master-side configuration tool, install the product's profile information for                                                                                                    |                                                                                 |  |
| Setup on the           |                                                                                                    | "10.3 Operations in the                                                         |  |
| network<br>master side | ↓<br>Register the product (Note 1) in the master-side configuration tool.                                                                                                    | Master-Side Configuration                                                       |  |
|                        | registered.                                                                                                    |                                                                                 |  |

|                                | Reference                                                                                                    |                                                                                          |  |
|--------------------------------|----------------------------------------------------------------------------------------------------|------------------------------------------------------------------------------------------|--|
|                                | ↓                                                                                                    | -                                                                                        |  |
|                                | <ul> <li>In the master-side configuration tool, set the following:</li> <li>Add the product to the industrial network system.</li> <li>Set the module configuration (I/O unit configuration).</li> <li>A basic unit of communication for the industrial network used will have been generated from its dedicated profile. Edit the basic unit based on the assignment of the variable I/O units (e.g.: IO-Link master unit).</li> <li>Note: When using variable I/O units, it is mandatory to manually set the I/O size for their cyclic communication in the master-side configuration tool.</li> </ul> | "7. I/O ASSIGNMENT"                                                                      |  |
| Setup on the<br>industry       | ↓<br>↓                                                                                                    | -                                                                                        |  |
| network master<br>side (cont.) | The settings <sup>*</sup> from the master-side configuration tool will be downloaded to the remote I/O.<br>Note: For some industrial networks, this will include the I/O units' module configuration.                                                                                                    | "10.3 Operations in the<br>Master-Side<br>Configuration Tool"                            |  |
|                                | ↓                                                                                                    | -                                                                                        |  |
|                                | <ul> <li>For cyclic communication:<br/>Assign a basic unit of communication (e.g.: a PDO in the case of EtherCAT) in the<br/>master-side configuration tool.<br/>Create master-side variables for cyclic communication with the remote I/O.</li> <li>For message communication: Create a communication program.</li> </ul>                                                                                                    | Manual for each<br>industrial network master                                             |  |
| Ļ                              | Ļ                                                                                                    | -                                                                                        |  |
|                                | Supply 24 V power to the power supply units<br>Note: If there is more than one power supply unit, power them all on within 3 seconds.                                                                                                    | "1.6.5 Power supply when<br>multiple power supply<br>units are used"<br>"5. POWERING UP" |  |
|                                | ↓                                                                                                    | -                                                                                        |  |
|                                | Set up the remote I/O.                                                                                                    | "6. SETTINGS"                                                                            |  |
|                                | If setting up from the PC software                                                                                                    | -                                                                                        |  |
|                                | Connect the PC software to the device unit with a USB cable.                                                                                                    |                                                                                          |  |
|                                | $\downarrow$                                                                                                    |                                                                                          |  |
|                                | Check the configuration of the actual remote I/O using the PC software.                                                                                                    |                                                                                          |  |
| Checking                       | $\downarrow$                                                                                                    | "9. PC                                                                                   |  |
| remote I/O's                   | Set up the configuration of the actual remote I/O using the PC software.                                                                                                    | SOFTWARE(RTXTools                                                                        |  |
| status                         | $\downarrow$                                                                                                    |                                                                                          |  |
|                                | Set up the device unit and each I/O unit using the PC software.<br>Note: For variable I/O units in particular, the input/output size must be set to an<br>appropriate value.<br>The power must be turned off and on again when the I/O size is changed via<br>the PC software or upper message communication.                                                                                                    |                                                                                          |  |
|                                | <ul> <li>If setting via message communication from the upper master</li> </ul>                                                                                                    | Manual for each industrial                                                               |  |
|                                | Create a program to specify the index (address) of each setting and to perform a write operation via a communication command from the upper master.                                                                                                    | network master<br>Instruction manual for<br>each device unit                             |  |
|                                | ↓                                                                                                    | -                                                                                        |  |
|                                | (If necessary)<br>Check the output wiring, depending on the forced output setting from the PC software.                                                                                                    | "9.6.5<br>"Forced I/O SETS" tab"                                                         |  |
| Ļ                              | ↓                                                                                                    | -                                                                                        |  |
|                                | Check the industrial network communication (e.g.: check the LEDs on the upper master and device unit).                                                                                                    |                                                                                          |  |
| Checking                       | ↓                                                                                                    |                                                                                          |  |
| network                        | Check that data is read from and written to the remote I/O via cyclic communication                                                                                                    |                                                                                          |  |
| communication,                 | from the industrial network master.                                                                                                    | Manual for each industrial<br>network master                                             |  |
| and start                      | (If peressan)                                                                                                    |                                                                                          |  |
| control from the upper master  | Check that data is read from and written to the remote I/O via message<br>communication.<br>Note: The power must be turned off and on again when the I/O size is changed via<br>the PC software or upper message communication.                                                                                                    |                                                                                          |  |

# 4. INSTALLATION AND WIRING

### 

**Do not connect energized external devices to the product when it is not energized itself.** It may cause malfunction or failure.

# 4.1 Installation

### 

#### Do not remove the nameplate.

It may cause malfunction or failure due to incorrect adjustments, mistakes during maintenance and inspections, or using the wrong instruction manual.

It may also lead to non-compliance with safety standards.

#### Do not subject it to excessive impacts due to dropping or vibrations.

The product may get damaged or malfunction.

### 4.1.1 Degree of protection

### 

#### Consider the required degree of protection.

The degree of protection for the entire remote I/O system will be IP65/IP67.

# The product must be used under the following conditions in order to achieve a degree of protection of IP65 or IP67:

- The product and external devices must be wired up correctly using cables with M12 or M8 connectors.
- Put waterproof caps on unused connectors. If it is going to be used in an environment where it will constantly be exposed to water, take measures to protect it, such as putting covers over it.
- If the degree of protection is IP65, avoid using the product in situations where the units will constantly be directly exposed to water droplets or cutting oil.

### 4.1.2 Installation environment

### \land WARNING

**Do not use it in an atmosphere that contains flammable or explosive gases.** It may cause a fire or explosion. The product is not explosion-proof.

#### Take adequate shielding measures if using it in a place:

- Where noise is generated from static electricity, etc.
- · Where there are strong electric fields
- Where power lines pass nearby
- Inadequate measures may result in malfunction or failure.

Also, check the effectiveness of the shielding measures after integrating the product into the individual devices and equipment.

### 

#### Avoid using it in ambient temperatures that are outside the specified range. It may cause malfunction or failure.

#### Install it in a place:

- · Where it will not be exposed to direct sunlight
- · Where it will not be affected by dust or things that generate heat
- · Where it will not be subjected to vibrations or impacts
- Where it will not be subjected to radiant heat from nearby heat sources
- Where there is no cyclic variation in temperature
- · Where no dust, wiring debris, or other foreign objects will get inside it
- · Where there are no corrosive gases
- Where it will not be exposed to liquids
- Failure to do so may lead to malfunction or failure.

# Do not install or use the product underwater or in a place where it will constantly be exposed to water or oil.

It may lead to electrical leakage or fire. Oil drops and oil mist are also strictly prohibited.

**Do not use it in places where there are sources of surge voltages or surge currents.** If there is any equipment or devices (such as motors) that produce large surge voltages or surge currents near the units, their internal circuit can degrade or get destroyed.

### 4.1.3 Assembly

### 

Do not touch the connectors or gaskets for connecting them to others when handling units. It may cause malfunction of failure.

### 

#### Use tie rods to connect units together.

Failure to use an appropriate number of tie rods with an appropriate model No., having loose hexagon socket head bolts (M4 x 20) at the left end, or not using any tie rods at all may result in the following trouble:

- Poor electrical connections between units
- Failure to achieve the right degree of protection
- Products falling or otherwise getting damaged (when an external force is applied)

Tighten the hexagon socket bolts and tie rods together according to the specified tightening torque when connecting units together by direct screw mounting.

Tightening beyond the specified torque range may damage the units or hexagon socket head bolts. If the tightening torque is different from the specified value, the product will not comply with IP65/IP67.

#### Be careful not to get your fingers caught when connecting units together.

It may cause injury.

#### Follow the specified number of connecting units.

The maximum number of connecting units is 18 including device unit and I/O unit. Also, total length must be 922.5 mm or less.

#### Connections between units

Pass tie rods between the units, then tighten the left End unit with M4 x 20 hexagon socket head bolts. E.g.1) Without valve I/F unit

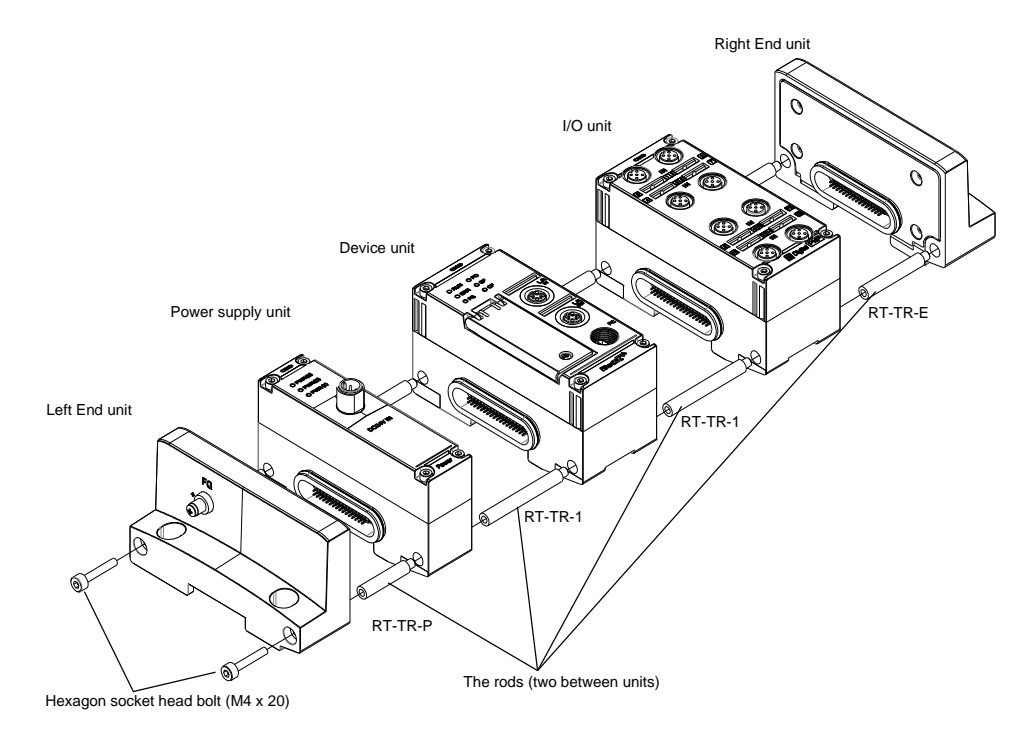

#### E.g.2) With valve I/F unit

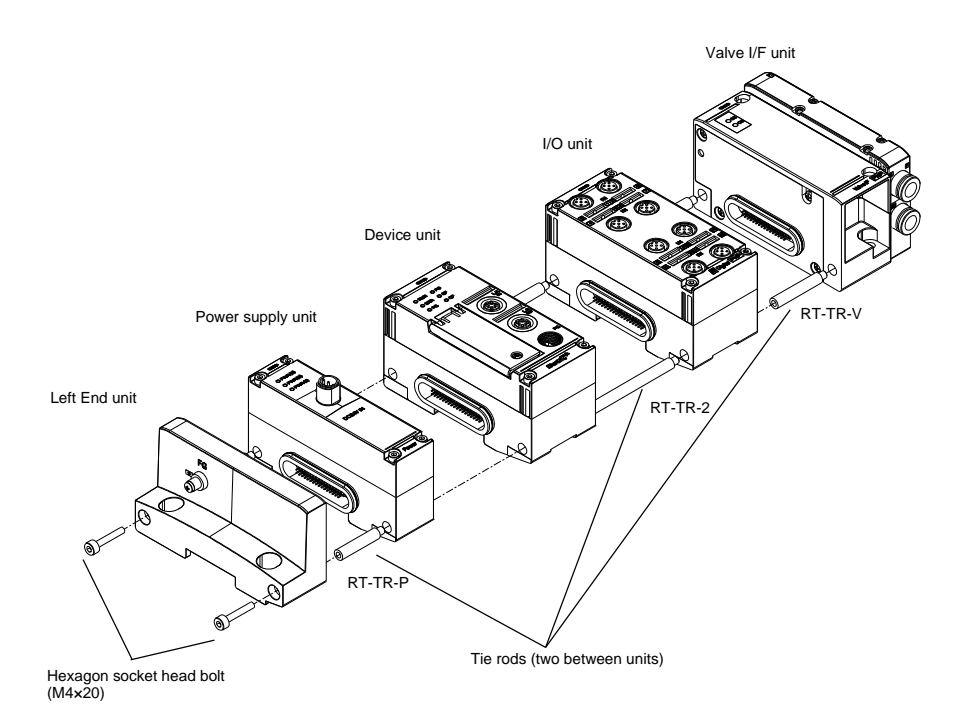

Note: The diagram above and those below omit manifold solenoid valves to the right of the valve I/F unit for the purpose of explaining the assembly.
| Tie rod model No. | Applicable unit                         | Specifications     |
|-------------------|-----------------------------------------|--------------------|
| RT-TR-P           | For one power supply unit               | M4 x 27 mm, 2 pcs  |
| RT-TR-1           | For one device unit and one I/O unit    | M4 x 46 mm, 2 pcs  |
| RT-TR-2           | For one device unit and two I/O units   | M4 x 92 mm, 2 pcs  |
| RT-TR-4           | For one device unit and four I/O units  | M4 x 184 mm, 2 pcs |
| RT-TR-8           | For one device unit and eight I/O units | M4 x 368 mm, 2 pcs |
| RT-TR-V           | For one valve I/F unit                  | M4 x 32 mm, 2 pcs  |
| RT-TR-E           | For right End unit                      | M4 x 35 mm, 2 pcs  |

1 Connect the following tie rods in advance. Choose the tie rods as few as possible.

٢

0~~0

6

D

0 

6 

0

O

ſ

Ъ

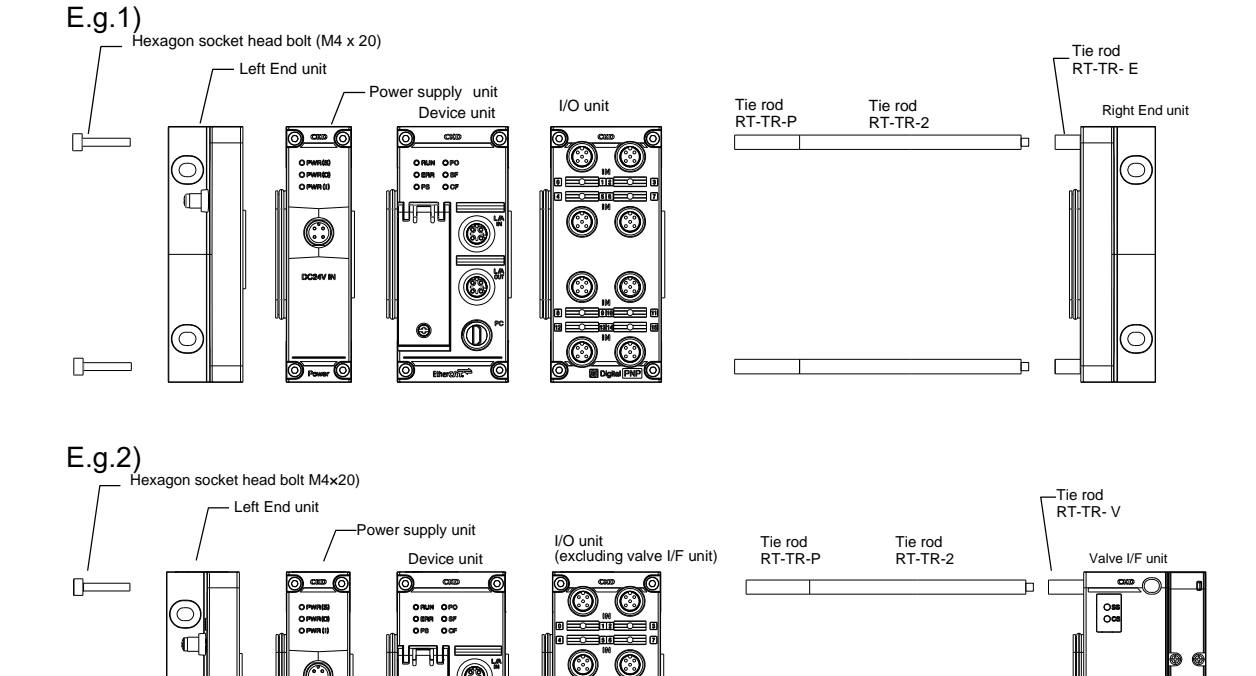

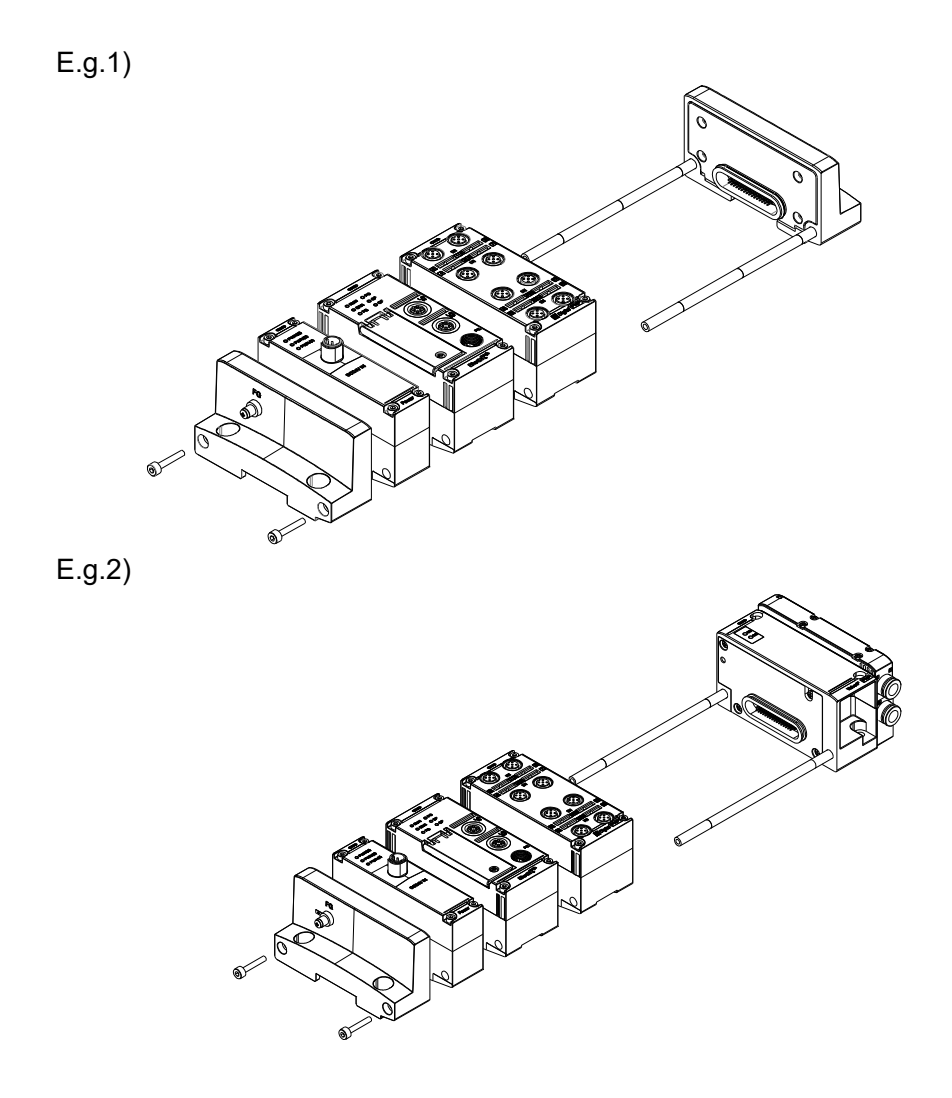

- **2** Pass the tie rods through each unit, and then push adjacent units together.
- **3** Tighten the left End unit with hexagon socket head bolts (M4 x 20) (tightening torque 1.2 N·m  $\pm$  0.05 N·m).

Hexagon socket head bolts (M4 x 20) are a standard accessory with the left End unit.

**4** Check that all units are connected without any gaps.

#### Tie rod external dimensions

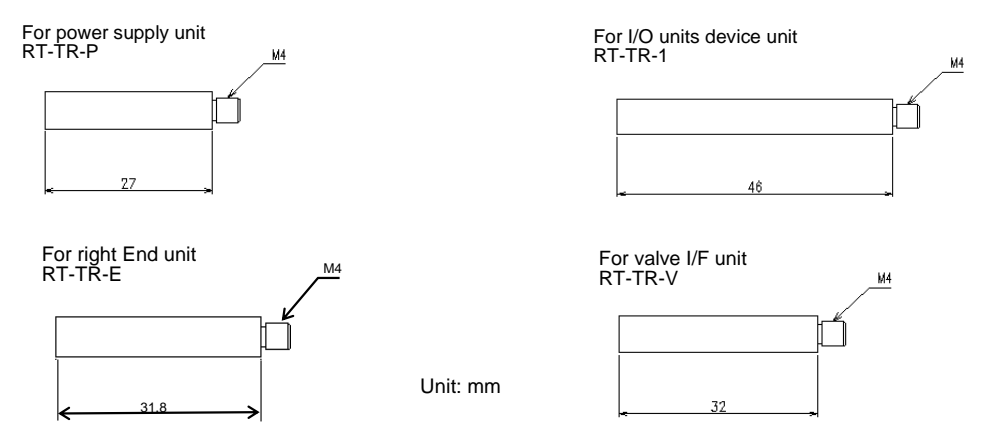

#### Calculating the mass and width

Calculate the mass and width of the entire remote I/O system. The width must be 922.5 mm or less.

| Unit type (example)                    | Model No. (example) | Mass     | Width    |
|----------------------------------------|---------------------|----------|----------|
| Left End unit (direct screw mounting)  | RT-XEELN00N         | 130 g    | 31mm     |
| Left End unit (DIN rail mounting)      | RT-XFELN00N         | 140 g    | 31mm     |
| Power supply unit                      | RT-XP24A01N         | 125 g    | 27mm     |
| EtherCAT compatible device unit        | RT-XTECN00N         | 230 g    | 46.1mm   |
| Digital input unit                     | RT-XADGA16A         | 245 g    | 46.1mm   |
| Digital output unit                    | RT-XBDGA16A         | 245 g    | 46.1mm   |
| Analog input unit                      | TX-AAGA02N          | 230 g    | 46.1mm   |
| Analog output unit                     | RT-XBAGA02N         | 230 g    | 46.1mm   |
| IO-Link master unit                    | RT-XLMSA08N         | 230 g    | 46.1mm   |
| Valve I/F unit (for TVG series)        | TVG□P-TB-□-KA1□     | (Note 1) | (Note 1) |
| Right End unit (direct screw mounting) | RT-XEERN00N         | 150 g    | 31mm     |
| Right End unit (DIN rail mounting)     | RT-XFERN00N         | 165 g    | 31mm     |

Note 1: The weight differs depending on the model number.

A video is available to show how to assemble the units. (For connecting, adding units, and reducing units)

If necessary, refer to the video at the following URL.

RT product page:

https://www.ckd.co.jp/kiki/en/product/detail/1064

### 4.1.4 Installation

#### 

.

Install the remote I/O on a flat surface.

If the entire remote I/O system gets twisted or distorted, it may cause air leakage or poor contact.

Do not install it in places that are used as scaffolding. Excessive loads caused by climbing or stepping on it may damage it.

Follow the specified tightening torque when mounting directly with screws. Tightening beyond the specified torque range can damage the units or screws. If the tightening torque is different from the specified value, the product will not comply with IP65/IP67

Do not place the connections under stress when carrying it.

If there is a large number of connected units, the connections may get damaged.

Heavy objects must be transported and installed by multiple people.

With the remote I/O system, it is possible to use either direct screw mounting or DIN rail mounting.

#### Method for direct screw mounting

The mounting points differ depending on whether a valve I/F unit is used.

#### When using a valve I/F unit

Attach screws to the left End unit, the valve I/F unit, and the manifold solenoid valve End block R.

Tighten the mounting screws in the six places below. The size is M5.

- Two mounting holes for the left End unit (A in the figure below)
- Two mounting holes for the Valve I/F unit (B in the figure below)
- Two mounting holes for the manifold solenoid valve End block R (C in the figure below)

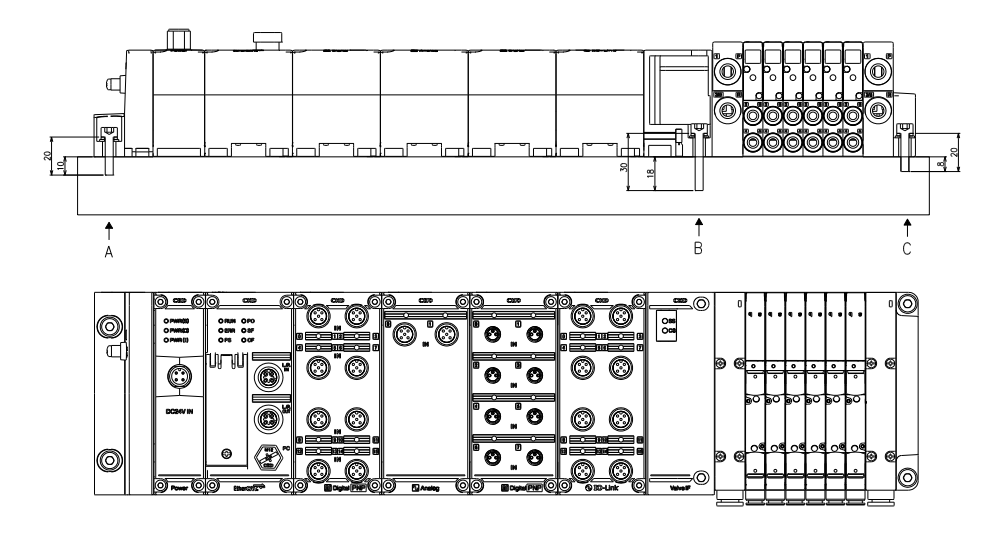

Use screws with the length listed in the table below, and tighten them to the correct torque.

| (               | At A<br>Left End unit | )                 |                 | At B<br>(Valve I/F unit)                           |                     | (Manifold s     | At C<br>olenoid valve E | nd block R)         |
|-----------------|-----------------------|-------------------|-----------------|----------------------------------------------------|---------------------|-----------------|-------------------------|---------------------|
| Mounting screws | Screw<br>length       | Tightening torque | Mounting screws | Screw length                                       | Tightening torque   | Mounting screws | Screw length            | Tightening torque   |
| M5              | 20 mm or<br>more      | 1.2 N·m           | M5              | Valve I/F unit for TVG<br>series: 30 mm or<br>more | 1.2 N·m<br>(Note 1) | M5              | 20 mm or<br>more        | 1.2 N·m<br>(Note 1) |

Note 1:The value is for reference. Check the value according to the condition of use.

#### When not using a valve I/F unit

Attach screws to the left End unit and right End unit.

Tighten the mounting screws in the four places below. The size is M5.

- Two mounting holes for the left End unit (A in the figure below)
- Two mounting holes for the right End unit (B in the figure below)

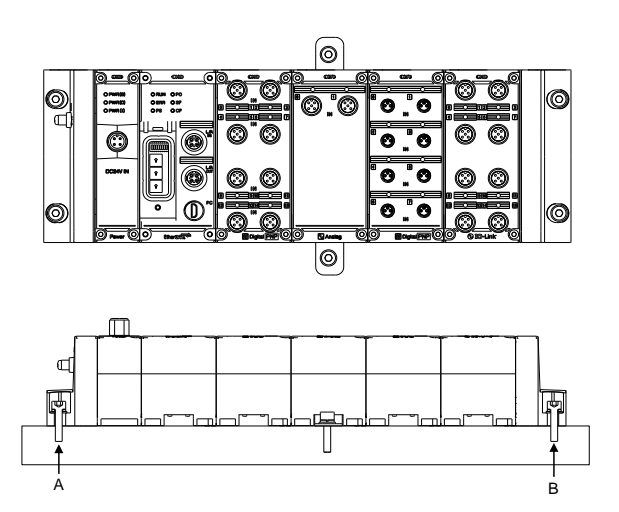

Use screws with the length listed in the table below, and tighten them to the correct torque.

| At A (Left End unit) |               |                      | At B (Right End unit) |               |                      |
|----------------------|---------------|----------------------|-----------------------|---------------|----------------------|
| Mounting screws      | Screw length  | Tightening<br>torque | Mounting screws       | Screw length  | Tightening<br>torque |
| M5                   | 20 mm or more | 1.2 N·m              | M5                    | 20 mm or more | 1.2 N·m              |

#### Method for DIN rail mounting

**1** Attach the tabs to the DIN rail in the order (1) then (2) in the figure below.

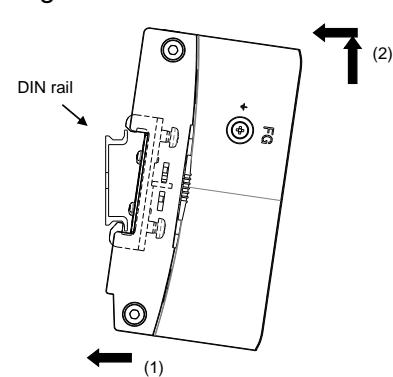

When the screws are loose, move up the operation button and put it on the DIN rail from underneath.

**2** Push the upper tab in the direction of (3) in the figure below.

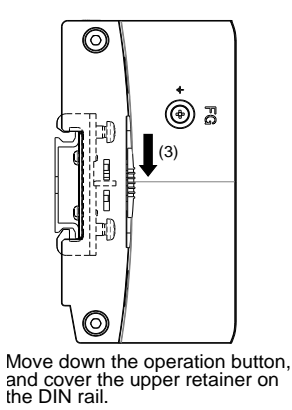

**3** Tighten the DIN rail fixing screws while holding the unit down to prevent gaps (tightening torque:  $1.4 \text{ N} \cdot \text{m} \pm 0.2 \text{ N} \cdot \text{m}$ ).

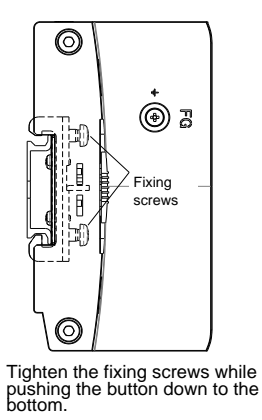

#### Strengthening with auxiliary bracket

#### 

Use auxiliary bracket if the remote I/O system consists of four units or more (including the device unit).

Failure to use fittings correctly may result in the following trouble:

- · Poor electrical connections between units
- Failure to achieve the right degree of protection
- Products falling or otherwise getting damaged (when an external force is applied, or an excessive load is placed on an End unit, etc.)

For direct screw mounting, if there are four or more units including the device unit, use the following separately sold auxiliary bracket to prevent the weight from causing distortion between the units.

Attach an auxiliary bracket for direct screw mounting (RT-SPE) to the intermediate connected units. One RT-SPE is required for every four units, including the device unit

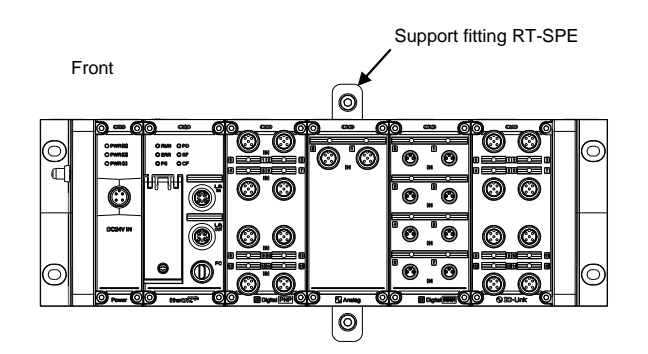

#### For direct screw mounting

| Model No. | Mounting<br>screws | Screw length  | Tightening torque                       | Specifications                                          |
|-----------|--------------------|---------------|-----------------------------------------|---------------------------------------------------------|
|           | M3                 | 6 mm          | $0.5 \pm 0.05  \text{N} \cdot \text{m}$ | Attach to the unit with two M3 x 6 screws               |
| RT-SPE    | M5                 | 20 mm or more | 1.2 ± 0.05 N·m                          | Screw on directly with two M5 hexagon socket head bolts |

- Appearance of the auxiliary bracket

#### - External dimensions of the auxiliary bracket

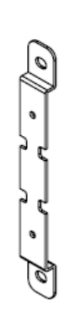

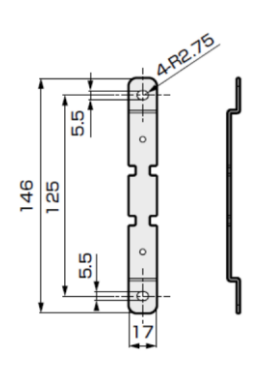

Unit: mm

#### - Attaching the auxiliary bracket

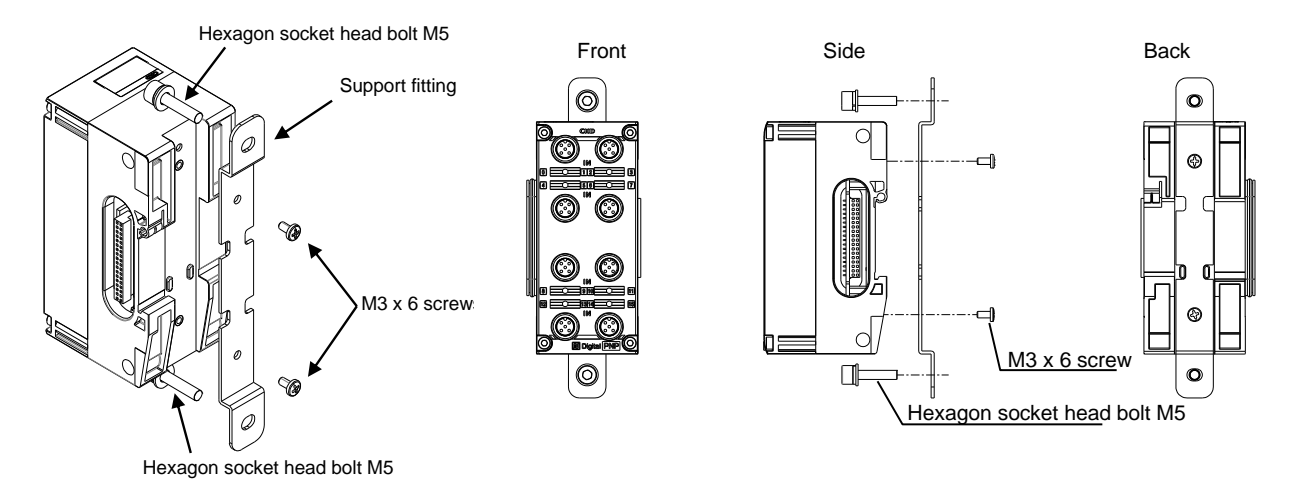

I

2024-09-04

## 4.2 Wiring

#### 

#### Use the specified cable for the communication cable.

Using cables other than those specified can cause communication malfunctions, and result in personal injury or damage to equipment.

#### 

#### Check the working voltage and polarity before wiring and energizing.

The product may get damaged or malfunction.

#### Do not carry out wiring work while the product is energized.

The product may get damaged or malfunction.

- Ensure that no water, solutions, or oil gets inside the connectors when wiring the product. The product may get damaged or malfunction.
- Wire correctly, after checking the products' rated voltages and terminal layouts. Incorrect wiring or connecting a power source with a different rating may result in fire or failure.

## Use separate wiring (separate tubing) from the power lines or high-voltage lines for the product's wiring.

Interference in signal lines caused by noise or surge currents from power lines or high-voltage lines may cause the product to malfunction.

# Provide the product with its own ground. In particular, make it a dedicated ground that is separate from the drive system inverter, etc., and make the ground distance from the product short.

This is to improve the noise resistance of the product.

## Do not subject cables to forces by bending or pulling them repeatedly or placing heavy objects on them.

Wiring that subjects cables to repeated bending stresses and tensile forces can cause disconnection.

#### Use the appropriate power supply when conformity to UL is required.

The unit must be used with a DC power supply which satisfy the SELV requirements and UL1310 Class 2 compliant. Also, the power supplies should be separated unit/input and output.

### 4.2.1 Power supply wiring

The power supply unit supplies the power for the following two systems via internal buses:

| Power supply               | Description                                                         | Supplied to                                                                                                    |  |  |
|----------------------------|---------------------------------------------------------------------|----------------------------------------------------------------------------------------------------|--|--|
|                            |                                                                     | Control power supply for I/O units                                                                                                    |  |  |
| Unit/input power<br>supply | The power supplied to connected I/O units / external input devices. | External devices connected to the following units:<br>- Digital input unit<br>- Analog input unit<br>- IO-Link master unit                                      |  |  |
| Output power supply        | The power supplied to external output devices.                      | External devices connected to the following units:<br>- Digital output unit<br>- Analog output unit<br>- Manifold solenoid valves connected to a valve I/F unit |  |  |

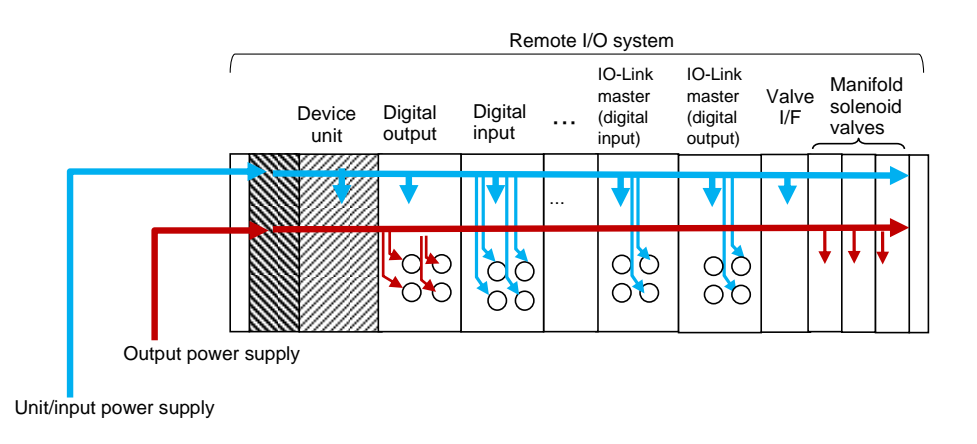

See "1.6.2 Names and functions of each part ■ Recommended power cable" for what power cable to use.

#### Connections to external devices

A schematic diagram of the connections to external devices is shown below. For the specific wiring, refer to the instruction manual for each I/O unit.

#### Unit/input power supply

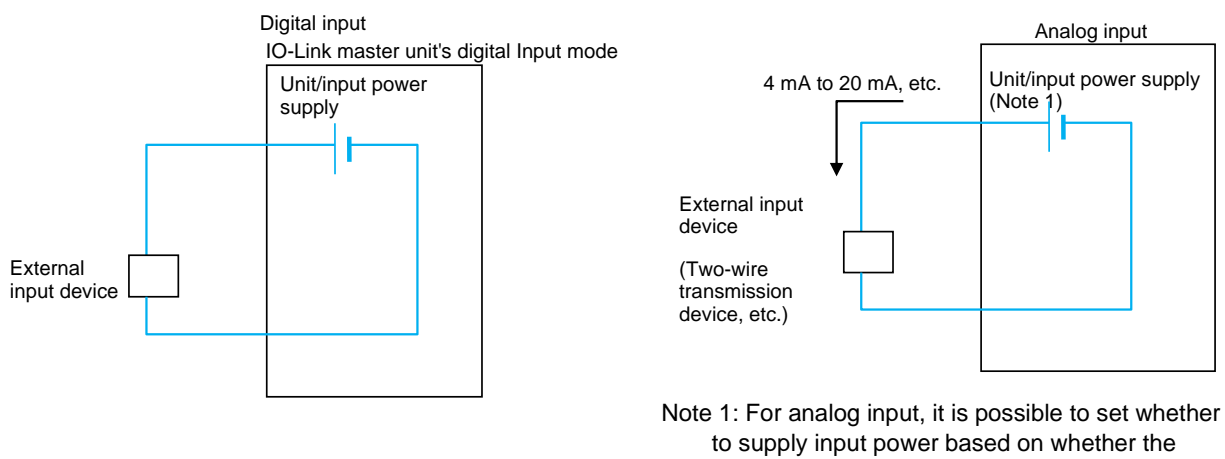

to supply input power based on whether the external input device requires power for analog signals.

#### **Output power supply**

#### Digital output

IO-Link master unit's digital output mode

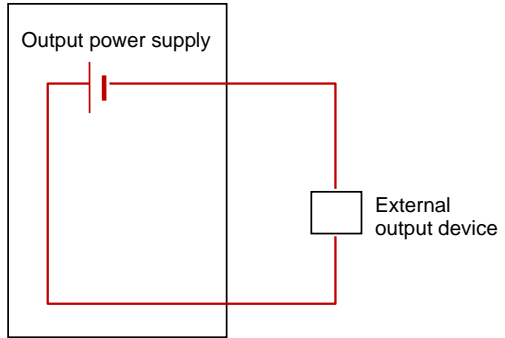

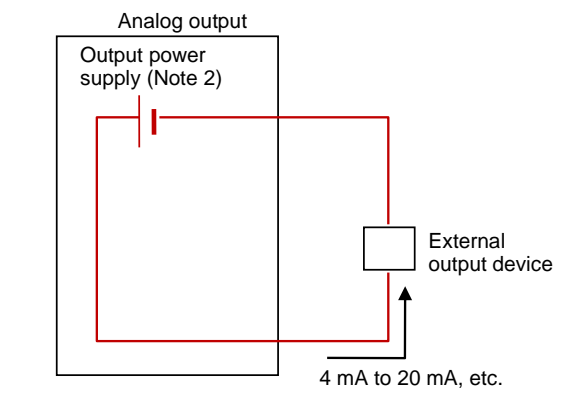

Note 2: For analog outputs, it is possible to set whether to supply output power based on whether the external output devices require power for analog signals.

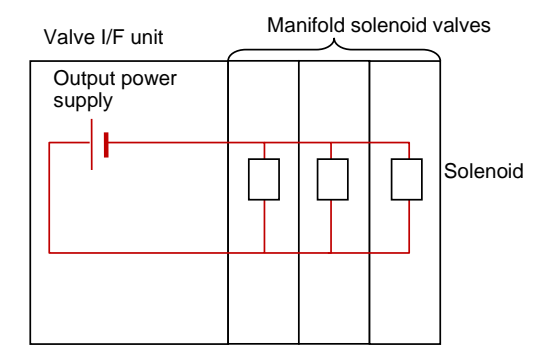

## 5. POWERING UP

#### 

**Do not touch the product with wet hands.** It may cause an electric shock.

### 

Turn on the power to the product first if connecting it to external devices that use different power systems.

Turning on the power to the product afterward may cause malfunction or failure.

Be careful about inrush currents at power-up.

Depending on the loads connected, the initial charging current may trigger the overcurrent protection and cause a malfunction.

Power all the power supply units on at the same time (within 3 seconds) if using more than one power supply unit.

If the power supply units are powered on 3 or more seconds apart, a "unit configuration error" may occur.

In order to power on the remote I/O system, the unit/input 24 V and output 24 V power supply to the power supply units must be powered on. If the power supply is normal, three LEDs on the power supply unit (PWR(S), PWR(O), PWR(I)) and two LEDs on the device unit (PS, PO) will be green on.

At power-up, the device unit automatically recognizes the connected I/O units (creates a table of the relationships between the unit position numbers and unit IDs).

A "unit configuration error" occurs if automatic recognition has still not succeeded more than 8 seconds after power-up.

In addition, when multiple power supply units are used, a "unit configuration error" may occur if the power supply units are powered on 3 or more seconds apart (Note 1).

Note 1: With an EtherCAT compatible device unit, the ERR LED will blink red and the SF LED will blink yellow (fast). When this happens, EtherCAT communication will be stopped.

To reset the remote I/O system, turn the unit/input 24 V and output 24 V power supply to the power supply units off then on again (also referred to simply as "powering off and on again", etc. in this document).

It is not possible to perform a software reset of individual units or the entire remote I/O system (from the PC software or an upper system) or a hardware reset of individual units while they are energized.

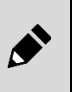

## 6. SETTINGS

## 6.1 Overview

There are two ways to configure the remote I/O system's settings: using the PC software(RTXTools) and using industrial network communication.

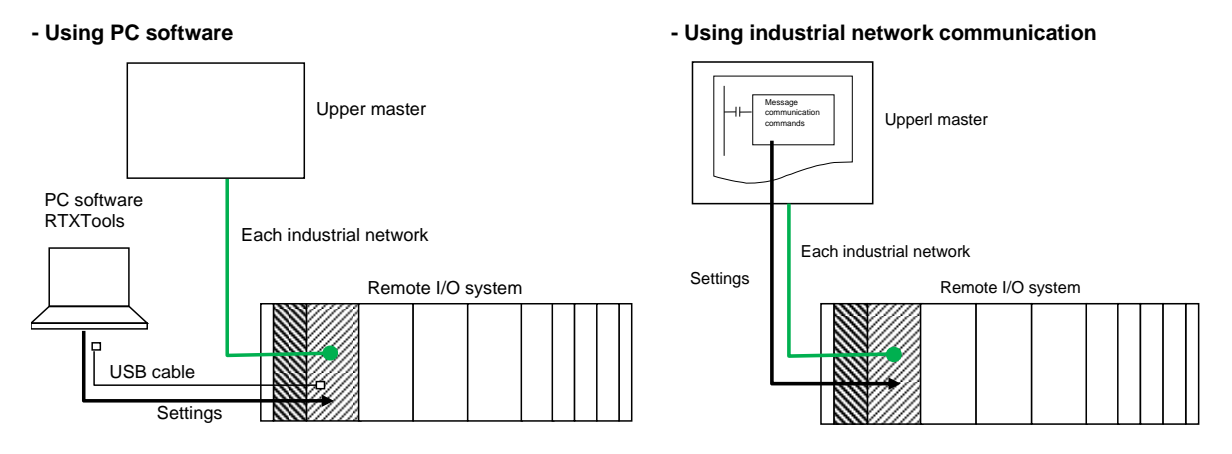

### 6.1.1 Using PC software

- **1** Select each unit on the "Unit Configuration" main tab, and click the Settings button.
- 2 Select the "Unit SETS" tab, then the " CH/connector/port-each SETS " tab or "Connector-each SETS" tab for each unit.

#### 6.1.2 Using industrial network communication

Message communication commands from the upper master are used to set up objects.

E.g.) In the case of EtherCAT, SDO communication commands are used to set up the object dictionary. For more information, see the section on object dictionaries for the EtherCAT compatible device unit manual and the sections on setting up each I/O unit.

| Index  | Sub index | Description                               | Value                             | Initial value |
|--------|-----------|-------------------------------------------|-----------------------------------|---------------|
| 0x8XX0 | 5         | Port 0 Input size                         | 0x00 to 0x20                      | 0x04          |
|        | 6         | Port 0 Output size                        | 0x00 to 0x20                      | 0x04          |
|        | 7         | Port 0 Serial number                      | ASCII code of up to 16 characters | 0x00 (null)   |
|        | 8         | Port 0 port-specific<br>operation setting | 0x0000 to 0xFFFF                  | 0x0F01        |

|--|

\* "XX" in the above Index is the unit position number (0x00 to 0x11).

Note: It may be required to set the address of the device unit. For more information, refer to the instruction manual for each device unit.

## 6.2 List of Common Settings for Device unit

| Common settings for<br>device unit | Description                                                       | Value                                       |
|------------------------------------|-------------------------------------------------------------------|---------------------------------------------|
| Unit/input power                   | Set whether the device unit monitors the unit/input power         | - OFF (factory setting)                     |
| monitoring                         | supplied by the power supply unit closest to it.                  | - Monitor                                   |
|                                    | In the event of an error, a "Unit/input power voltage error" will |                                             |
|                                    | occur.                                                            |                                             |
| Output power supply                | Set whether the device unit monitors the output power             | - Off                                       |
| monitor                            | supplied by the power supply unit closest to it.                  | - Monitor (factory setting)                 |
|                                    | In the event of an error, an "output power supply voltage error"  |                                             |
| Analog value byte order            | Set the byte order used when the device unit transmits to or      | - Big endian (factory setting)              |
| Analog value byte order            | receives from the upper master analog input or output values      | - Little endian                             |
|                                    | for the connected analog I/O units.                               |                                             |
| Save log ON/OFF and                | Set whether the device unit logs its own or connected I/O units'  | - 0: Do not log (factory setting)           |
| number of saved logs               | errors in its own non-volatile memory.                            | - 1 to 255: Log 1 to 255 entries            |
| Saving logs (method)               | Select how the error log will be saved.                           | - Stop at maximum number (factory           |
|                                    |                                                                   | setting)                                    |
|                                    |                                                                   | - Repeat (overwrite)                        |
| Log saving time                    | Select when to save the error log.                                | - 0: Save in real-time                      |
|                                    |                                                                   | - 1 to 60: Save every specified number      |
|                                    |                                                                   | of minutes                                  |
|                                    |                                                                   | (The factory setting: 30)                   |
| Log filter ON/OFF                  | Set the filter target via each of the following bits of 1 byte:   | - ON: Filter                                |
|                                    | Bit 7: Log filter error type                                      | - OFF: Do not filter                        |
|                                    | Bit 6: Log filter unit ID                                         | (The factory setting is 0x00: log           |
|                                    | Bit 5: Log filter unit position number                            | everything)                                 |
|                                    | Bit 4: Log filter CH/point/port number                            |                                             |
| Log filter (error type)            | Only log errors for the specified error type.                     | 0x00 to 0xFF (factory setting: 0x00)        |
| Log filter (unit ID)               | Only log errors for the specified unit ID.                        | 0x00000000 to 0xFFFFFF                      |
|                                    |                                                                   | (The factory setting: 0x00000000)           |
| Log filter (unit position          | Only log errors for the unit with the specified unit position     | 0 to 17 (factory setting: 0)                |
| number)                            | number.                                                           |                                             |
| Log filter (CH/point/port          | Only log errors for the specified CH/point/port number.           | 0 to 31 or 255 (error with the entire unit) |
| number)                            |                                                                   | (The factory setting: 0)                    |

## 7. I/O ASSIGNMENT

A cyclic communication area for each I/O unit is assigned to the remote I/O system's upper industrial network master, in order of unit position number.

However, for a variable I/O unit (e.g.: IO-Link master unit), the size assigned to the upper industrial network master is variable rather than fixed, so care is required when setting it up on the upper master side.

## 7.1 Important Notes for When Using a Variable I/O Unit

### 

When using a variable I/O unit, configure the following two settings in accordance with the external devices connected to it:

- Variable I/O unit's size
- Size of the basic unit of communication on the upper master side (e.g.: a PDO in the case of EtherCAT)

It will not be possible to correctly read from or write to the external devices connected to the variable I/O unit if one of them is larger than the size set for the variable I/O.

When using variable I/O units, adjust the settings so that the process data size per variable I/O unit is an even number.

If the input and/or output process data size per variable I/O unit (e.g. IO-Link master unit) is an odd bytes, adjust the settings of the variable I/O unit so that the input and output process data size is an even bytes. If the process data size is an odd number, it may become an unintended I/O status.

Keep this in mind when using an IO-Link master unit or other variable I/O unit as an I/O unit.

## 8. COMMON SYSTEM FUNCTIONS

This section lists the common functions of a remote I/O system. For the individual functions of each I/O unit, refer to its own instruction manual.

## 8.1 Remote I/O System Diagnostic Information Function

This function adds diagnostic information about the entire remote I/O system to the data sent to the upper master using cyclic communication, based on the device unit's DIP switch settings.

If the device unit's DIP switch SW8 (remote I/O system diagnostic information ON/OFF) is on, the device unit inserts 8 bits of diagnostic information at the beginning of the process data.

The following bits are assigned for each error type in the remote I/O system diagnostic information:

| Bit                                                  | Error type in<br>remote I/O<br>system<br>diagnostic           | Error name                                                   | Description                                                                                                    | Units it can occur<br>in                                    |
|------------------------------------------------------|---------------------------------------------------------------|--------------------------------------------------------------|----------------------------------------------------------------------------------------------------|-------------------------------------------------------------|
| 0                                                    | Unit input error                                              | Off_On cycle<br>threshold (input)<br>over detection          | The count of the number of times the input signal has changed from OFF to ON has exceeded the set threshold.                                                                                          | Digital input unit                                          |
|                                                      |                                                               | Analog input<br>max/min range<br>error                       | There is a max/min range error.                                                                                                    | Analog input unit                                           |
|                                                      |                                                               | Analog input user<br>set value<br>upper/lower limit<br>error | There is a user set value upper/lower limit error.                                                                                                    | Analog input unit                                           |
|                                                      |                                                               | Device mismatch                                              | There is a device mismatch with the IO-Link devices connected to the IO-Link master unit.                                                                                                    | IO-Link master unit<br>(IO-Link mode)                       |
|                                                      |                                                               | IO-Link COMM<br>error                                        | Cannot communicate with the IO-Link devices connected to the IO-Link master unit.                                                                                                    | IO-Link master unit<br>(IO-Link mode)                       |
| 1                                                    | Unit output error                                             | Output signal line<br>error                                  | "Signal line error detection" is set to "Enable", and an<br>error (short circuit, disconnection, or overheating) has<br>been detected in an output signal line to an external<br>output device.       | Digital output unit<br>Analog output unit<br>Valve I/F unit |
| Off_O<br>thresh<br>over o<br>Analo<br>max/n<br>error |                                                               | Off_On cycle<br>threshold (output)<br>over detection         | The count of the number of times the output signal has<br>changed from OFF to ON has exceeded the set<br>threshold.                                                                                   | Digital output unit<br>Valve I/F unit                       |
|                                                      |                                                               | Analog output<br>max/min range<br>error                      | There is a max/min range error.                                                                                                    | Analog output unit                                          |
|                                                      | Analog output user<br>set value<br>upper/lower limit<br>error |                                                              | There is a user set value upper/lower limit error.                                                                                                    | Analog output unit                                          |
|                                                      |                                                               | IO-Link master unit<br>signal line error                     | "Signal line error detection" is set to "Enable", and an<br>overcurrent or short circuit has been detected in the<br>pin 4 line.                                                                      | IO-Link master unit<br>(digital output mode)                |
| 2                                                    | Reserved                                                      | Fixed at 0 (OFF)                                             | -                                                                                                    | -                                                           |
| 3                                                    | Power failure                                                 | Power line error                                             | "Power line error detection" is set to "Enable", and an<br>error (short circuit, disconnection, or overheating) has<br>been detected in a power line to an external device.                           | Digital input unit<br>Analog input unit                     |
|                                                      |                                                               | Unit/input power<br>voltage error                            | The device unit has detected that the voltage of the unit/input 24 V being supplied by the power supply unit closest to it (on the left when facing it) is greater than or equal to 24 VDC $\pm$ 25%. | Device unit                                                 |
|                                                      |                                                               | Output power<br>supply voltage<br>error                      | The device unit has detected that the voltage of the output 24 V being supplied by the power supply unit closest to it (on the left when facing it) is greater than or equal to 24 VDC $\pm$ 25%.     | Device unit                                                 |
|                                                      |                                                               | Power line error                                             | "Power line error detection" is set to "Enable", and an<br>overcurrent or short circuit has been detected in the<br>pin 1 line.                                                                       | IO-Link master unit<br>(IO-Link or digital<br>input mode)   |

| Bit | Error type in<br>remote I/O<br>system<br>diagnostic<br>information | Error name                                                                    | Description                                                                                                    | Units it can occur<br>in                                    |
|-----|--------------------------------------------------------------------|-------------------------------------------------------------------------------|----------------------------------------------------------------------------------------------------|-------------------------------------------------------------|
| 4   | Reserved                                                           | Fixed at 0 (OFF)                                                              | -                                                                                                    | -                                                           |
| 5   | User operation<br>waiting                                          | Manual output<br>state on recovery<br>from signal line or<br>power line error | "Signal line error recovery operation" or "Power line<br>error recovery behavior" is set to "Manual", and the<br>unit has recovered from a signal line error but is<br>maintaining the same operation as during the error and<br>waiting for the user to turn the power off and on again. | Digital output unit<br>Analog output unit<br>Valve I/F unit |
|     |                                                                    | Reflect setting<br>waiting                                                    | <ul> <li>When one of the following occurs in an IO-Link master unit:</li> <li>The per-unit process data sizes have changed compared to what they were at start-up.</li> <li>The per-port select operation mode has changed compared to what it was at start-up.</li> </ul>                | IO-Link master unit                                         |
|     |                                                                    | Hold force OFF                                                                | When a digital input unit detects a disconnection at start-<br>up.                                                                                                    | Digital input unit                                          |
| 6   | Hardware error                                                     | Hardware error                                                                | One of the connected I/O units has a fault that a hardware error is suspected to be the cause of.                                                                                                    | Device unit or I/O unit                                     |
|     |                                                                    | Memory read/write<br>error                                                    | The various memory types cannot be read from /<br>written to, or the data read from them is incorrect.                                                                                                    | Device unit<br>IO-Link master unit                          |
| 7   | System error                                                       | Unit configuration<br>error                                                   | The device unit does not automatically recognize the connected I/O units correctly when it is powered on, or it has detected a change in the number of I/O units connected during operation.                                                                                              | Device unit                                                 |
|     |                                                                    | Factory setting<br>error                                                      | The device unit's serial number or MAC address is the initial value.                                                                                                    | Device unit                                                 |
|     |                                                                    | Initialized set<br>memory                                                     | The setting memory was initialized and the system<br>started up while the device unit's DIP switch SW5<br>(initialize parameters on start-up) was off.                                                                                                    | Device unit                                                 |
|     |                                                                    | Process data<br>overflow                                                      | The process data size with the upper master as a device unit exceeds the maximum size.                                                                                                    | Device unit                                                 |
|     |                                                                    | Internal bus<br>communication<br>error                                        | There is a communication error on a remote I/O system internal bus.                                                                                                    | Device unit                                                 |
|     |                                                                    | Process data size<br>error                                                    | There is an IO-Link device connected whose size is larger than the size (input size or output size) set in the IO-Link master unit.                                                                                                    | IO-Link master unit<br>(IO-Link mode)                       |
|     |                                                                    | Data mapping<br>error                                                         | The process data size of the entire IO-Link master exceeds the specification.                                                                                                    | IO-Link master unit<br>(IO-Link mode)                       |
|     |                                                                    | Allocation error                                                              | The IO-Link master unit was not assigned to the device unit correctly.                                                                                                    | IO-Link master unit                                         |
|     |                                                                    | Parameter check                                                               | A problematic value was attempted to be set.                                                                                                    | Analog input unit<br>Analog output unit                     |
|     |                                                                    | PDO mapping                                                                   |                                                                                                    | EtherCAT compatible device unit                             |

## 8.2 CH/Point/Port Diagnostic Information Function and Unit Diagnostic Information Function

The diagnostic information per CH/point/port for each I/O unit is stored in the device unit as "CH/point/port diagnostic information".

Note: The types of errors vary depending on the type of unit. For more information, refer to the instruction manual for each I/O unit.

In addition, the "CH/point/port diagnostic information" data for each applicable unit is also logically added (OR) together and stored in the connected I/O units as "unit diagnostic information". Therefore, if an error is occurring, the value of the corresponding unit's diagnostic information will be greater than 0x0000.

The device unit's diagnostic information is stored in the device unit as "device unit diagnostic information".

## 8.3 Error Log Function

This is a function by which the device unit logs faults (errors) in itself or I/O units connected to it. It logs the errors in its own non-volatile memory.

A history of up to 255 errors can be stored. It is also possible to make it just log errors that meet specified conditions, and log recoveries.

It is possible to carry out monitoring via the PC software, and output data in CSV format. The logged data can also be read from the upper master via message communication.

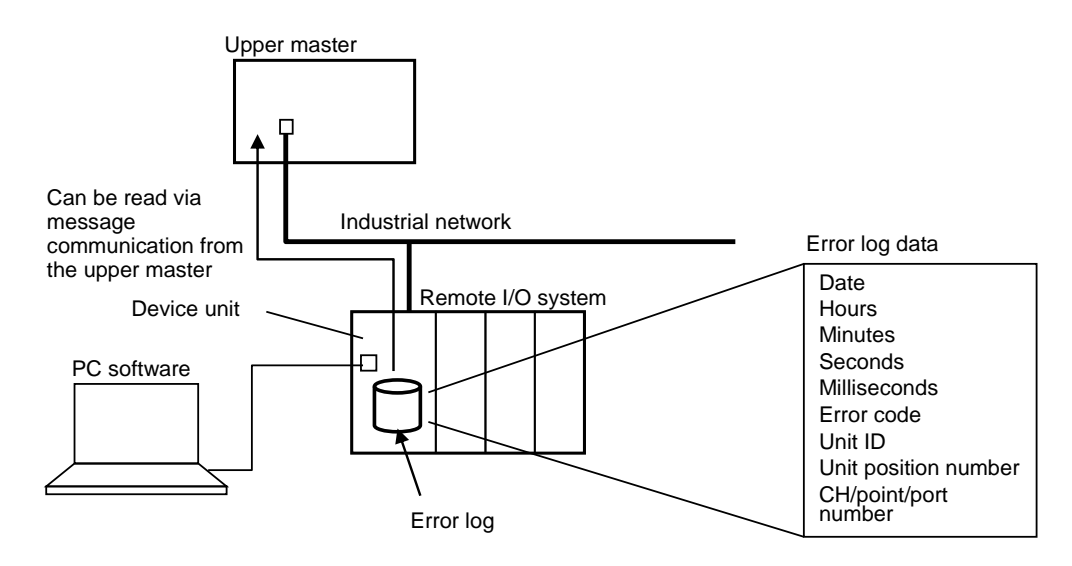

### 8.3.1 Error log contents

The error log data contains the following:

| Name                    | Description                                                                                                    | Value                                                          |                      |
|-------------------------|----------------------------------------------------------------------------------------------------|----------------------------------------------------------------|----------------------|
| Date                    | Date when the device unit received the error information.<br>It is stored as the number of days since January 1, 2000. | (Note<br>1)                                                    | 0 to 65535 (decimal) |
| Hours                   | Hours when the device unit received the error information.                                                             |                                                                | 0 to 23 (decimal)    |
| Minutes                 | Minutes when the device unit received the error information.                                                           |                                                                | 0 to 59 (decimal)    |
| Seconds                 | Seconds when the device unit received the error information.                                                           |                                                                | 0 to 59 (decimal)    |
| Milliseconds            | Milliseconds when the device unit received the error information.<br>The values are in 10-ms steps.                    | 0 to 99 (decimal)                                              |                      |
| Error code              | 16 bits of data depending on each unit. Saves the difference from t time it was received.                              | 0x0000 to 0xFFFF (hexadecimal)                                 |                      |
| Unit ID                 | ID that indicates the functional type of the unit.                                                                     | 0x00000000 to 0xFFFFFFFF<br>(hexadecimal)                      |                      |
| Unit position           | Position information for the I/O unit. (Does not include the power su units.)                                          | lpply                                                          | 0 to 17 (decimal)    |
| number                  | Assigned in ascending order from 1, starting from the left-most pow supply unit and proceeding to the right. 1 to 17.  |                                                                |                      |
| CH/point/port<br>number | Number of the CH, point, or port where the error occurred.                                                             | 0 to 31 (decimal) or 255 (error regarding the unit as a whole) |                      |

Note 1: The time in the device unit is set via the "Set time for RT" button in the PC software. See "9.6.2 "Unit SETS" tab".

#### Error code

#### For the device unit

The following 16 bits of CH/point/port diagnostic information, expressed in hexadecimal. Refer to the Instruction Manual for details since it varies depending on the corresponding network.

| CH/point/port<br>diagnostic information |              | Error description                 | Settable?                                                    |
|-----------------------------------------|--------------|-----------------------------------|--------------------------------------------------------------|
| Bit                                     | Genre        |                                   | Gettable :                                                   |
| 15                                      | Hardware     | Memory read/write error           | No                                                           |
| 14                                      | System       | Factory setting error             | No                                                           |
| 13                                      | System       | Unit configuration error          | No                                                           |
| 12                                      | System       | Process data overflow             | No                                                           |
| 11                                      | System       | Reserved                          | No                                                           |
| 10                                      | Power supply | Unit/input power voltage error    | Yes (depending on the "Unit/input power monitoring" setting) |
| 9                                       | Reserved     | Reserved                          | -                                                            |
| 8                                       | Power supply | Output power supply voltage error | Yes (via the "Output power supply monitor" setting)          |
| 7                                       | System       | Internal bus communication error  | No                                                           |
| 6                                       | System       | Initialized set memory            | No                                                           |
| 5                                       | Reserved     | Reserved                          | -                                                            |
| 4                                       | Reserved     | Reserved                          | -                                                            |
| 3                                       | Hardware     | Hardware error                    | No                                                           |
| 2                                       | Reserved     | Reserved                          | -                                                            |
| 1                                       | Reserved     | Reserved                          | -                                                            |
| 0                                       | Reserved     | Reserved                          | -                                                            |

#### For I/O units

16 bits of CH/point/port diagnostic information specific to each I/O unit, expressed in hexadecimal. For more information, refer to the instruction manual for each I/O unit.

#### Unit ID

| Unit ID                                | Model No.   | Туре         | Main function             | Connector        | Number of points | Polarity |
|----------------------------------------|-------------|--------------|---------------------------|------------------|------------------|----------|
| 0700000                                | RT-XTECN00N | Device unit  | EtherCAT<br>compatible    | -                | -                | -        |
| 07010000                               | RT-XTENN00N | Device unit  | EtherNet/IP<br>compatible | -                | -                | -        |
| 07060000                               | RT-XTEPN00N | Device unit  | PROFINET<br>compatible    | -                | -                | -        |
| 07070000                               | RT-XTEAN00N | Device unit  | WebAPI compatible         | -                | -                | -        |
| 2B280100                               | RT-XADGB08A | Input        | Digital                   | M8               | 8 points         | PNP      |
| 2B2C0100                               | RT-XADGB08B | Input        | Digital                   | M8               | 8 points         | NPN      |
| 2C080200                               | RT-XADGA16A | Input        | Digital                   | M12              | 16 points        | PNP      |
| 2C0C0200                               | RT-XADGA16B | Input        | Digital                   | M12              | 16 points        | NPN      |
| 2D680400                               | RT-XADGC32A | Input        | Digital                   | Push-in Terminal | 32 points        | PNP      |
| 2D6C0400                               | RT-XADGC32B | Input        | Digital                   | Push-in Terminal | 32 points        | NPN      |
| 2C100002                               | RT-XBDGA16A | Output       | Digital                   | M12              | 16 points        | PNP      |
| 2C140002                               | RT-XBDGA16B | Output       | Digital                   | M12              | 16 points        | NPN      |
| 2D700004                               | RT-XBDGC32A | Output       | Digital                   | Push-in Terminal | 32 points        | PNP      |
| 2D740004                               | RT-XBDGC32B | Output       | Digital                   | Push-in Terminal | 32 points        | NPN      |
| 51080400                               | RT-XAAGA02N | Input        | Analog                    | M12              | 2 CH             | -        |
| 51100004                               | RT-XBAGA02N | Output       | Analog                    | M12              | 2 CH             | -        |
| 6D020004                               | RTX-VVCN32A | Valve I/F    | TVG                       | -                | 32 points        | PNP      |
| 6D820004                               | RTX-VVCN32B | Valve I/F    | TVG                       | -                | 32 points        | NPN      |
| D300221E<br>(Factory setting) (Note 1) | RT-XLMSA08N | IO-Link      | Master                    | M12              | 8 ports          | -        |
| E000000                                | RT-XP24A01N | Power supply | 24 V power supply         | M12              | 1 point          | -        |
| E7000000                               | RT-XEELN00N | End (direct) | Left end                  | -                | -                | -        |
| E7010000                               | RT-XEERN00N | End (direct) | Right end                 | -                | -                | -        |
| E7020000                               | RT-XFELN00N | End (DIN)    | Left end                  | -                | -                | -        |
| E7030000                               | RT-XFERN00N | End (DIN)    | Right end                 | -                | -                | -        |

Note 1: The unit ID of the IO-Link master will change depending on:

- The operation mode of each port.

- The IN and OUT sizes of the connected IO-Link devices if the operation mode is IO-Link mode.

### 8.3.2 Error log filtering

It is possible to choose to only log errors that meet specified conditions.

Specifying what to log can be carried out by selecting one or more from the following:

- Log the specified error type.
- Log errors for the specified unit ID.
- Log errors for the unit with the specified unit position number.

- Log errors for the specified CH/point/port number.

#### 8.3.3 Error log monitoring

The error log can be viewed in the "Error" main tab in the PC software.

## 8.3.4 Error log clearing

The error log can be cleared by clicking the "Clear error log" button in the "Error" main tab in the PC software.

### 8.3.5 Error log output

The error log can be output to a CSV file by clicking the "Save" button in the "Error" main tab in the PC software.

It is also possible to read the logged data from the upper master via message communication (e.g.: SDO communication).

For more information, refer to the instruction manual for the device unit.

#### ■ Log data file specifications

| Item                | Description                                                                                        |  |  |
|---------------------|----------------------------------------------------------------------------------------------------|--|--|
| Extension           | .csv                                                                                               |  |  |
| Output item         | Surrounded by double quotes                                                                        |  |  |
| Per error           | One line                                                                                           |  |  |
| End of line         | CRLF                                                                                               |  |  |
| Save location       | File name: Can be set to anything by the user                                                      |  |  |
| Settable file names | Up to 259 single-byte alphanumeric characters (character encoding: UTF-8), including the file path |  |  |

#### **CSV** format:

"Date", "Time", "Error code", "Error", "Unit", "NO.", "CH"

E.g.)

"2000/1/1","00:00:00,55","0x8000","Power line error detection", "Digital input 16 CH/points","2","15"

### 8.3.6 Error log settings

| Setting item                                                                                    |                                           |                                 |                   | Descriptio         | n             |            |         |       |
|-------------------------------------------------------------------------------------------------|-------------------------------------------|---------------------------------|-------------------|--------------------|---------------|------------|---------|-------|
| Save log ON/OFF and                                                                             | Set the maximum number of entries to log. |                                 |                   |                    |               |            |         |       |
| number of saved logs                                                                            | - Do not log                              | - Do not log (factory setting). |                   |                    |               |            |         |       |
|                                                                                                 | - Log N entr                              | ies (N = 1 to 2                 | 55).              |                    |               |            |         |       |
| Saving logs (method)                                                                            | Select how                                | to save logs fro                | om the followir   | ng.                |               |            |         |       |
|                                                                                                 | - Repeat (ov                              | /erwrite) (facto                | ry setting)       |                    |               |            |         |       |
|                                                                                                 | - Stop at ma                              | aximum numbe                    | er                |                    |               |            |         |       |
| Log saving time                                                                                 | Select when                               | n to save logs f                | from the follow   | ing.               |               |            |         |       |
|                                                                                                 | - 0x00: Save                              | e immediately                   | when an error     | occurs             |               |            |         |       |
|                                                                                                 | - 0x01 to 0x                              | 3C: Save ever                   | y set value (m    | inutes) (The fact  | ory setting:  | 0x1E: 30 m | inutes) |       |
| Error log filter                                                                                | Set whether                               | to filter.                      |                   |                    |               |            |         |       |
|                                                                                                 | Specify what                              | it to do via eac                | h bit of the foll | owing logging fil  | ter setting b | yte:       |         |       |
|                                                                                                 | - 1 (ON): Fil                             | ter                             |                   |                    |               |            |         |       |
|                                                                                                 | - 0 (OFF): D                              | o not filter                    |                   |                    |               |            |         |       |
|                                                                                                 | Bit 7                                     | Bit 6                           | Bit 5             | Bit 4              | Bit 3         | Bit 2      | Bit 1   | Bit 0 |
|                                                                                                 | Log filter                                | Log filter                      | Log filter        | Log filter         | 0             | 0          | 0       | 0     |
|                                                                                                 | error                                     | unit ID                         | unit              | CH/point/port      |               |            |         |       |
|                                                                                                 | type                                      |                                 | number            | number             |               |            |         |       |
|                                                                                                 |                                           |                                 |                   |                    |               |            |         |       |
|                                                                                                 | If this setting                           | g is 0x00, log e                | everything (fac   | tory setting: 0x00 | 0).           |            |         |       |
| Log filter error type                                                                           | Filter based on error type.               |                                 |                   |                    |               |            |         |       |
|                                                                                                 | Set the erro                              | r type to filter f              | or.               |                    |               |            |         |       |
| Log filter unit ID                                                                              | Filter based                              | on unit ID.                     |                   |                    |               |            |         |       |
| Set the unit ID to filter for. However, for variable I/O units, matching is determined based on |                                           |                                 |                   | the upper 2        |               |            |         |       |
|                                                                                                 | bytes.                                    |                                 |                   |                    |               |            |         |       |
| Log filter unit position Filter based on unit position number.                                  |                                           |                                 |                   |                    |               |            |         |       |
| number                                                                                          | Set the unit                              | position numb                   | er to filter for. |                    |               |            |         |       |
| Log filter CH/point/port                                                                        | Filter based                              | on CH/point/p                   | ort number.       |                    |               |            |         |       |
| number                                                                                          | Set the CH/                               | point/port num                  | ber to filter for |                    |               |            |         |       |

The setting method for an EtherCAT compatible device unit is shown below as an example.

E.g.) Maximum number of saved logs = 10, Saving logs (method) = Repeat (overwrite), Error log saving time = Save immediately when an error occurs,

Log filter type = Only log errors for CH 1 of the digital input unit with unit position number 3

| Setting item                             | Set value                                                                                                    |
|------------------------------------------|----------------------------------------------------------------------------------------------------|
| Save log ON/OFF and number of saved logs | 10                                                                                                    |
| Saving logs (method)                     | 0: Repeat (overwrite)                                                                                                    |
| Log saving time                          | 0: Save immediately when an error occurs                                                                                                    |
| Type of log filter                       | 0x70<br>(Bit 6: Unit ID filter enable = 1, Bit 5: Unit position number filter enable = 1,<br>Bit 4: CH/Point/Port number filter enable = 1, other bits = 0) |
| Log filter (error type)                  | 0x00                                                                                                    |
| Log filter (unit ID)                     | 0x2C0C0200I (digital input unit, 16 points, NPN)                                                                                                    |
| Log filter (unit position number)        | 3                                                                                                    |
| Log filter (CH/point/port number)        | 1                                                                                                    |

## 8.4 Function for Output Settings in the Event of a Communication Error

This function sets what the output operation will be when a communication error occurs (upper communication or internal bus communication). It is possible to set whether to hold or clear the output (Note 1) for all units together, or set separately for each I/O unit whether to hold the output or output a value specified individually for that unit.

Note 1: Refers to a digital output, an IO-Link master unit (when in digital output mode), or an analog output unit.

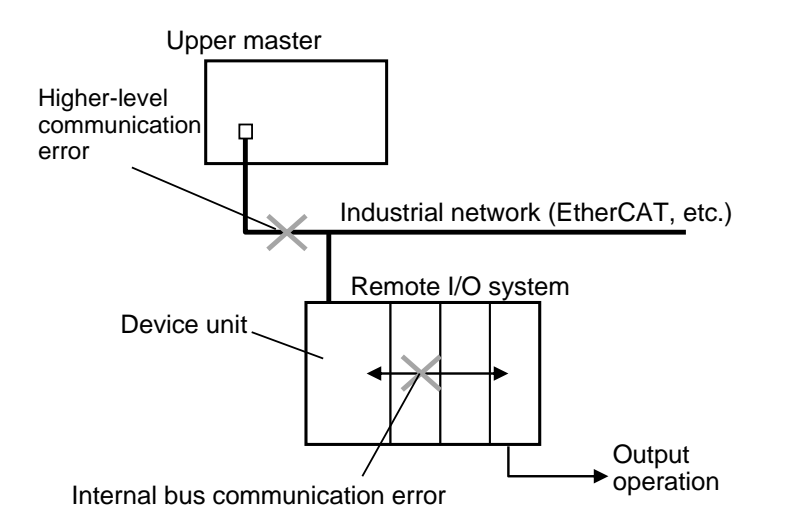

There are two setting methods depending on the device unit's DIP switch settings: either set the same operation for all units at once, or set individual operations for them via the parameter settings for each unit.

\* The device unit's DIP switch settings are only read once, at power-up.

#### 8.4.1 To set the same operation for all units at once

- **1** Set the device unit's DIP switch SW3 (output settings in the event of a communication error/ priority to hardware) to ON.
- **2** When the device unit's DIP switch SW4 (hold/clear) is on, all outputs will be held. When it is OFF, they will all be cleared (Note 1).
- Note 1: The digital outputs and IO-Link master unit (when in digital output mode) will switch OFF. The analog output units' output power supply will switch OFF.

#### 8.4.2 To set individual operations for each unit

- **1** Set the device unit's DIP switch SW3 (output settings in the event of a communication error/ priority to hardware) to OFF.
- **2** At the same time, set individual operations for each I/O unit via the PC software or industrial network.

In each I/O unit's "Communication error operation" setting, specify the following:

- Digital output, IO-Link master unit (when in digital output mode): Specify either ON, OFF, or hold.
- Analog output unit: Specify either output power supply OFF, operation set by user, or hold.

## 9. PC SOFTWARE(RTXTools) OPERATION

The PC software serves the following functions:

- Configuring the settings for each connected unit in the remote I/O system
- Monitoring the current values of each connected unit in the remote I/O system
- Maintenance for the remote I/O system (displaying error information, forced input or output, saving log files, LED latch clear, etc.)

## 9.1 From Installation to Start-Up

- 1 Download the installer for the software from the CKD website below RT product page:: <u>https://www.ckd.co.jp/kiki/en/product/detail/1064</u>
- Install the software on your PC.Note: Install the USB driver on the PC only if the operating system is Windows 7.
- **3** Connect the PC to the USB port on the device unit using a commercially available USB cable.
- **4** Power on the remote I/O system's power supply units.

Note: If there are multiple power supply units, make sure to power them all on at the same time (within 3 seconds).

**5** Double-click the executable file (RTXTools.exe) to start up the software.

## 9.2 RTXTools Specifications

## 9.2.1 Operating environment

| Item                                                                   | Description                                    |  |  |  |  |  |
|------------------------------------------------------------------------|------------------------------------------------|--|--|--|--|--|
| OS Windows 10 32 bit / 64 bit<br>Windows 7 Professional Service Pack 1 |                                                |  |  |  |  |  |
| Memory                                                                 | 4 GB or more recommended                       |  |  |  |  |  |
| Hard disk                                                              | At least 500 MB of free space                  |  |  |  |  |  |
| Display                                                                | 1280 pixels x 800 pixels or higher recommended |  |  |  |  |  |
| CPU                                                                    | Intel Atom x5Z8350 or higher recommended       |  |  |  |  |  |
| Interface                                                              | Has at least one USB Type-A port               |  |  |  |  |  |

## 9.3 Function List

| Classification                    | Function name                                          | Description                                                                                                    | Corresponding<br>screens/operations                                                                                                    | Related<br>units |
|-----------------------------------|--------------------------------------------------------|----------------------------------------------------------------------------------------------------|----------------------------------------------------------------------------------------------------|------------------|
| Connecting/updating communication | Automatically get<br>communication ports               | Get the serial ports connected to the<br>PC and list them as possible places<br>for the software to communicate with.<br>Using the selected port, establish<br>communication with the device unit. | Software settings window                                                                                                    | Device unit      |
|                                   | Connect/disconnect communication                       | It is possible to connect and<br>disconnect communication using the<br>"Connect" and "Disconnect" buttons.                                                                                         | Software settings window                                                                                                    | Device unit      |
|                                   | Continue<br>communication                              | The software communicates<br>constantly with the device unit, and<br>automatically gets information from<br>the remote I/O system when it does<br>so.                                              | Common                                                                                                    | Device unit      |
| Display unit<br>configuration     | Display the units that<br>constitute the remote        | Display the information graphically.                                                                                                    | "Unit configuration" main tab                                                                                                    | All units        |
|                                   | I/O system, and the<br>order they are<br>connected in. | Display the information in a list.                                                                                                    | "I/O Memory" main tab                                                                                                    | All units        |
| Settings                          | Display and configure<br>setting data                  | Configure the settings for each actual unit.                                                                                                    | Display and configure<br>settings on the following<br>sub windows from the "Unit<br>configuration" main tab:<br>- "Unit SETS" tab<br>- "Connector-each SETS"<br>tab<br>- "CH/point/port-each<br>SETS"" tab<br>Note: Clicking the "Set all<br>items" button will<br>transfer the settings<br>configured on the PC to<br>the actual unit. | All units        |
|                                   | Import/export setting data                             | Read the specified file (.conf) / save<br>the current setting data to a file<br>(.conf).                                                                                                    | "Import" or "Export" button<br>on the "Exp/Imp Setting"<br>main tab                                                                                                    | All units        |
|                                   | Read initial values in setting data                    | Read the initial values in the setting data.                                                                                                    | "Factory default" button in<br>the "Unit SETS",<br>"Connector-each SETS",<br>and "CH/point/port-each<br>SETS" tabs                                                                                                    | All units        |
|                                   | Verify setting data                                    | Compare the current set values on<br>the device unit with the set values on<br>the unit the user intends to change.<br>If the set values are different, they<br>are shown in yellow.               | Displayed in the "Unit<br>configuration" main tab<br>"Unit SETS", "Connector-<br>each SETS", and "<br>CH/point/port-each SETS "<br>tabs                                                                                                    | All units        |
| Monitoring current values         | Display current values<br>of process data              | Display the current values of the inputs and outputs for each unit, in bytes.                                                                                                    | "I/O Monitor" main tab<br>"I/O Memory" main tab                                                                                                    | I/O units        |
|                                   | Display process data                                   | Display the total of the process data                                                                                                    | "I/O Memory" main tab                                                                                                    | I/O units        |

| size                               |                                                          | sizes of the connected I/O units.                                                                                                    |                                                                                                    |                                                            |  |  |
|------------------------------------|----------------------------------------------------------|----------------------------------------------------------------------------------------------------|----------------------------------------------------------------------------------------------------|------------------------------------------------------------|--|--|
| Classification                     | Function name                                            | Description                                                                                                    | Corresponding<br>screens/operations                                                                            | Related units                                              |  |  |
| Display error information          |                                                          | Display error information for each<br>CH/point/port or each unit.<br>Note: The remote I/O system diagnostic<br>information can be viewed as process<br>input values for the device unit. | "Error" main tab<br>"Unit current status" tab                                                                  | All units                                                  |  |  |
| Forced input or output             | Display forced input /<br>display forced output          | Display the forced input state.<br>Display the forced output state.                                                                                                    | "I/O Monitor" main tab<br>"Forced I/O SETS" tab                                                                | Digital / analog<br>/ IO-Link<br>master units              |  |  |
|                                    | Set forced input                                         | Set the forced input state.                                                                                                    | "Forced I/O SETS" tab                                                                                          | Digital / analog<br>/ IO-Link<br>master units              |  |  |
|                                    | Set forced output                                        | Set the forced output state.                                                                                                    |                                                                                                    | Digital / analog<br>/ IO-Link<br>master/ Valve<br>I/F unit |  |  |
| Log data                           | Display log data                                         | Show the log data stored by the device unit.                                                                                                    | "Error" main tab                                                                                               | Device unit                                                |  |  |
|                                    | Clear log data                                           | Clear the log data.                                                                                                    |                                                                                                    | Device unit                                                |  |  |
|                                    | Save log data to file                                    | Output the error log displayed in the "Error"<br>main tab as a CSV (comma separated<br>values) file.                                                                                     |                                                                                                    | Device unit                                                |  |  |
| Basic<br>display/settings          | Display state of device unit switches                    | Get the state of the device unit's DIP switches and display it in hexadecimal.                                                                                                    | "Unit current status" tab                                                                                      | Device unit                                                |  |  |
|                                    | Display current<br>consumption<br>(theoretical value)    | Display information for the user to refer to<br>when deciding how many power supply<br>units to insert.                                                                                  | "Unit configuration" main<br>tab,<br>"Unit current status" tab                                                 | All units                                                  |  |  |
|                                    | Display LED state                                        | For each unit, show the state of the LEDs currently displayed on the actual unit.                                                                                                    | "Unit configuration" main<br>tab,<br>"Unit current status" tab                                                 | All units                                                  |  |  |
|                                    | Display version                                          | Display the software version of the units.                                                                                                    | "Unit current status" tab                                                                                      | All units                                                  |  |  |
|                                    | Set date and time                                        | Set the time on the device unit.                                                                                                    | "Unit SETS" tab                                                                                                | Device unit                                                |  |  |
| Other                              | Reset device unit<br>LED latch state                     | Release the latch state of the LEDs on the<br>front of the device unit, based on button<br>presses by the user.                                                                          | "Unit current status" tab                                                                                      | Device unit                                                |  |  |
|                                    | Display factory<br>settings                              | Display the device unit data that cannot be changed by the user.                                                                                                    | "Unit current status" tab                                                                                      | Device unit                                                |  |  |
|                                    | Concurrent access notification                           | Show that the web and PC software are being accessed simultaneously, in order to indicate user activity.                                                                                 | -                                                                                                    | Device unit                                                |  |  |
| IO-Link master<br>unit-related     | Instruct unit to write<br>actual device<br>configuration | Take the configuration information (Note 1)<br>for each port of the IO-Link devices<br>connected to the IO-Link master unit, and<br>write it to the IO-Link master unit.                 | "Set with device" button<br>and port selection<br>operation in the IO-Link<br>master's "Port-each<br>SETS" tab | IO-Link master<br>unit                                     |  |  |
|                                    | ISDU<br>communication                                    | Specify an IO-Link device's service data<br>index / sub index, then press the button to<br>read/write service data from/to it.                                                           | IO-Link master's "ISDU"<br>tab                                                                                 | IO-Link master<br>unit                                     |  |  |
|                                    | Read error log of IO-<br>Link devices                    | Read the following error log of IO-Link<br>devices, based on button presses by the<br>user.<br>- Event codes in event communication<br>- Error responses in ISDU communication           | IO-Link master's "Error<br>log" tab                                                                            | IO-Link master<br>unit                                     |  |  |
|                                    | Clear data storage                                       | Send a "clear data storage" instruction to<br>the IO-Link master unit, based on button<br>presses by the user.                                                                           | "Clear data storage" and<br>port selection buttons in<br>the IO-Link master's<br>"Unit current status" tab     | IO-Link master<br>unit                                     |  |  |
| Digital/ Valve<br>I/F unit-related | Reset Off_On cycle                                       | Reset the Off_On cycle, based on button<br>presses by the user.                                                                                                    | "Reset Off_On cycle"<br>and "Select point"<br>buttons in the "Unit<br>current status" tab                      | Digital/ Valve<br>I/F unit                                 |  |  |
| Language                           | Change displayed language                                | Change the language displayed in the software.                                                                                                    | Software settings window                                                                                       | -                                                          |  |  |
| Software                           | Display PC software                                      | Display the version of the software.                                                                                                    | Software settings                                                                                              | -                                                          |  |  |
| version                            | mormation                                                |                                                                                                    | window                                                                                                    |                                                            |  |  |

Note 1: The IO-Link device configuration information consists of the following data:

Device ID, vendor ID, serial number, revision, input data size, output data size

## 9.4 Screen Changes

#### 

## Do not disconnect the USB cable from the PC or the device unit, or power off the remote I/O system while set values are being written from the PC software RTXTools.

A "memory read/write error" may occur, or the set values may get cleared. If either of these occurs, write the setting data again. Then, power the remote I/O system off and on again. If the problem persists, contact CKD.

Sub windows

CKD RTXTools SubWindo

After the software starts up, the screen will change as follows:

Start-up Software configuration window Software Configure COM Port Intel(R) Active Management Technology Connect English Software Version 000.000.001 Select the communication port and click the "Connect" button

#### Main window

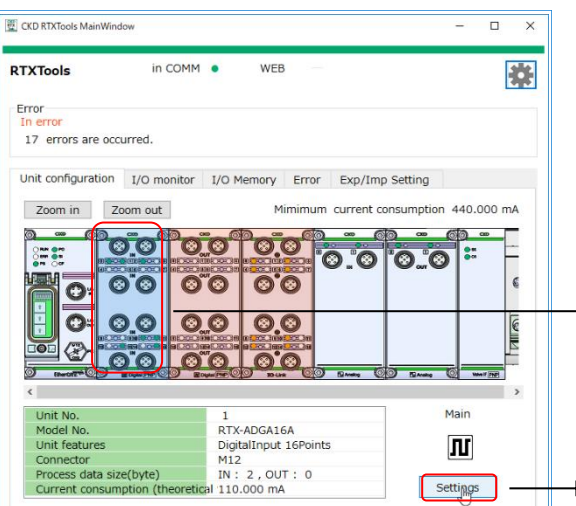

| Main tab           | Description                                     |  |  |  |  |
|--------------------|-------------------------------------------------|--|--|--|--|
| Unit configuration | Show the configuration of the units.            |  |  |  |  |
| I/O monitor        | Graphically show the input/output status.       |  |  |  |  |
| I/O Memory         | Show the input/output status in<br>hexadecimal. |  |  |  |  |
| Error              | Show the errors and error log as lists.         |  |  |  |  |
| Exp/Imp<br>Setting | Import/export set values.                       |  |  |  |  |

#### NO.01 DigitalInput 16Points Main Window Unit current value Connector-specific settings Set each point Forced I/O setting °0.0 Version 0101 0000 0000 Unit No. RTX-ADGA16A 0'0 Model No. Unit features DigitalInput 16Points M12 Connector 0.0 IN: 2.OUT: 0 Process data size(byte) Current consumption (theoretical value) 110.000 mA 00 Reset On Cycles points IO On Cycle Error Code Error Informa IN 0 IN 0 IN IN IN IN IN

- 🗆 🗙

| Tab (Note 1)                   | Description                                                                           |  |  |  |  |
|--------------------------------|---------------------------------------------------------------------------------------|--|--|--|--|
| Unit current value             | Show the current state of the displayed unit.                                         |  |  |  |  |
| Unit Setting                   | Configure the settings for each unit<br>individually.                                 |  |  |  |  |
| Connector-specific<br>settings | Configure the settings for each connector<br>individually (digital input units only). |  |  |  |  |
| Set each<br>CH/point/port      | Configure the settings for each<br>CH/point/port individually.                        |  |  |  |  |
| Forced I/O setting             | Display / configure the settings for forced<br>input/output.                          |  |  |  |  |
| ISDU                           | Show ISDU communication information (IO-Link master units only).                      |  |  |  |  |
| Get error                      | Get/display the error history (IO-Link master units only).                            |  |  |  |  |

Note 1: The types of tabs displayed will change depending on which unit is selected.

Note: The main window and sub windows can be displayed at the same time. Up to 18 sub windows can be opened.

## 9.5 Main Window

### 9.5.1 "Unit configuration" main tab

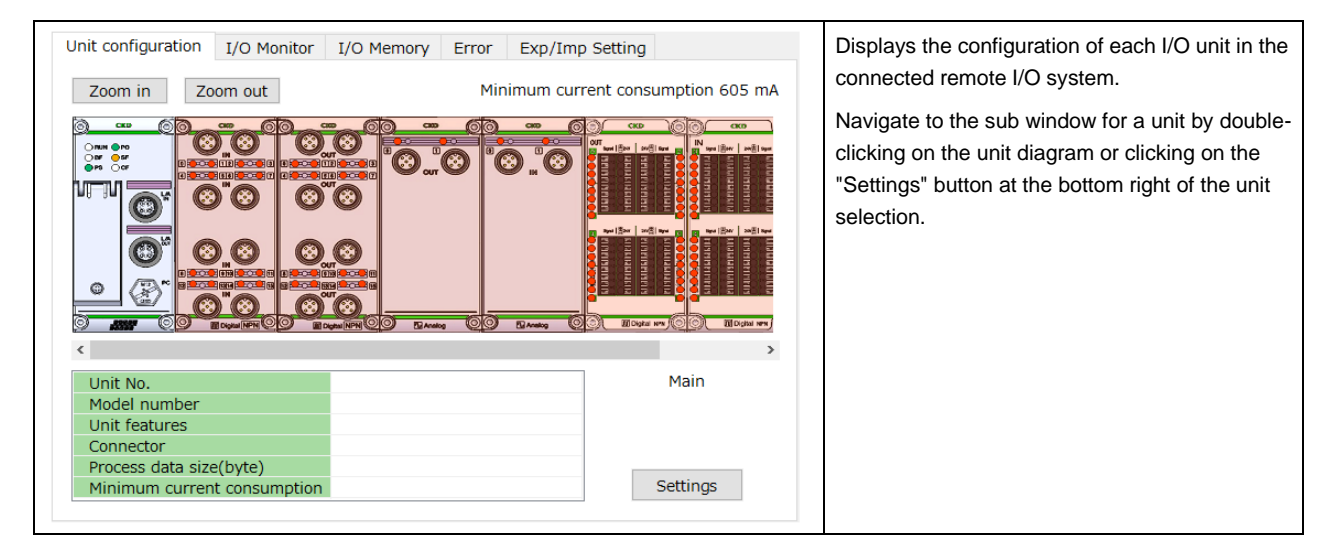

### 9.5.2 "I/O Monitor" main tab

| Unit | configura          | tion I/O Monitor   | I/O  | Memory Error Exp/Imp Setting                                                             | Lists          | the current values of the I/O for each I/O                                     |
|------|--------------------|--------------------|------|------------------------------------------------------------------------------------------|----------------|--------------------------------------------------------------------------------|
| NO.  | in funct           | Unit features      | IO   | I/O value                                                                                | ^ Unit         | In the connected remote I/O system.                                            |
| 0    | P                  | Device unit PROFIN | I IN | 0 1 2 3 4 5 6 7 8 9 10 11 12 13 14 15                                                    | The conr       | I/O units are displayed in order of<br>nection position number.                |
| 1    | Л                  | DI 16Points        | IN   | 0 1 2 3 4 5 6 7 8 9 10 11 12 13 14 15                                                    | With           | the display toggle button in the lower left                                    |
| 2    | Л                  | DO 16Points        | ουτ  | 0 1 2 3 4 5 6 7 8 9 10 11 12 13 14 15                                                    | part,<br>- "Bl | , select one of the following:<br>N": The bits are displayed for each point as |
| 3    | $\mathbf{r}$       | AO 2CH             | OUT  | 0 CH 0.00 ↑10 1 CH 0.00 ↑10<br>[0x0000]↓0 [0x0000]↓0                                     | on<br>- "Di    | : green, off: white (Note 1)<br>EC": Decimal display for each unit             |
| 4    | $\mathbf{\hat{v}}$ | AI 2CH             | IN   | 0 CH -0.00 ↑10 <sup>1</sup> CH -0.00 ↑10<br>[0x7FFF] ↓-10 [0x7FFF] ↓-10                  | - "HI          | EX": Hexadecimal display for each unit                                         |
| 5    | Л                  | DO 32Points        | OUT  | 0 1 2 3 4 5 6 7 8 9 10 11 12 13 14 15<br>16 17 18 19 20 21 22 23 24 25 26 27 28 29 30 31 | Forc           | 1:<br>sing: with circle, Normal: with square                                   |
|      | mr                 | DT 000 1 1         |      | 0 1 2 3 4 5 6 7 8 9 10 11 12 13 14 15                                                    | ~              |                                                                                |
| BIN  | ~                  |                    |      |                                                                                          |                |                                                                                |

Г

### 9.5.3 "I/O Memory" main tab

|                                                                                                    |                                                                        |                                                          |                                                      |                                                                |                                                           |                                                         | Displays the input size, output size, errors, a                                                                                                    |
|----------------------------------------------------------------------------------------------------|------------------------------------------------------------------------|----------------------------------------------------------|------------------------------------------------------|----------------------------------------------------------------|-----------------------------------------------------------|---------------------------------------------------------|----------------------------------------------------------------------------------------------------|
| Init configuration                                                                                     | I/O Monitor                                                            | I/O Memo                                                 | ory Er                                               | ror Exp                                                        | /Imp Setting                                              |                                                         | connected remote I/O system.                                                                                                    |
| NO. Model numb                                                                                         | er Unit fea                                                            | atures                                                   | nput size                                            | utput siz                                                      | Error                                                     | orced I/O SET ^                                         | The I/O units are displayed in order of unit                                                                                                    |
| 00 RT-XTEPNOO                                                                                          | N Device unit                                                          | PROFINET                                                 | 2                                                    | 0                                                              |                                                           |                                                         | position number                                                                                                    |
| 01 RT-XADGA16                                                                                          | 5B igitalInput 1                                                       | 6Points NP                                               | 2                                                    | 0                                                              |                                                           |                                                         | position number.                                                                                                    |
| 02 RT-XBDGA16                                                                                          | 5B gitalOutput                                                         | 16Points NF                                              | 0                                                    | 2                                                              |                                                           |                                                         | For I/O units that have errors, the "Error                                                                                                    |
| 03 RT-XBAGA02                                                                                          | N AnalogOut                                                            | put 2CH                                                  | 0                                                    | 4                                                              |                                                           |                                                         | information" column displays "In error"                                                                                                    |
| 04 RT-XAAGA02                                                                                          | N AnalogInp                                                            | out 2CH                                                  | 4                                                    | 0                                                              |                                                           |                                                         | internation column displays interior .                                                                                                    |
| 05 RT-XBDGC32                                                                                          | PB ditalOutput                                                         | 32Points NE                                              | 0                                                    | 4                                                              | In error                                                  | ~                                                       |                                                                                                    |
| IN +0+1+2+3+4+<br>+00 000A0007FF<br>+10 0101FFF00FI<br>+20 0000000000<br>+30 0000<br>+40<br>+50<br>+60 | 5+6+7+8+9+A+B<br>F 7F FF 00 00 00 00<br>00 00 00 00 00 00 00<br>0 00 0 | +C+D+E+F ^<br>00 00 00 0FE<br>00 00 00 00<br>00 00 00 00 | OUT<br>+00<br>+10<br>+20<br>+30<br>+40<br>+50<br>+60 | +0+1+2+3<br>00 00 00 00<br>00 00 00 00<br>00 00 00 00<br>00 00 | +4+5+6+7+8+9<br>00 00 00 00 00 00 00<br>00 00 00 00 00 00 | P+++B+C+D+E+F ↑<br>000000000000000000000000000000000000 | values in bytes (not including the forced out<br>values) that are being communicated with th<br>upper master of the entire remote I/O syster<br>One cell is 1 byte, and 16 rows represent 16<br>bytes. |
| +70<br>+80                                                                                             |                                                                        |                                                          | +70+80                                               |                                                                |                                                           |                                                         | When any unit is selected, the part that unit's                                                                                                    |
| 100                                                                                                    |                                                                        | ~                                                        | του                                                  |                                                                |                                                           | •                                                       | data is assigned to gets a blue border in the<br>current value table at the bottom of the scree<br>(as in the screen on the left)                                                                      |

### 9.5.4 "Error" main tab

|                      |                                                                        |                                                                  |                                                                                                    |                                                                                                    |                                     | Lists the errors that are occurring in each I/O<br>unit of the connected remote I/O system, in<br>order of risk level.                                    |
|----------------------|------------------------------------------------------------------------|------------------------------------------------------------------|----------------------------------------------------------------------------------------------------|----------------------------------------------------------------------------------------------------|-------------------------------------|----------------------------------------------------------------------------------------------------|
| Unit configur        | ation I/O M                                                            | 1onitor I/O I                                                    | 1emory Error                                                                                                    | Exp/Imp Setting                                                                                                    |                                     | "3": Electrical and physical errors (power line                                                                                                    |
| Risk leve N          | 0. Uni<br>5 DigitalOut<br>5 DigitalOut<br>5 DigitalOut<br>5 DigitalOut | t features<br>put 32Points N<br>put 32Points N<br>put 32Points N | H/points         Code           PN         0         0x800           PN         1         0x800           PN         2         0x800           PN         3         0x800 | Details<br>Details<br>Description<br>Description<br>Description<br>Description<br>Description<br>Description<br>Description<br>Description<br>Details<br>Details<br>Details<br>Details<br>Description<br>Description<br>Descri | detection<br>detection<br>detection | <ul> <li>"2": Software errors (min range error, etc.)</li> <li>"1": Temporary errors (Concurrent access notification, Parameter setting error)</li> </ul> |
| Details<br>Error log |                                                                        |                                                                  |                                                                                                    |                                                                                                    | 0 (saving)                          | Also, the "Error log" at the bottom of the screen displays past errors in the order they occurred.                                                        |
| Date                 | Times                                                                  | Error Code                                                       | Error                                                                                                    | Unit features                                                                                                    | NO. CH                              | In "Code" above or "Error Code" in error log                                                                                                    |
|                      |                                                                        |                                                                  |                                                                                                    |                                                                                                    |                                     | below the CH/point/port diagnostic information                                                                                                    |
|                      |                                                                        |                                                                  |                                                                                                    |                                                                                                    |                                     | for the unit is displayed as a bexadecimal number                                                                                                    |
|                      |                                                                        |                                                                  |                                                                                                    |                                                                                                    |                                     | with the corresponding bits set to 1 (ON)                                                                                                    |
|                      |                                                                        |                                                                  | Cl                                                                                                    | ear                                                                                                    | Save                                | The error log can be output to a CSV file by clicking the "Save" button.                                                                                  |
|                      |                                                                        |                                                                  |                                                                                                    |                                                                                                    |                                     |                                                                                                    |

### 9.5.5 "Exp/Imp Settings" main tab

| Jnit configu                                           | uration I/O Monitor                                                                                                    | I/O Memory | / Error | Exp/Imp Setting |        | Export or import setting data.                                                                                                    |
|--------------------------------------------------------|----------------------------------------------------------------------------------------------------|------------|---------|-----------------|--------|----------------------------------------------------------------------------------------------------|
| Export<br>Unit No.<br>00<br>01<br>02<br>03<br>04<br>05 | Import<br>Model number<br>RT-XTEPN00N<br>RT-XADGA16B<br>RT-XBDGA16B<br>RT-XBAGA02N<br>RT-XAAGA02N<br>RT-XAAGA02N<br>RT-XABDGC32B |            |         | Unit No. Model  | number | Save the setting data for all the units (listed on<br>the left) of the connected remote I/O system to<br>an external file (.conf) (via the "Export" button).<br>Or, specify an external setting data file (.conf)<br>and import the setting data for the units in it<br>(listed on the right) into the connected remote<br>I/O system (via the "Import" button). |
| 06                                                     | RT-XADGC32B                                                                                                    | ~          |         |                 |        |                                                                                                    |
| •                                                      |                                                                                                    |            |         |                 |        |                                                                                                    |

## 9.6 Sub Windows

### 9.6.1 "Unit current status" tab

| Unit curre | ent status | Port-each S     | ETS Force    | d I/O SETS  | Device SETS     | Get error | - + +        | Displays information on each unit or its                         |
|------------|------------|-----------------|--------------|-------------|-----------------|-----------|--------------|------------------------------------------------------------------|
| 0.0        | <b>)</b>   | Version         | 0102-705B    | -0016       |                 |           |              | CHs/points/ports.<br>For CHs/points/ports, it displays the error |
|            |            | Unit No.        |              | 7           |                 |           |              | codes, error information (and the Off On cycle                   |
| @°C        | 3          | Model numb      | er           | R           | -XLMSA08N       |           |              | depending on the unit)                                           |
|            |            | Unit features   | 1            | M           | asterIO-Link 8P | orts      |              | depending on the unit).                                          |
|            |            | Connector       |              | М           | 12              |           |              |                                                                  |
| <u> </u>   | 2          | Process data    | size(byte)   | IN          | : 38 , OUT : 34 | 4         |              | * The types of tabs displayed will change                        |
|            |            | Minimum cu      | rrent consun | nption 10   | 00 mA           |           |              | depending on which unit is selected.                             |
| 9 30-Link  | <b>)</b>   | Data strage cle | ar           |             |                 |           |              | The buttons that appear in the center will also                  |
| Port       | Select op  | eration mode    | Input size   | Output size | e Error Code    | Error     | ^            | change depending on which unit is selected,                      |
| 0          | IO-Li      | nk mode         | 4            | 4           |                 |           |              | as follows:                                                      |
| 1          | IO-Li      | nk mode         | 4            | 4           |                 |           |              | - IO-Link master: "Clear data storage"                           |
| 2          | IO-Li      | nk mode         | 4            | 4           |                 |           |              | - Digital input / digital output: "Reset Off_On                  |
| 3          | IO-Li      | nk mode         | 4            | 4           |                 |           |              | cycle"                                                           |
| 4          | IO-Li      | nk mode         | 4            | 4           |                 |           |              | - Device unit: "Latch reset"                                     |
| 5          | IO-Li      | nk mode         | 4            | 4           |                 |           |              |                                                                  |
| 6          | IO-Li      | nk mode         | 4            | 4           |                 |           |              |                                                                  |
|            | IO-Li      | nk mode         | 4            | 4           |                 |           | $\mathbf{v}$ |                                                                  |

## 9.6.2 "Unit SETS" tab

### **A**WARNING

#### Check the settings of each unit before operating.

Setting the units incorrectly can cause malfunction, and result in personal injury or damage to equipment.

| nit cur | rrent status Unit SETS           |                |                |           | Sets each unit individually.                                                      |
|---------|----------------------------------|----------------|----------------|-----------|-----------------------------------------------------------------------------------|
| Set tir | me for RT                        | ら Facto        | ry default Set | all items | The device unit's date and time are set by clicking the "Set time for RT" button. |
| NO.     | Unit SETS                        | Current value  | Set value      | ^         | Click the "Set all items" to transfer the setting                                 |
| 1       | Unit/input power monitoring      | ON             | ON             |           | that have been configured on the DC to the                                        |
| 2       | Output power monitor             | ON             | ON             |           | that have been configured on the PC to the                                        |
| 3       | Analog vallue byte order         | Big endian     | Big endian     |           | actual unit.                                                                      |
| 4       | Save log ON/OFF                  | Save? : No     | Save? : No     |           | * The types of tabs displayed will change                                         |
| 5       | Maximum number of saved log      |                |                |           | depending on which unit is selected.                                              |
| 6       | Saving logs (method)             | Stop at maximu | Stop at maximu |           |                                                                                   |
| 7       | Time to save log                 | Per minute     | Per minute     |           |                                                                                   |
| 8       | Error log save(record) time/m    | 30             | 30             |           |                                                                                   |
| 9       | Filter ON/OFF (Error type)       | OFF            | OFF            |           |                                                                                   |
| 10      | Filter ON/OFF (Unit ID)          | OFF            | OFF            |           |                                                                                   |
| 11      | Filter ON/OFF (Unit position n   | OFF            | OFF            |           |                                                                                   |
| 12      | Filter ON/OFF (CH number)        | OFF            | OFF            |           |                                                                                   |
| 13      | Log filter (Error type)          | 0              | 0              |           |                                                                                   |
| 14      | Log filter (Unit ID)             | 0x00000000     | 0x0000000      |           |                                                                                   |
| 15      | Log filter (Unit position number | 0              | 0              |           |                                                                                   |
| 16      | Log filter (CH/point/port numb   | 0              | 0              | ~         |                                                                                   |

## 9.6.3 "Connector-each SETS" tab (digital input units only)

| CKD RTXT                                                                                                    | Tools SubWi                                                                                                    | indow                                                                                                    |                                                                                                    | - 🗆 X                                                                                                    | detection individually for each connector.                                                                  |
|----------------------------------------------------------------------------------------------------|----------------------------------------------------------------------------------------------------|----------------------------------------------------------------------------------------------------|----------------------------------------------------------------------------------------------------|----------------------------------------------------------------------------------------------------|----------------------------------------------------------------------------------------------------|
| ).01 Di                                                                                                    | igitalInp                                                                                                    | ut 16Points NPN                                                                                                    |                                                                                                    | View Main window                                                                                                    | <ol> <li>Click the "▶" in the "NO." column of the<br/>connector number's row. The setting screen</li> </ol> |
| Jnit cui                                                                                                    | irrent sta                                                                                                    | tus Connector-each SETS                                                                                                    | Point-each SET                                                                                                    | S Forced I/O SETS                                                                                                    | that connector number will expand.                                                                          |
| Batc                                                                                                    | -h change                                                                                                    | e mode                                                                                                    | Factory defa                                                                                                    | ult Set all items                                                                                                    | 2. Set a value in the "Set value" column.                                                                   |
|                                                                                                    |                                                                                                    |                                                                                                    | ractory acra                                                                                                    |                                                                                                    | 3. Click the "Set all items" button to transfer th                                                          |
| NO.                                                                                                    | onnecto                                                                                                    | Unit SETS                                                                                                    | Current value                                                                                                    | Set value                                                                                                    | settings that have been configured on the P                                                                 |
| •                                                                                                    | 0                                                                                                    |                                                                                                    |                                                                                                    |                                                                                                    | the actual unit.                                                                                            |
| •                                                                                                    | 2                                                                                                    |                                                                                                    |                                                                                                    |                                                                                                    |                                                                                                    |
| F                                                                                                    | 3                                                                                                    |                                                                                                    |                                                                                                    |                                                                                                    |                                                                                                    |
| 1 <b>-</b>                                                                                                    | 4                                                                                                    |                                                                                                    |                                                                                                    |                                                                                                    |                                                                                                    |
|                                                                                                    |                                                                                                    |                                                                                                    |                                                                                                    |                                                                                                    | 1                                                                                                    |
| KD RTXT                                                                                                    | Tools SubWi                                                                                                    | indow                                                                                                    |                                                                                                    | - 🗆 X                                                                                                    |                                                                                                    |
| _                                                                                                    |                                                                                                    |                                                                                                    |                                                                                                    |                                                                                                    |                                                                                                    |
|                                                                                                    |                                                                                                    |                                                                                                    |                                                                                                    |                                                                                                    |                                                                                                    |
|                                                                                                    |                                                                                                    |                                                                                                    |                                                                                                    |                                                                                                    |                                                                                                    |
|                                                                                                    |                                                                                                    |                                                                                                    | _                                                                                                    |                                                                                                    |                                                                                                    |
| ).0:. Di                                                                                                    | igitalInp                                                                                                    | ut 16Points NPN                                                                                                    |                                                                                                    | View Main window                                                                                                    |                                                                                                    |
| D.0:. Di<br>Unit cur                                                                                                    | <b>igitalInp</b><br>Irrent stat                                                                                       | ut 16Points NPN                                                                                                    | Point-each SETS                                                                                                    | View Main window S Forced I/O SETS                                                                                                    |                                                                                                    |
| D.0: Di<br>Unit cur                                                                                                    | <b>igitalInp</b><br>Irrent stat                                                                                       | ut 16Points NPN<br>tus Connector-each SETS                                                                                                    | Point-each SETS                                                                                                    | View Main window<br>S Forced I/O SETS                                                                                                    |                                                                                                    |
| D.O:. Di<br>Unit cur                                                                                                    | <b>igitalInp</b><br>Irrent stat                                                                                       | tus Connector-each SETS                                                                                                    | Point-each SETS                                                                                                    | View Main window<br>S Forced I/O SETS<br>ult Set all items                                                                                                   |                                                                                                    |
| D.O:. Di<br>Jnit cur<br>Eatc                                                                                                    | igitalInp<br>Irrent stat<br>ch change<br>onnecto                                                                      | ut 16Points NPN<br>tus Connector-each SETS<br>e mode 9<br>Unit SETS                                                                                                    | Point-each SETS<br>Factory defai                                                                                                | View Main window S Forced I/O SETS ult Set all items Set value                                                                                               |                                                                                                    |
| D.0:. Di<br>Jnit cur<br>Eatc                                                                                                    | igitalInp<br>irrent stat<br>ch change<br>onnecto<br>0                                                                 | ut 16Points NPN<br>tus Connector-each SETS<br>e mode 9<br>Unit SETS                                                                                                    | Point-each SETS<br>Factory defai<br>Current value                                                                               | View Main window S Forced I/O SETS ult Set all items Set value                                                                                               |                                                                                                    |
| D.O:. Di<br>Jnit cur<br>Eatc                                                                                                    | igitalInp<br>irrent stat<br>ch change<br>onnecto<br>0<br>0                                                            | tus Connector-each SETS<br>e mode 9<br>Unit SETS<br>Power line error detection                                                                                                    | Point-each SETS<br>Factory defair<br>Current value<br>Disable                                                                   | View Main window S Forced I/O SETS ult Set all items Set value Disable                                                                                       |                                                                                                    |
| D.O:. Di<br>Jnit cur<br>Eatc<br>Jnit cur                                                                                                    | igitalInp<br>mrent stat<br>ch change<br>onnecto<br>0<br>0<br>1                                                        | tus Connector-each SETS<br>e mode 7<br>Unit SETS<br>Power line error detection                                                                                                    | Point-each SETS<br>Factory defau<br>Current value<br>Disable                                                                    | View Main window S Forced I/O SETS ult Set all items Set value Disable                                                                                       |                                                                                                    |
| D.O:. Di<br>Jnit cur<br>Eatc<br>No.<br>1                                                                                                    | igitalInp<br>rrrent star<br>ch change<br>onnecto<br>0<br>0<br>1<br>1                                                  | tus Connector-each SETS<br>e mode 7<br>Unit SETS<br>Power line error detection<br>Power line error detection                                                                                                    | Point-each SETS<br>Factory defau<br>Current value<br>Disable                                                                    | View Main window S Forced I/O SETS ult Set all items Set value Disable Disable                                                                               |                                                                                                    |
| D.O.:. Di<br>Jnit cur<br>Eatco<br>A<br>1<br>4                                                                                                    | igitalInp<br>rrent stat<br>ch change<br>onnecto<br>0<br>0<br>1<br>1<br>2                                              | tus Connector-each SETS<br>e mode 9<br>Unit SETS<br>Power line error detection<br>Power line error detection                                                                                                    | Point-each SETS<br>Factory defau<br>Current value<br>Disable<br>Disable                                                         | View Main window S Forced I/O SETS ult Set all items Set value Disable Disable                                                                               |                                                                                                    |
| D.0:. Di<br>Jnit cur<br>Eatc<br>                                                                                                    | igitalInp<br>rrent stat<br>ch change<br>onnecto<br>0<br>0<br>1<br>1<br>2<br>2<br>2                                    | tus Connector-each SETS<br>e mode 72<br>Ounit SETS<br>Power line error detection<br>Power line error detection<br>Power line error detection                                                                                                    | Point-each SETS<br>Factory defau<br>Current value<br>Disable<br>Disable<br>Disable                                              | View Main window S Forced I/O SETS ult Set all items Set value Disable Disable Disable                                                                       |                                                                                                    |
| D.O:. Di<br>Jnit cur<br>Eatco<br>A<br>1<br>4<br>1                                                                                                    | igitalInp<br>rrent stat<br>ch change<br>0<br>0<br>1<br>1<br>1<br>2<br>2<br>3                                          | tus Connector-each SETS<br>e mode 7<br>Unit SETS<br>Power line error detection<br>Power line error detection<br>Power line error detection                                                                                                    | Point-each SETS<br>Factory defau<br>Current value<br>Disable<br>Disable<br>Disable                                              | View Main window S Forced I/O SETS ult Set all items Set value Disable Disable Disable Disable                                                               |                                                                                                    |
| D.O:. Di<br>Jnit cur<br>Eatco<br>Di<br>Jnit cur<br>Eatco<br>Di<br>Di<br>Eatco<br>Di<br>Di<br>Di<br>Eatco<br>Di<br>Di<br>Eatco<br>Di<br>Eatco<br>Di<br>Eatco<br>Di<br>Di<br>Eatco<br>Di<br>Di<br>Eatco<br>Di<br>Eatco<br>Di<br>Eatco<br>Di<br>Di<br>Eatco<br>Di<br>Eatco<br>Di<br>E<br>E<br>E<br>E<br>E<br>E<br>E<br>E<br>E<br>E<br>E<br>E<br>E<br>E<br>E<br>E<br>E<br>E                                                                | igitalInp<br>rrrent stat<br>ch change<br>0<br>0<br>1<br>1<br>1<br>2<br>2<br>3<br>3<br>3                               | tus Connector-each SETS<br>e mode 2<br>Unit SETS<br>Power line error detection<br>Power line error detection<br>Power line error detection<br>Power line error detection                                                                                                    | Point-each SETS<br>Factory defau<br>Current value<br>Disable<br>Disable<br>Disable<br>Disable                                   | View Main window S Forced I/O SETS ult Set all items Set value Disable Disable Disable Disable Disable                                                       |                                                                                                    |
| D.O.: Di<br>Jnit cur<br>Eatc<br>J.<br>J.<br>J.<br>J.<br>J.<br>J.<br>J.<br>J.<br>J.                                                                                                    | igitalInp<br>rrrent stat<br>ch change<br>0<br>0<br>1<br>1<br>1<br>2<br>2<br>3<br>3<br>3<br>4                          | ut 16Points NPN<br>tus Connector-each SETS<br>e mode 2<br>Unit SETS<br>Power line error detection<br>Power line error detection<br>Power line error detection<br>Power line error detection                                                                                                    | Point-each SETS<br>Factory defau<br>Current value<br>Disable<br>Disable<br>Disable<br>Disable                                   | View Main window S Forced I/O SETS ult Set all items Set value Disable Disable Disable Disable Disable                                                       |                                                                                                    |
| D.0: Di<br>Jnit cur<br>Eatc<br>                                                                                                    | igitalInp<br>rrrent stat<br>ch change<br>0<br>0<br>1<br>1<br>1<br>2<br>2<br>3<br>3<br>3<br>4<br>4<br>4                | ut 16Points NPN<br>tus Connector-each SETS<br>e mode 2<br>Unit SETS<br>Power line error detection<br>Power line error detection<br>Power line error detection<br>Power line error detection<br>Power line error detection                                                                                                    | Point-each SETS<br>Factory defau<br>Current value<br>Disable<br>Disable<br>Disable<br>Disable<br>Disable                        | View Main window S Forced I/O SETS ult Set all items Disable Disable Disable Disable Disable Disable Disable                                                 |                                                                                                    |
| D.0 Di<br>Jnit cur<br>Eatco<br>Jnit cur<br>Eatco<br>Jnit<br>I<br>I<br>I<br>I<br>I<br>I<br>I<br>I<br>I                                                                                                    | igitalInp<br>rrrent stat<br>ch change<br>0<br>0<br>1<br>1<br>1<br>2<br>2<br>3<br>3<br>3<br>4<br>4<br>4<br>5           | ut 16Points NPN<br>tus Connector-each SETS<br>e mode 2<br>Unit SETS<br>Power line error detection<br>Power line error detection<br>Power line error detection<br>Power line error detection<br>Power line error detection                                                                                                    | Point-each SETS<br>Factory defau<br>Current value<br>Disable<br>Disable<br>Disable<br>Disable<br>Disable<br>Disable             | View Main window S Forced I/O SETS ult Set all items Set value Disable Disable Disable Disable Disable Disable Disable                                       |                                                                                                    |
| D.0. Di<br>Jnit cur<br>Eatco<br>D. Eatco<br>D. Eatco<br>D. Di<br>Eatco<br>D. Di<br>Eatco<br>Di<br>Eatco<br>Di<br>Eatco<br>Di<br>Eatco<br>D. Di<br>Eatco<br>D. Di<br>Eatco<br>Di<br>Eatco<br>D. Di<br>Eatco<br>D. Di<br>D. Di<br>Eatco<br>DI<br>D. Di<br>Eatco<br>DI<br>Eatco<br>DI<br>E<br>E<br>DI<br>E<br>E<br>E<br>E<br>E<br>E<br>E<br>E<br>E<br>E<br>E<br>E<br>E<br>E<br>E | igitalInp<br>rrent stat<br>ch change<br>0<br>0<br>1<br>1<br>1<br>2<br>2<br>3<br>3<br>4<br>4<br>4<br>5<br>5<br>5       | ut 16Points NPN<br>tus Connector-each SETS<br>e mode 2<br>Unit SETS<br>Power line error detection<br>Power line error detection<br>Power line error detection<br>Power line error detection<br>Power line error detection                                                                                                    | Point-each SETS<br>Factory defau<br>Current value<br>Disable<br>Disable<br>Disable<br>Disable<br>Disable<br>Disable<br>Disable  | View Main window S Forced I/O SETS ult Set all items Set value Disable Disable Disable Disable Disable Disable Disable Disable Disable                       |                                                                                                    |
| D.0. Di<br>Jnit cur<br>Eatco<br>D. Eatco<br>D. Eatco<br>D. Di<br>Eatco<br>D. Di<br>Eatco<br>Di<br>Eatco<br>Di<br>Eatco<br>Di<br>Eatco<br>D. Di<br>Eatco<br>D. Di<br>Eatco<br>DI<br>Eatco<br>DI<br>E<br>E<br>E<br>E<br>E<br>E<br>E<br>E<br>E<br>E<br>E<br>E<br>E<br>E<br>E<br>E<br>E<br>E  | igitalInp<br>rrrent stat<br>ch change<br>0<br>0<br>1<br>1<br>1<br>2<br>2<br>3<br>3<br>4<br>4<br>4<br>5<br>5<br>6      | ut 16Points NPN<br>tus Connector-each SETS<br>e mode 2<br>Unit SETS<br>Power line error detection<br>Power line error detection<br>Power line error detection<br>Power line error detection<br>Power line error detection<br>Power line error detection                                                                                                    | Point-each SETS<br>Factory defau<br>Current value<br>Disable<br>Disable<br>Disable<br>Disable<br>Disable<br>Disable<br>Disable  | View Main window S Forced I/O SETS ult Set all items Set value Disable Disable Disable Disable Disable Disable Disable Disable Disable                       |                                                                                                    |
| D.0. Di<br>Jnit cur<br>Eatc<br>L<br>L<br>L<br>L<br>L<br>L<br>L<br>L<br>L<br>L<br>L<br>L<br>L<br>L<br>L<br>L<br>L<br>L<br>L                                                                                                    | igitalInp<br>rrrent stat<br>ch change<br>0<br>0<br>1<br>1<br>2<br>2<br>3<br>3<br>4<br>4<br>5<br>5<br>6<br>6<br>6<br>6 | ut 16Points NPN         tus       Connector-each SETS         e mode       10         Unit SETS         Power line error detection         Power line error detection         Power line error detection         Power line error detection         Power line error detection         Power line error detection         Power line error detection         Power line error detection         Power line error detection         Power line error detection         Power line error detection         Power line error detection | Point-each SETS<br>Factory defait<br>Current value<br>Disable<br>Disable<br>Disable<br>Disable<br>Disable<br>Disable<br>Disable | View Main window S Forced I/O SETS ult Set all items Disable Disable Disable Disable Disable Disable Disable Disable Disable Disable Disable Disable Disable |                                                                                                    |

## 9.6.4 "CH/point/port-each SETS" tab

|                                                                                                    | ools SubWindov                                                                                                    | N                                                                                                    |                                                                                                    | - 0                                                                                                    | ×                 | Configure per er er en er eo ange.                                                                                                    |
|----------------------------------------------------------------------------------------------------|----------------------------------------------------------------------------------------------------|----------------------------------------------------------------------------------------------------|----------------------------------------------------------------------------------------------------|----------------------------------------------------------------------------------------------------|-------------------|----------------------------------------------------------------------------------------------------|
| 0.07 Ma                                                                                                    | asterIO-Lin                                                                                                    | k 8Ports                                                                                                    | [                                                                                                    | View Main wind                                                                                                    | low               | <ol> <li>Click the "▶" in the "NO." column of the<br/>CH/point/port number's row. The setting screet</li> </ol>                                                                                                    |
| Unit cur                                                                                                    | rrent status                                                                                                    | Port-each SETS Forced I/                                                                                                    | O SETS Devic                                                                                                    | e SETS Get error                                                                                                    | 4                 | for that CH/point/port number will expand.                                                                                                    |
| Batch                                                                                                    | n change                                                                                                    | 9 Write device config                                                                                                    | Factory de                                                                                                    | Set all ite                                                                                                    | ems               | <ol> <li>Set a value in the "Set value" column.</li> <li>Click the "Set all items" button to transfer the</li> </ol>                                                                                                    |
| NO.                                                                                                    | Port<br>0                                                                                                    | CH-each SETS                                                                                                    | Current value                                                                                                    | Set value                                                                                                    |                   | settings that have been configured on the PC the actual unit.                                                                                                    |
| F                                                                                                    | 2                                                                                                    |                                                                                                    |                                                                                                    |                                                                                                    |                   |                                                                                                    |
| •<br>•                                                                                                    | 3<br>4<br>5                                                                                                    |                                                                                                    |                                                                                                    |                                                                                                    |                   | Click the "Set with device" button when taking<br>configuration information (Note 1) for each por                                                                                                    |
| CKD FTXTe                                                                                                    | ools SubWindov                                                                                                    | N                                                                                                    |                                                                                                    | - 0                                                                                                    | ×                 | the IO-Link master unit and writing it to the IO-                                                                                                    |
|                                                                                                    |                                                                                                    |                                                                                                    |                                                                                                    |                                                                                                    |                   |                                                                                                    |
|                                                                                                    |                                                                                                    |                                                                                                    |                                                                                                    |                                                                                                    |                   | screen will appear prompting the user to selec                                                                                                    |
|                                                                                                    |                                                                                                    |                                                                                                    |                                                                                                    |                                                                                                    |                   |                                                                                                    |
| 0 07 Ma                                                                                                    | asterIO-Lin                                                                                                    | k 8Ports                                                                                                    | Ĩ                                                                                                    | View Main wine                                                                                                    | low               | the desired port number. Select the port numb                                                                                                    |
| 0.07 Ma                                                                                                    | asterIO-Lin                                                                                                    | k 8Ports                                                                                                    | [                                                                                                    | View Main wind                                                                                                    | low               | the desired port number. Select the port numb                                                                                                    |
| <b>0.07 M</b> a<br>Unit curi                                                                                  | a <b>sterIO-Lin</b><br>rrent status                                                                                                    | k 8Ports Port-each SETS Forced I/                                                                                                    | O SETS Devic                                                                                                    | View Main wind<br>e SETS Get error                                                                                                    | low               | the desired port number. Select the port numb<br>to get and write the actual configuration                                                                                                    |
| <b>O.07 M</b> a<br>Unit curi                                                                                  | asterIO-Lin<br>rrent status                                                                                                    | k 8Ports Port-each SETS Forced I/                                                                                                    | O SETS Devic                                                                                                    | View Main wind<br>e SETS Get error                                                                                                    | low               | the desired port number. Select the port numb<br>to get and write the actual configuration<br>information for, then click the "OK" button.                                                                                                    |
| O.07 Ma<br>Unit curr                                                                                          | asterIO-Lin<br>Trent status<br>In change                                                                                                    | k 8Ports Port-each SETS Forced I/                                                                                                    | O SETS Devic                                                                                                    | View Main wind<br>e SETS Get error<br>fault Set all ite                                                                                                    | low               | the desired port number. Select the port numb<br>to get and write the actual configuration<br>information for, then click the "OK" button.                                                                                                    |
| O.07 Ma<br>Unit curi<br>Batch                                                                                 | asterIO-Lin<br>rrent status<br>n change<br>Port                                                                                                    | k 8Ports Port-each SETS Forced I/                                                                                                    | O SETS Devic<br>Factory de                                                                                                    | View Main wind<br>e SETS Get error<br>efault Set all ite<br>Set value                                                                                                    | low<br>• •<br>ems | the desired port number. Select the port numb<br>to get and write the actual configuration<br>information for, then click the "OK" button.<br>Note 1: The IO-Link device configuration                                                                                                    |
| 0.07 Ma<br>Unit cur<br>Batch                                                                                  | asterIO-Lin<br>rrent status<br>n change<br>Port<br>0                                                                                                    | k 8Ports Port-each SETS Forced I/ Write device config CH-each SETS                                                                                                    | O SETS Devic<br>Factory de<br>Current value                                                                                                    | View Main wind<br>e SETS Get error<br>efault Set all its<br>Set value                                                                                                    | low               | <ul><li>the desired port number. Select the port number to get and write the actual configuration information for, then click the "OK" button.</li><li>Note 1: The IO-Link device configuration information consists of the following:</li></ul>                                                                                                    |
| 0.07 Ma<br>Unit curr<br>Batch                                                                                 | rrent status<br>n change<br>Port<br>0<br>0 D                                                                                                    | k 8Ports Port-each SETS Forced I/                                                                                                    | O SETS Devic                                                                                                    | View Main wind<br>e SETS Get error<br>efault Set all its<br>Set value<br>0                                                                                                    | low<br>• •<br>ems | <ul> <li>the desired port number. Select the port number to get and write the actual configuration information for, then click the "OK" button.</li> <li>Note 1: The IO-Link device configuration information consists of the following: Device ID, vendor ID, revision, input size,</li> </ul>                                                                                                    |
| 0.07 Ma<br>Unit cur<br>Batch                                                                                  | rrent status<br>n change<br>Port<br>0<br>0 D<br>0 V                                                                                                    | k 8Ports Port-each SETS Forced I/ Write device config CH-each SETS evice ID endor ID                                                                                                    | O SETS Devic<br>Factory de<br>Current value                                                                                                    | View Main wind<br>e SETS Get error<br>efault Set all ite<br>0<br>0                                                                                                    | low<br>• •<br>ems | <ul> <li>the desired port number. Select the port number to get and write the actual configuration information for, then click the "OK" button.</li> <li>Note 1: The IO-Link device configuration information consists of the following: Device ID, vendor ID, revision, input size, output size, and serial number</li> </ul>                                                                                                    |
| D.07 Ma<br>Unit curr<br>Batch<br>N.<br>1<br>2<br>3                                                            | rrent status<br>n change<br>Port<br>0<br>0<br>0<br>0<br>0<br>0<br>0<br>0<br>0<br>0<br>0<br>0<br>0<br>0<br>0<br>0<br>0<br>0<br>0                                                                                                    | k 8Ports Port-each SETS Forced I/ Write device config CH-each SETS evice ID endor ID evision                                                                                                    | O SETS Devic<br>Factory de<br>Current value<br>0<br>0<br>0                                                                                                    | View Main wind<br>e SETS Get error<br>efault Set all ite<br>0<br>0<br>0                                                                                                    | low<br>• •<br>ems | <ul> <li>the desired port number. Select the port number to get and write the actual configuration information for, then click the "OK" button.</li> <li>Note 1: The IO-Link device configuration information consists of the following: Device ID, vendor ID, revision, input size, output size, and serial number</li> </ul>                                                                                                    |
| D.07 Ma<br>Unit curi<br>Batch                                                                                 | Port 0 D<br>0 D<br>0 V<br>0 R<br>0 I<br>0 D<br>0 V<br>0 R<br>0 I<br>0 I                                                                                                    | k 8Ports Port-each SETS Forced I/4 Port-each SETS CH-each SETS evice ID endor ID evision put size(byte)                                                                                                    | O SETS Devic<br>Factory de<br>Current value<br>0<br>0<br>0<br>4                                                                                                    | View Main wind<br>e SETS Get error<br>efault Set all its<br>0<br>0<br>0<br>4                                                                                                    | low<br>• •<br>ems | <ul> <li>the desired port number. Select the port number to get and write the actual configuration information for, then click the "OK" button.</li> <li>Note 1: The IO-Link device configuration information consists of the following: Device ID, vendor ID, revision, input size, output size, and serial number</li> </ul>                                                                                                    |
| D.07 Ma<br>Unit curr<br>Batch<br>N.<br>1<br>2<br>3<br>4<br>5                                                  | Port Contraction Change Contraction Change Contract | k 8Ports Port-each SETS Forced I/4 Port-each SETS CH-each SETS evice ID endor ID evision nput size(byte) utput size(byte)                                                                                                    | O SETS Devic<br>Factory de<br>Current value<br>0<br>0<br>0<br>4<br>4<br>4                                                                                                    | View Main wind<br>e SETS Get error<br>efault Set all its<br>0<br>0<br>0<br>4<br>4                                                                                                    |                   | <ul> <li>the desired port number. Select the port number to get and write the actual configuration information for, then click the "OK" button.</li> <li>Note 1: The IO-Link device configuration information consists of the following: Device ID, vendor ID, revision, input size, output size, and serial number</li> <li>* The types of tabs displayed will change</li> </ul>                                                            |
| D.07 Ma<br>Unit cun<br>Batch<br>N.<br>1<br>2<br>3<br>4<br>5<br>6                                              | Port 0<br>0<br>0<br>0<br>0<br>0<br>0<br>0<br>0<br>0<br>0<br>0<br>0<br>0                                                                                                    | k 8Ports Port-each SETS Forced I/4 Port-each SETS CH-each SETS evice ID endor ID evision nput size(byte) erial number                                                                                                    | O SETS Devic<br>Factory de<br>Current value                                                                                                    | View Main wind<br>e SETS Get error<br>efault Set all ite<br>0<br>0<br>0<br>4<br>4                                                                                                    |                   | <ul> <li>the desired port number. Select the port numb<br/>to get and write the actual configuration<br/>information for, then click the "OK" button.</li> <li>Note 1: The IO-Link device configuration<br/>information consists of the following:<br/>Device ID, vendor ID, revision, input size,<br/>output size, and serial number</li> <li>* The types of tabs displayed will change<br/>depending on which unit is selected.</li> </ul> |
| D.07 Ma<br>Unit cun<br>Batch<br>N.<br>1<br>2<br>3<br>4<br>5<br>6<br>7                                         | Port 0<br>0<br>0<br>0<br>0<br>0<br>0<br>0<br>0<br>0<br>0<br>0<br>0<br>0                                                                                                    | k 8Ports  Port-each SETS Forced I/4  Port-each SETS CH-each SETS  evice ID endor ID evision nput size(byte) utput size(byte) erial number elect operation mode                                                                                                    | O SETS Devic<br>Factory de<br>Current value<br>0<br>0<br>0<br>4<br>4<br>4<br>IO-Link mode                                                                                                    | View Main wind<br>e SETS Get error<br>efault Set all ite<br>0<br>0<br>0<br>4<br>4<br>4<br>IO-Link mode                                                                                    |                   | <ul> <li>the desired port number. Select the port number to get and write the actual configuration information for, then click the "OK" button.</li> <li>Note 1: The IO-Link device configuration information consists of the following: Device ID, vendor ID, revision, input size, output size, and serial number</li> <li>* The types of tabs displayed will change depending on which unit is selected.</li> </ul>                       |
| 0.07 Ma<br>Unit cur<br>Batch<br>1<br>2<br>3<br>4<br>5<br>6<br>7<br>8                                          | Port 0<br>0<br>0<br>0<br>0<br>0<br>0<br>0<br>0<br>0<br>0<br>0<br>0<br>0                                                                                                    | k 8Ports  Port-each SETS Forced I/4  Port-each SETS CH-each SETS  evice ID endor ID evision nput size(byte) erial number elect operation mode evice verification                                                                                                    | O SETS Devic<br>Factory de<br>Current value<br>0<br>0<br>0<br>4<br>4<br>4<br>IO-Link mode<br>Disable                                                                                                    | View Main wind<br>e SETS Get error<br>efault Set all its<br>O<br>O<br>O<br>4<br>4<br>4<br>IO-Link mode<br>Disable                                                                         |                   | <ul> <li>the desired port number. Select the port number to get and write the actual configuration information for, then click the "OK" button.</li> <li>Note 1: The IO-Link device configuration information consists of the following: Device ID, vendor ID, revision, input size, output size, and serial number</li> <li>* The types of tabs displayed will change depending on which unit is selected.</li> </ul>                       |
| 0.07 Ma<br>Unit cur<br>Batch<br>1<br>2<br>3<br>4<br>5<br>6<br>7<br>8<br>9                                     | Port 0<br>0<br>0<br>0<br>0<br>0<br>0<br>0<br>0<br>0<br>0<br>0<br>0<br>0                                                                                                    | k 8Ports  Port-each SETS Forced I/  Write device config  CH-each SETS  evice ID endor ID evision nput size(byte) utput size(byte) erial number elect operation mode evice verification etting backup                                                                                                    | O SETS Devic<br>Factory de<br>Current value<br>0<br>0<br>0<br>4<br>4<br>4<br>IO-Link mode<br>Disable<br>Disable                                                                                              | View Main wind<br>e SETS Get error<br>efault Set all its<br>Set value<br>0<br>0<br>0<br>4<br>4<br>4<br>4<br>1O-Link mode<br>Disable<br>Disable                                            |                   | <ul> <li>the desired port number. Select the port number to get and write the actual configuration information for, then click the "OK" button.</li> <li>Note 1: The IO-Link device configuration information consists of the following: Device ID, vendor ID, revision, input size, output size, and serial number</li> <li>* The types of tabs displayed will change depending on which unit is selected.</li> </ul>                       |
| 0.07 Ma<br>Unit cur<br>Batch<br>1<br>2<br>3<br>4<br>5<br>6<br>7<br>8<br>9<br>10                               | Port 0<br>0<br>0<br>0<br>0<br>0<br>0<br>0<br>0<br>0<br>0<br>0<br>0<br>0                                                                                                    | k 8Ports  Port-each SETS Forced I/  Write device config  CH-each SETS  evice ID endor ID evision nput size(byte) utput size(byte) erial number elect operation mode evice verification etting backup estore settings                                                                                                    | O SETS Devic<br>Factory de<br>Current value<br>0<br>0<br>0<br>4<br>4<br>4<br>IO-Link mode<br>Disable<br>Disable<br>Disable                                                                                   | View Main wind<br>e SETS Get error<br>efault Set all its<br>O<br>O<br>O<br>4<br>4<br>4<br>IO-Link mode<br>Disable<br>Disable<br>Disable                                                   |                   | <ul> <li>the desired port number. Select the port number to get and write the actual configuration information for, then click the "OK" button.</li> <li>Note 1: The IO-Link device configuration information consists of the following: Device ID, vendor ID, revision, input size, output size, and serial number</li> <li>* The types of tabs displayed will change depending on which unit is selected.</li> </ul>                       |
| 0.07 Ma<br>Unit cur<br>Batch<br>1<br>2<br>3<br>4<br>5<br>6<br>7<br>8<br>9<br>10<br>11                         | Port 0<br>Port 0<br>0<br>0<br>0<br>0<br>0<br>0<br>0<br>0<br>0<br>0<br>0<br>0<br>0                                                                                                    | k 8Ports  Port-each SETS Forced I/  Write device config  CH-each SETS  evice ID endor ID evision uput size(byte) utput size(byte) erial number elect operation mode evice verification etting backup estore settings ynchronization of cycle time be                                                                                     | O SETS Devic<br>Factory de<br>Current value<br>0<br>0<br>0<br>0<br>4<br>4<br>1O-Link mode<br>Disable<br>Disable<br>Disable<br>Disable                                                                        | View Main wind<br>e SETS Get error<br>efault Set all ite<br>O<br>O<br>O<br>4<br>4<br>4<br>IO-Link mode<br>Disable<br>Disable<br>Disable<br>Disable                                        |                   | <ul> <li>the desired port number. Select the port number to get and write the actual configuration information for, then click the "OK" button.</li> <li>Note 1: The IO-Link device configuration information consists of the following: Device ID, vendor ID, revision, input size, output size, and serial number</li> <li>* The types of tabs displayed will change depending on which unit is selected.</li> </ul>                       |
| 0.07 Ma<br>Unit cur<br>Batch<br>1<br>2<br>3<br>4<br>5<br>6<br>7<br>8<br>9<br>10<br>11<br>12                   | Port 0<br>Port 0<br>0<br>0<br>0<br>0<br>0<br>0<br>0<br>0<br>0<br>0<br>0<br>0<br>0                                                                                                    | k 8Ports  Port-each SETS Forced I/4  CH-each SETS  evice ID evice ID evision put size(byte) erial number elect operation mode evice verification etting backup estore settings ynchronization of cycle time be ommunication error operation                                                                                              | O SETS Devic<br>Factory de<br>Current value<br>0<br>0<br>0<br>0<br>4<br>4<br>1O-Link mode<br>Disable<br>Disable<br>Disable<br>Disable<br>HOLD                                                                | View Main wind<br>e SETS Get error<br>efault Set all ite<br>0<br>0<br>0<br>4<br>4<br>4<br>IO-Link mode<br>Disable<br>Disable<br>Disable<br>Disable<br>HOLD                                |                   | <ul> <li>the desired port number. Select the port number to get and write the actual configuration information for, then click the "OK" button.</li> <li>Note 1: The IO-Link device configuration information consists of the following: Device ID, vendor ID, revision, input size, output size, and serial number</li> <li>* The types of tabs displayed will change depending on which unit is selected.</li> </ul>                       |
| 0.07 Ma<br>Unit cur<br>Batch<br>1<br>2<br>3<br>4<br>5<br>6<br>7<br>8<br>9<br>10<br>11<br>12<br>13             | Port status O O O O O O O O O O O O O O O O O O O                                                                                                    | k 8Ports  Port-each SETS Forced I/4  CH-each SETS  evice ID endor ID evision nput size(byte) utput size(byte) erial number elect operation mode evice verification etting backup estore settings ynchronization of cycle time be ommunication error operation ower line error detection                                                  | O SETS Devic<br>Factory de<br>Current value<br>0<br>0<br>0<br>4<br>4<br>1O-Link mode<br>Disable<br>Disable<br>Disable<br>Disable<br>Disable<br>O<br>O<br>O<br>O<br>O<br>O<br>O<br>O<br>O<br>O<br>O<br>O<br>O | View Main wind<br>e SETS Get error<br>afault Set all ite<br>0<br>0<br>0<br>4<br>4<br>4<br>1O-Link mode<br>Disable<br>Disable<br>Disable<br>Disable<br>Disable<br>Disable<br>Disable<br>ON |                   | <ul> <li>the desired port number. Select the port number to get and write the actual configuration information for, then click the "OK" button.</li> <li>Note 1: The IO-Link device configuration information consists of the following: Device ID, vendor ID, revision, input size, output size, and serial number</li> <li>* The types of tabs displayed will change depending on which unit is selected.</li> </ul>                       |
| 0.07 Ma<br>Unit cur<br>Batch<br>1<br>2<br>3<br>4<br>5<br>6<br>7<br>8<br>9<br>10<br>11<br>11<br>12<br>13<br>14 | Port 0<br>Port 0<br>0<br>0<br>0<br>0<br>0<br>0<br>0<br>0<br>0<br>0<br>0<br>0<br>0                                                                                                    | k 8Ports Port-each SETS Forced I/4 Port-each SETS Forced I/4 CH-each SETS evice ID endor ID evision put size(byte) utput size(byte) erial number elect operation mode evice verification etting backup estore settings ynchronization of cycle time be ommunication error operation ower line error detection ignal line error detection | O SETS Devic<br>Factory de<br>Current value<br>0<br>0<br>0<br>4<br>4<br>1O-Link mode<br>Disable<br>Disable<br>Disable<br>Disable<br>Disable<br>ON<br>ON                                                      | View Main wind<br>e SETS Get error<br>efault Set all its<br>0<br>0<br>0<br>4<br>4<br>4<br>1O-Link mode<br>Disable<br>Disable<br>Disable<br>Disable<br>Disable<br>ON                       |                   | <ul> <li>the desired port number. Select the port numb<br/>to get and write the actual configuration<br/>information for, then click the "OK" button.</li> <li>Note 1: The IO-Link device configuration<br/>information consists of the following:<br/>Device ID, vendor ID, revision, input size,<br/>output size, and serial number</li> <li>* The types of tabs displayed will change<br/>depending on which unit is selected.</li> </ul> |

## 9.6.5 "Forced I/O SETS" tab

### **A**WARNING

## Confirm that the surroundings and equipment are safe when operating with forced input or output. (Note)

It may result in personal injury or damage to equipment.

Note: The forced input or output function forces the signal state to change.

| CKD RTXTools SubWindow — — X                                                                                                    | Configure the forced I/O settings for the selected I/O unit.<br>There is individual operation and general operation.                                                                                                    |
|----------------------------------------------------------------------------------------------------|----------------------------------------------------------------------------------------------------|
| View Main window       Unit current status     Port-each SETS     Forced I/O SETS     Device SETS     Get error     •       Fixed-size proces     Digital input 1      Image: Constraint of the set of the set of the s | <ul> <li>Individual operation:</li> <li>For digital input and digital output, click on the point to toggle the status between on and of Press the "Reflect" button to set it.</li> </ul>                                                                                                    |
| IO         Current value           IN         0         1         2         3         4         5         6         7                                                                                                    | - For analog input and output units, select CH change the value, and press the "Reflect" button.                                                                                                    |
| IO     The status can be changed by clicking.       IN     0     1     2     3     4     5     6     7                                                                                                    | - For an IO-Link master unit, the following ste<br>are carried out (they cannot be performed<br>when the IO-Link master unit has a "Reflect<br>setting waiting" error):                                                                                                    |
| Unit Cancel All Unit Cancel                                                                                                    | <ol> <li>Select fixed length process data (and its datype (Note 1)) or a port.</li> <li>Select "In" or "Out".</li> <li>Enter the forced value in hexadecimal.</li> <li>Click the "Reflect" button.</li> </ol>                                                                                                    |
| e screen shown above is the "Forced I/O SETS" tab for an IO-Link master of                                                                                                    | unit. Note 1: If "Digital input 1" is selected, the corresponding area is indicated by a blue border.                                                                                                    |
|                                                                                                    | <ul> <li>General operation</li> <li>Operating the buttons will affect all points.</li> <li>After pressing the appropriate button below, press the "Reflect" button.</li> <li>"Forced ON": Force all values to be ON or 0x</li> <li>"Forced OFF": Force all values to be OFF 0x00.</li> <li>"Unit Cancel": Release the forced state.</li> </ul> |
|                                                                                                    | To release the entire remote I/O system, pres<br>the "All Unit Cancel" button.                                                                                                    |

### 9.6.6 "ISDU" tab (IO-Link master unit only)

| 🖉 CKD RTXTools SubWindow — 🗆 X                                  | Specify an IO-Link device's service data index / sub index, then read/write service data from/to it |
|-----------------------------------------------------------------|----------------------------------------------------------------------------------------------------|
| NO 07 Master TO Link (Darts                                     | (only when in IO-Link mode).                                                                        |
| NO.07 MasterIO-LINK 8Ports View Main window                     |                                                                                                    |
| Port-each SETS Forced I/O SETS Device SETS Get error log ISDU   | Check "Read" or "Write".                                                                            |
|                                                                 | When writing, enter the write data in bytes at                                                      |
|                                                                 | the bottom                                                                                          |
| Read O Write Index SubIndex Size                                |                                                                                                    |
| Read +0 +1 +2 +3 +4 +5 +6 +7 +8 +9 +A +B +C +D +E +F Start COMM | Enter the index number (Note 1) of the IO-Link                                                      |
| +00 00 00 00 00 00 00 00 00 00 00 00 00                         | device's service data in "Index" and the sub                                                        |
| +10 00 00 00 00 00 00 00 00 00 00 00 00 0                       | index number (Note 1, Note 2) in "SubIndex".                                                        |
| +20 00 00 00 00 00 00 00 00 00 00 00 00 0                       | enter the "Size" (only when writing), then click                                                    |
| +40 00 00 00 00 00 00 00 00 00 00 00 00 0                       | the "Otert COMM" hutter                                                                             |
| +50 00 00 00 00 00 00 00 00 00 00 00 00 0                       | the Start COMM button.                                                                              |
| +60 00 00 00 00 00 00 00 00 00 00 00 00 0                       | Note 1: To enter hexadecimal numbers, enter                                                         |
| +70 00 00 00 00 00 00 00 00 00 00 00 00 0                       | 0x first. Otherwise, they will be regarded as                                                       |
| +90 00 00 00 00 00 00 00 00 00 00 00 00 0                       | desimal numbers                                                                                     |
| +A0 00 00 00 00 00 00 00 00 00 00 00 00 0                       | decimal numbers.                                                                                    |
| +B0 00 00 00 00 00 00 00 00 00 00 00 00 0                       | Note 2: If nothing is entered for the sub index                                                     |
| +C0 00 00 00 00 00 00 00 00 00 00 00 00 0                       | number, it will be treated as "0".                                                                  |
| +D0 00 00 00 00 00 00 00 00 00 00 00 00 0                       |                                                                                                    |
| +F0                                                             | When reading the read data is displayed in                                                          |
| HEX V                                                           | when reading, the read data is displayed in                                                         |
|                                                                 | bytes at the bottom.                                                                                |
|                                                                 |                                                                                                    |
|                                                                 | The success or failure of the result is displayed                                                   |
|                                                                 | below the "Start COMM" button as follows:                                                           |
|                                                                 | - Success: "Succeeded"                                                                              |
|                                                                 | - Failure: "Failed"                                                                                 |
|                                                                 |                                                                                                    |
|                                                                 | Unused is displayed when not in IU-Link mode.                                                       |
|                                                                 |                                                                                                    |

### 9.6.7 "Get error log" tab (IO-Link master unit only)

| CKD RTXTools SubWir<br>IO.07 MasterIO-<br>Port-each SETS<br>0 Port ~ [<br>Diagnosis | Link 8Ports<br>Forced I/O SETS<br>Get error log | Device SETS Ge | Vi<br>et error log IS | –<br>ew Main v<br>SDU | vindow | × | Click the "Get error log" button to display the<br>error log in the following fields:<br>- "Diagnosis": Event codes in the event<br>communication<br>- "ISDU": Error responses in ISDU<br>communication (only for ports operating in IO-<br>Link mode) |
|-------------------------------------------------------------------------------------|-------------------------------------------------|----------------|-----------------------|-----------------------|--------|---|----------------------------------------------------------------------------------------------------|
| Order of error                                                                      | Event Qualifier                                 | Eve            | nt code               |                       |        |   | <ul> <li>If there is no error log, it displays "No error".</li> <li>* When errors are retrieved from the PC software, the current error log data is cleared from the IO-Link master unit.</li> </ul>                                                   |
|                                                                                     | I-Service                                       | Error code     | Additional            | code                  |        |   |                                                                                                    |

## **10. PRACTICAL EXAMPLE**

This section shows a practical example of a system structure that performs EtherCAT PDO communication with the master.

## 10.1 System Structure

The example shows a configuration with a single digital input unit, IO-Link master unit, and two IO-Link devices connected to the IO-Link master unit.

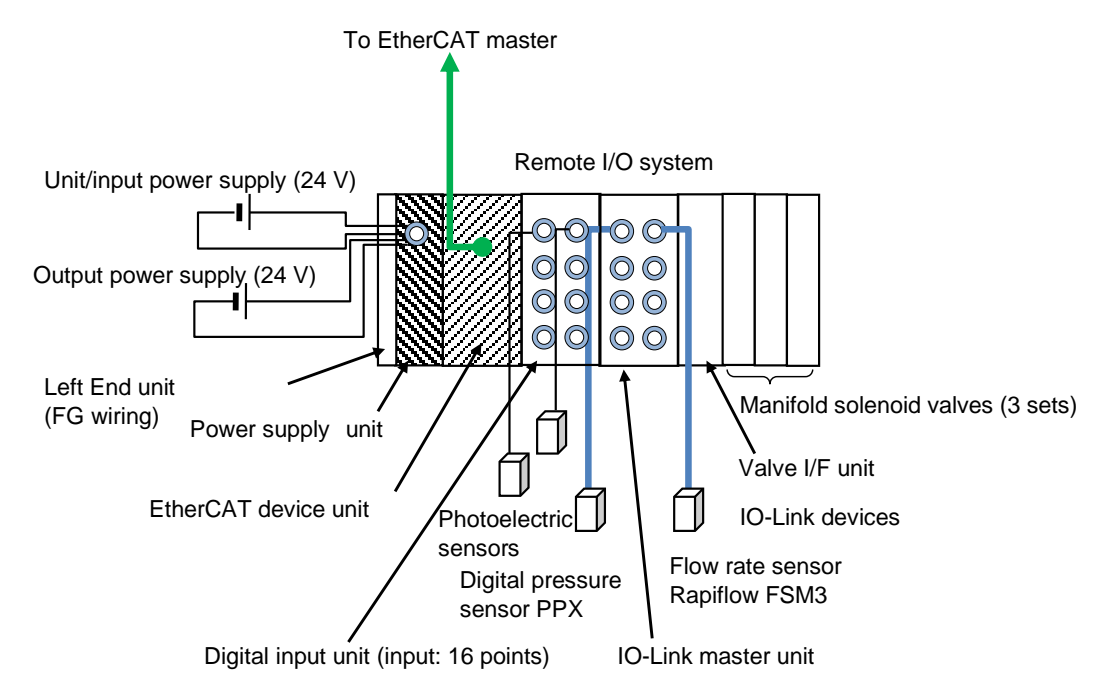

E.q.)

| Remote I/O<br>system unit type | Peripherals          | Unit name                                          | Model No.              | Quantity | Specifications                                                                                                    |
|--------------------------------|----------------------|----------------------------------------------------|------------------------|----------|----------------------------------------------------------------------------------------------------|
| End (left)                     | -                    | Left End unit (DIN rail mounting)                  | RT-XFELN00N            | 1        |                                                                                                    |
| Power supply                   | -                    | Power supply unit                                  | RT-XP24A01N            | 1        | The following is supplied to<br>the power supply unit from<br>an external source:<br>Unit/input power supply<br>and output external power<br>supply: 24 VDC, 1.3 A |
| Device unit                    | -                    | EtherCAT compatible device unit                    | RT-XTECN00N            | 1        |                                                                                                    |
| Digital I/O                    | -                    | Digital input unit                                 | RT-XA-DGA16B           | 1        | Digital input: 16 points,<br>NPN                                                                                                    |
| -                              | Photoelectric sensor |                                                    |                        | 2        | Reflective-type. Current<br>consumption: Max 30<br>mA/sensor                                                                                                    |
| IO-Link Master                 | -                    | IO-Link master unit                                | RT-XLMSA08N            | 1        | 8 ports                                                                                                    |
| -                              | IO-Link              | Port 0: CKD digital pressure sensor PPX            | PPX-R01PC-6M           | 1        | Process data:<br>Input 4 bytes, output 0<br>bytes                                                                                                    |
| -                              | device               | Port 1: CKD compact flow rate sensor Rapiflow FSM3 | FSM3-<br>C005U1BH1L1NG | 1        | Process data:<br>Input 4 bytes, output 0<br>bytes                                                                                                    |
| Valve I/F                      | Valve                | Valve interface (with supply/ exhaust function)    | TVG*P-TB-***-*-KA1*    | 3        |                                                                                                    |
# 10.2 Prior Checking

### Check the following in advance:

| Item                                                                                                    |                            | This example                                                                                                    |                                                                                                    |  |
|----------------------------------------------------------------------------------------------------|----------------------------|----------------------------------------------------------------------------------------------------|----------------------------------------------------------------------------------------------------|--|
| Power supply<br>unit's current<br>consumption<br>(Note 1)                                                                                                    | Unit/input                 | <ul> <li>Total current consumption of each unit</li> <li>Input current x number of points used</li> <li>Total current consumption of the external input devices</li> </ul>    | Note: Take into account the efficiency<br>of the power supply and inrush<br>currents that may occur when<br>external connected devices are |  |
|                                                                                                    | Output                     | - Total load current of the connected loads<br>- Total current consumption of the external output<br>devices                                                                  | switched on or off. For this reason,<br>select a capacity that is at least<br>approximately 1.6 times the total<br>obtained on the left.   |  |
| Whether to use<br>diagnostic inform                                                                                                    | e remote I/O system nation | Device unit's DIP switch SW8 = on (remote I/O syste                                                                                                    | m diagnostic information will be used)                                                                                                    |  |
| Mode of each IO-Link port                                                                                                    |                            | Port 0: IO-Link mode<br>Port 1: IO-Link mode<br>Note: Ports 2 to 7 will also be left in the default IO-Link mode, and will not have any IO-Link<br>devices connected to them. |                                                                                                    |  |
| Output operation in the event of a communication error                                                                                                    |                            | Device unit's DIP switch SW3 = off (set individually for each unit)                                                                                                    |                                                                                                    |  |
| I/O size and assignment for PDO communication for the remote I/O system       Input:         - Device unit remote I/O system diagnostic information: Input 1 byte         - Digital input unit: Input 1 byte         - IO-Link master unit:         Total input: 14 bytes (if ports 2 to 7 are excluded)         - Digital input 1: Input 1 byte         - Digital input 2: Input 1 byte         - Port error flag: Input 1 byte         - IO-Link error flag: Input 1 byte         - IO-Link input data enable flag": Input 1 byte         - IO-Link device digital pressure sensor PPX: Input 4 bytes         - Compact flow rate sensor Rapiflow FSM3: Input 4 bytes         Output:         - IO-Link master unit:         Total output: 2 bytes (if ports 2 to 7 are excluded)         - Digital output 1 byte         - Event flag: Input 1 byte         - IO-Link device digital pressure sensor PPX: Input 4 bytes         - Compact flow rate sensor Rapiflow FSM3: Input 4 bytes         Output:         - IO-Link master unit:         Total output: 2 bytes (if ports 2 to 7 are excluded)         - Digital output 1: Output 1 byte         - Event flag clear: Output 1 byte         - Event flag clear: Output 1 byte         - Event flag clear: Output 1 byte         - Event flag clear: Output 1 byte         - Event flag clear: Out |                            | on: Input 1 byte<br>It 4 bytes<br>4 bytes                                                                                                    |                                                                                                    |  |

#### Note 1: Power design: Example below.

| С                | lassification                   | Unit name                                             | Unit/input power supply                              | Output power supply |
|------------------|---------------------------------|-------------------------------------------------------|------------------------------------------------------|---------------------|
| Unit             |                                 | EtherCAT compatible device unit                       | 100 mA or less                                       | 15 mA or less       |
|                  |                                 | Digital input unit                                    | 110 mA or less                                       | 5 mA or less        |
|                  |                                 | IO-Link master unit                                   | 50 mA or less                                        |                     |
|                  |                                 | Valve I/F unit                                        | 15 mA or less                                        | 75 mA or less       |
| Peripherals      | Connected to digital input unit | Photoelectric sensor                                  | 30 mA x 2 sensors                                    |                     |
| Connected to IO- |                                 | CKD digital pressure sensor<br>PPX                    | 30 mA or less                                        |                     |
|                  | master unit                     | CKD compact flow rate sensor<br>Rapiflow FSM3         | 45 mA or less                                        |                     |
|                  |                                 | Total)                                                | 410 mA                                               | 95 mA               |
|                  |                                 | Select a power supply with a capacity of at least 1.6 |                                                      |                     |
|                  |                                 |                                                       | times the above.                                     |                     |
|                  |                                 |                                                       | E.g.: Assume that the above power supply is shared,  |                     |
|                  |                                 |                                                       | and that the external power supply is of 1.0 A-type. |                     |

## 10.3 Operations in the Master-Side Configuration Tool

1 Download the dedicated profile for the industrial network used by the product (device unit) from the following CKD website RT product page::

https://www.ckd.co.jp/kiki/en/product/detail/1064

- 2 Import the dedicated profile for the industrial network used into the master-side configuration tool.
- **3** In the master-side configuration tool, manually configure the followings:
  - Registration of the product (device unit) with the EtherCAT system
  - Module configuration (I/O unit configuration) settings
- 4 In the master-side configuration tool, run "Edit PDO Mapping Settings" for the IO-Link master unit. \* The sizes of "Port1 Input Data" and "Port2 Input Data" will match the process data size of an IO-Link device connected with the default 4 bytes. Therefore, there is no need to add the basic unit of communication for the industrial network used.
- **5** Download the settings from the master-side configuration tool to the product (device unit).

## **10.4 I/O Assignment in PDO Communication**

| Connection<br>position<br>number | Unit                            | Name in the dedicated profile for the industrial network used | I/O    | Assigned data<br>(bytes) |
|----------------------------------|---------------------------------|---------------------------------------------------------------|--------|--------------------------|
| 0                                | EtherCAT compatible device unit | Diagnostic information                                        | Input  | 1 byte                   |
| +1                               | Digital input unit              | RT-XA-DGA16B                                                  | Input  | 2 bytes                  |
|                                  |                                 |                                                               | Input  | 14 bytes                 |
| +2                               | IO-Link master unit             | RT-XLMSA08N                                                   | Output | 2 bytes                  |
| +3                               | Valve I/F unit                  | RT-XVVCN32B                                                   | Output | 4 bytes                  |

The I/O assignment to the master in PDO communication is as follows:

1

# 10.5 Operations in the PC software

- **1** Supply power to the power supply unit.
- **2** Connect the PC software and the device unit with a USB cable.
- **3** The PC software starts up, it displays the Unit Configuration screen.
- **4** Switch to the "I/O Memory" main tab and check the process data size.

| Position number | Unit                 | Input size | Output size |
|-----------------|----------------------|------------|-------------|
| 0               | Device unit EtherCAT | 1 byte     | 0 bytes     |
| 1               | Digital input unit   | 2 bytes    | 0 bytes     |
| 2               | IO-Link master unit  | 14 bytes   | 2 bytes     |
| 3               | Valve I/F unit       | 0 byte     | 4 bytes     |

**5** Double-click each unit's on-screen graphic, or select it and click the "Settings" button. Enter the settings for each unit as follows:

| Desition |                                       | Settings                                                                                                    |                                                                                                    |  |
|----------|---------------------------------------|----------------------------------------------------------------------------------------------------|----------------------------------------------------------------------------------------------------|--|
| number   | Unit                                  | Settings configured for each unit<br>("Unit SETS" tab)                                                                                                    | Settings configured for each CH/point/port<br>("CH/point/port-each SETS" tab)                                                                                                    |  |
| 0        | EtherCAT<br>compatible<br>device unit | Configure the following settings as required:<br>- Unit/input power monitoring<br>- Output power supply monitor<br>- Settings related to logging<br>etc.<br>If necessary, click the "Set date and time"<br>button. | None                                                                                                    |  |
| 1        | Digital input<br>unit                 | None                                                                                                    | Configure the settings for power line error detection, input filter time, etc. as required.                                                                                                    |  |
| 2        | IO-Link master<br>unit                | None                                                                                                    | <ul> <li>Configuration information: Leave the input size of target ports 0 and 1 at the default value of 4 bytes. Apart from that, change the vendor ID, device ID, revision, and serial number.</li> <li>Alternatively, to get the configuration information from the actual IO-Link device, click the "Set with device" button. Select the target ports and click the "OK" button to write their configuration information to the IO-Link master unit.</li> <li>Select operation mode: Leave the default value of "IO-Link Mode" for both port 0 and port 1.</li> <li>Device verification: Change both port 0 and port 1 to "Verify".</li> <li>Configure the other settings as required.</li> <li>After configuring the above settings, turn the power off and on again.</li> </ul> |  |
| 3        | Valve I/F unit                        | None                                                                                                    | Configure the settings for signal line error detection, counter thresholds, etc. as necessary.                                                                                                    |  |

## 10.6 Checking the State of EtherCAT Communication, and Starting Control from the Upper Master

- **1** Check the state of EtherCAT communication.
  - Check that the EtherCAT master's LEDs are normal.
  - · Check that device unit's LEDs are as follows:

| Device unit LED | Status                              |
|-----------------|-------------------------------------|
| RUN             | Green on                            |
| ERR             | Off                                 |
| L/A IN          | Green blinking (fast)               |
| L/A OUT         | Off (if there is no OUT connection) |
| SF              | Green on                            |
| CF              | Off                                 |

**2** Check the product's PDO communication-based reading/writing of data from/to the EtherCAT master.

# 11. MAINTENANCE AND TROUBLESHOOTING

## **11.1 Maintenance**

## \land WARNING

Never disassemble or modify the product.

These may cause failure or malfunction. In addition, they are not covered by our warranty.

Do not touch the product with wet hands while it is energized.

It may cause an electric shock.

Do not touch the connectors or gaskets for connecting units when handling or replacing units.

It may cause malfunction of failure.

Switch off the power supply, stop the supply of compressed air, and check that there is no residual pressure before performing maintenance such as adding or removing I/O units The product may operate in an unexpected way, causing injury to people or damage to equipment.

Make sure to read and understand the instruction manual thoroughly before connecting or removing an I/O unit.

Not doing so may cause malfunction of failure.

## 

Ensure there is enough space to perform maintenance and inspections properly.

Check safety before performing maintenance.

Output devices may operate suddenly depending on the communication state.

Be careful not to get injured, e.g., by knocking your hands or getting them caught somewhere when removing connections between units.

The unit connectors are tightly coupled with gaskets.

Do not subject it to excessive impacts due to dropping or vibrations.

The product may get damaged or malfunction.

### Do not remove the nameplate.

It may cause malfunction or failure due to incorrect adjustments, mistakes during maintenance and inspections, or using the wrong instruction manual.

It may also lead to non-compliance with safety standards.

Plan and perform daily and periodic inspections so that maintenance can be managed correctly.

If maintenance is not properly managed, the product's functions may deteriorate significantly. This may lead to faults (such as short service life, damage, and malfunctions) or accidents.

### Perform proper functional testing after completing any maintenance or inspection work. Not performing proper functional testing may lead to malfunction or failure.

Dispose of products by getting a professional waste disposal company to handle it, in accordance with the laws on waste disposal and cleaning.

## 11.1.1 Inspection

### 

### Always shut off the power supplies before checking the following items. Take due care over items that cannot be inspected unless the power is on.

Perform the following checks periodically (once to twice a year) so that the remote I/O system can be used for a long time.

Perform inspections at shorter intervals if using the product in an environment with extremely high temperatures, high humidity, a lot of dust, etc.

| Inspection item                                                       | Inspection method   | Action                                                                                                    |
|-----------------------------------------------------------------------|---------------------|----------------------------------------------------------------------------------------------------|
| Appearance inspection<br>(Is there any dirt, dust, etc. on the unit?) | Visual check        | Remove any dirt, dust, etc.                                                                                        |
| Are any screws or connectors loose?                                   | Check for looseness | Tighten them.                                                                                                    |
| Are any cables damaged or cracked?                                    | Visual check        | Replace the cables.                                                                                                |
| Is the power supply voltage normal?                                   | Check with a tester | Inspect the power supply system, and always use the specified power supply and within the specified voltage range. |

\* Depending on what condition the product is in, it may not be possible to accept it for repairs.

## 11.1.2 Cleaning

### 

#### Do not use benzine, thinners, etc.

It may cause the surfaces to get damaged or the display to disappear.

In order to use the devices under optimum conditions, clean and inspect them periodically.

- **1** For daily cleaning, wipe the product with a soft dry cloth.
- **2** When stains cannot be removed by wiping with a dry cloth, moisten the cloth with diluted neutral detergent (2%), wring it out well, and wipe the stains again.
- **3** Wipe again with a dry cloth.

# 11.2 Troubleshooting

### 

Stop operating the product if it or any of its component devices are different from normal (for example not functioning normally).

The component devices may malfunction.

If a malfunction occurs in the remote I/O system, use the flowchart below for troubleshooting the problem.

Troubleshoot the remote I/O system as an entire system, not as a collection of individual devices.

## 11.2.1 Troubleshooting flowchart

Use the flowchart below for troubleshooting the problem. For more information, refer to the corresponding Trouble No. in "11.2.2 Troubleshooting list".

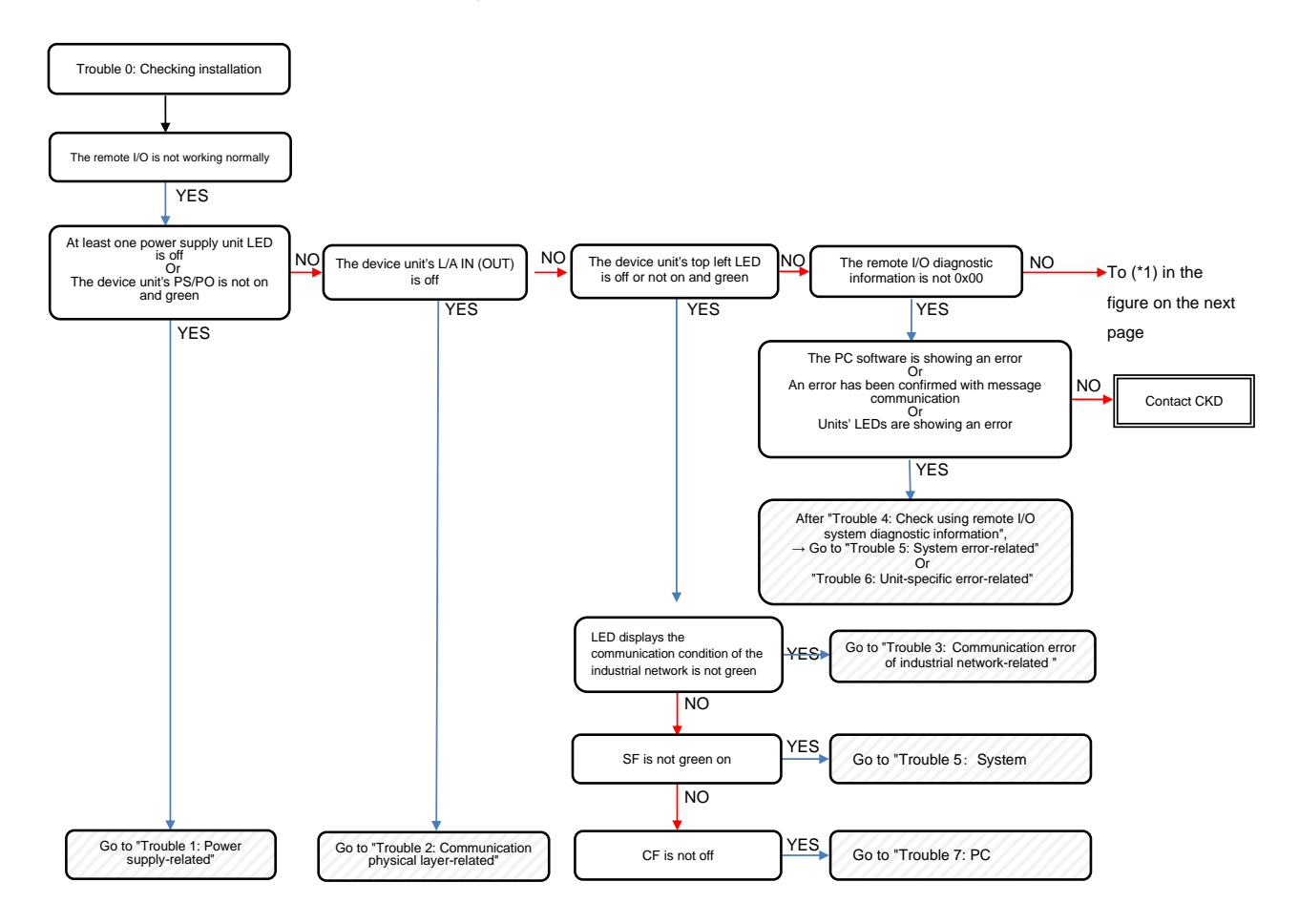

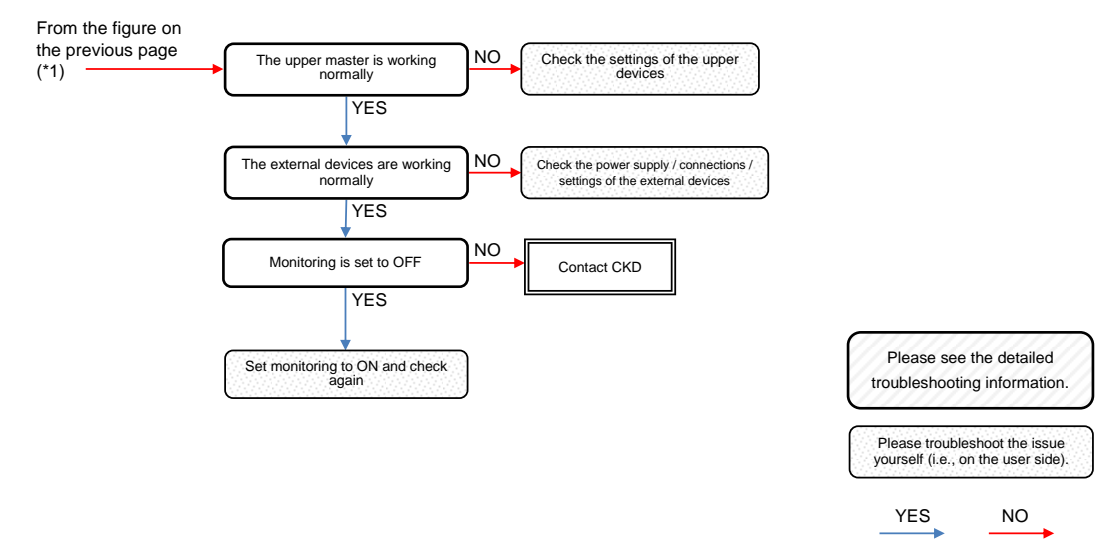

## 11.2.2 Troubleshooting list

Details for each Trouble No. in the preceding flowchart are given below.

| Trouble No:<br>Group name              | Problem                                                                                                    | Likely causes                                                                                                    | Countermeasures                                                                                                    |
|----------------------------------------|----------------------------------------------------------------------------------------------------|----------------------------------------------------------------------------------------------------|----------------------------------------------------------------------------------------------------|
| Trouble 0:<br>Checking<br>installation | There is a unit configuration<br>error (Note 1), or a potential<br>operational problem due to a<br>mistake made during<br>installation.<br>Note 1: If a mistake has been                                                                                                    | Tie rods were not used when connecting units.<br>Suitable tie rods have not be used.                                                                                                    | The units must be connected using the<br>following tie rods:<br>- RT-TR-P: For power supply units<br>- RT-TR-1: For device unit or I/O unit<br>(other than valve I/F unit)<br>- RT-TR-V: For valve I/F unit<br>- RT-TR-E: For right End unit                                                                                                    |
|                                        | made with a physical<br>connection or a<br>connection between                                                                                                    | The connections between units have not been tightened enough (specified torque 1.2 N·m $\pm$ 0.05 N·m).                                                                                                    | Tighten the hexagon socket bolts (M4 x 20) and tie rods together using the specified torque.                                                                                                    |
|                                        | as a "unit configuration<br>error" (see "Trouble 5:<br>System errors").                                                                                                    | The width of the remote I/O system is greater than 922.5 mm.                                                                                                    | Change the unit configuration so that the width of the remote I/O system is 922.5 mm or less.                                                                                                    |
|                                        | For direct screw mounting:<br>The weight has caused the<br>remote I/O system to<br>become distorted between<br>units that are intermediate<br>between the direct screw<br>mountings on the left and<br>right.<br>For DIN rail mounting: The<br>weight has caused the<br>remote I/O system to<br>become distorted between<br>units that are intermediate<br>between the left and right. | No auxiliary bracket (RT-SPE for<br>direct screw mounting) has been<br>attached to the intermediate<br>connected units. One auxiliary bracket<br>needs to be attached for every four<br>units, including the device unit. | Attach auxiliary bracket (RT-SPE) to the<br>intermediate units (one for every four<br>units, including the device unit).                                                                                                    |
| Trouble 1:<br>Power supply-<br>related | A power supply unit's<br>PWR(S) is off.                                                                                                    | The unit/input 24 V is off.<br>The unit/input 24 V is not being<br>supplied (is outside the range 24 VDC<br>-10% to 24 VDC +10%).                                                                                         | Check the following items to ensure that<br>the correct unit/input power is being<br>supplied:<br>- Are the power cables wired up correctly?<br>- Are any power cables disconnected?<br>- Is there a power supply failure?<br>- Is the power supply voltage within the<br>specified range?                                                                                                    |
|                                        |                                                                                                    | The capacity of the power being supplied is not enough.                                                                                                    | Calculate the total of the below, and add<br>more power supply units so that it is less<br>than 3 A per power supply unit (Note 1).<br>- Unit consumption current of each I/O<br>unit itself (including the amount<br>consumed by the input internal circuit)<br>- Input current x number of points used<br>- Current consumption of external input<br>devices<br>Note 1: It is recommended selecting a<br>capacity that is at least |

| Trouble No:<br>Group name                                 | Problem                                                                                                    | Likely causes                                                                                                    | Countermeasures                                                                                                    |
|-----------------------------------------------------------|----------------------------------------------------------------------------------------------------|----------------------------------------------------------------------------------------------------|----------------------------------------------------------------------------------------------------|
|                                                           |                                                                                                    |                                                                                                    | approximately 1.6 times greater,<br>taking into account the efficiency of<br>the power supply and inrush<br>currents that may occur when<br>external connected devices are<br>switched on or off.                                                                                   |
| Trouble 1:<br>Power supply-<br>related                    | A power supply unit's<br>PWR(S) is off.<br>(Continued)                                                                                  | The power supply unit's fuse has<br>blown, due to an overcurrent and<br>such.                                            | <ul> <li>Check the connections between the<br/>units for problems.</li> <li>Replace the power supply unit.</li> </ul>                                                                                                    |
| (Continued)                                               | A power supply unit's<br>PWR(O) is off.                                                                                                 | The output 24 V is off.<br>The output 24 V is not being supplied<br>(is outside the range 24 VDC -5% to<br>24 VDC +10%). | Check the following items to ensure that<br>the power supply for the output is correct:<br>- Are the power cables wired up correctly?<br>- Are any power cables disconnected?<br>- Is there a power supply failure?<br>- Is the power supply voltage within the<br>specified range? |
|                                                           |                                                                                                    | The capacity of the power being supplied is not enough.                                                                  | Calculate the total of the below, and add<br>more power supply units so that it is less<br>than 3 A per power supply unit:<br>- Load current of the connected loads<br>- Current consumption of external output<br>devices                                                          |
|                                                           |                                                                                                    | The power supply unit's fuse has<br>blown, for example, due to an<br>overcurrent.                                        | <ul> <li>Check the connections between the<br/>units for problems.</li> <li>Replace the power supply unit.</li> </ul>                                                                                                    |
|                                                           | A power supply unit's<br>PWR(O) is green on, but its<br>PWR(S) and PWR(I) are off.                                                      | The unit/input 24 V is not being<br>supplied correctly.<br>Or, the power supply unit's internal<br>fuse has blown.       | Check the unit/input 24 V power supply.<br>If the problem persists, contact CKD.                                                                                                    |
|                                                           | A power supply unit's<br>PWR(S) and PWR(I) are<br>green on, but its PWR(O) is<br>off.                                                   | The output 24 V is not being supplied correctly.<br>Or, the power supply unit's internal fuse has blown.                 | Check the output 24 V power supply.<br>If the problem persists, contact CKD.                                                                                                    |
|                                                           | A power supply unit's<br>PWR(S) and PWR(O) are<br>green on, but its PWR(I) is<br>off.                                                   | There is a failure in one of the power supply unit's internal ICs.                                                       | Replace the power supply unit.                                                                                                    |
|                                                           | The device unit's PS LED is blinking red (fast).                                                                                        | The device unit has detected that the voltage of the unit/input 24 V is outside the range 24 VDC $\pm$ 25%.              | Check whether the voltage of the<br>unit/input 24 V for the power supply unit<br>is within the correct range.                                                                                                    |
|                                                           | The device unit's PS LED is yellow on.                                                                                                  | It is latched after recovering from a voltage error in the unit/input 24 V.                                              | Turn the power off and on again, or perform a "latch reset" from the PC software.                                                                                                    |
|                                                           | The device unit's PO LED is blinking red (fast).                                                                                        | The device unit has detected that the voltage of the output 24 V is outside the range 24 VDC $\pm$ 25%.                  | Check whether the voltage of the output 24 V for the power supply unit is within the correct range.                                                                                                    |
|                                                           | The device unit's PO LED is yellow on.                                                                                                  | It is latched after recovering from a voltage error in the output 24 V.                                                  | Turn the power off and on again, or perform a "latch reset" from the PC software.                                                                                                    |
| Trouble 2:<br>Communication<br>physical layer-<br>related | L/A IN and L/A OUT are both<br>off when L/A OUT<br>(downstream) is in use.<br>L/A IN is off when L/A OUT<br>(downstream) is not in use. | The link has not been established.                                                                                       | Check the following items and turn the<br>power off and on again.<br>- Is the device on the upper side powered<br>on?<br>- Are any communication cable<br>connectors loose?<br>- Are there any sources of noise along the<br>communication line?                                    |

| Trouble No:<br>Group name                                                | Problem                                                                                                    | Likely causes                                                                                                    | Countermeasures                                                                                                    |
|--------------------------------------------------------------------------|----------------------------------------------------------------------------------------------------|----------------------------------------------------------------------------------------------------|----------------------------------------------------------------------------------------------------|
| Trouble 2:<br>Communication<br>physical layer-<br>related<br>(Continued) | L/A IN and L/A OUT are both<br>green on when L/A OUT<br>(downstream) is in use.<br>L/A IN is green on when L/A<br>OUT (downstream) is not in<br>use.                 | The link has been established, but<br>no data has been received.                                                                                                    | Check the following items and turn the<br>power off and on again.<br>- Is the master running?<br>- Are (two or more) upper EtherCAT<br>devices' L/A IN and L/A OUT LEDs off?<br>(If so, are the devices powered on?)<br>- Are any communication cable<br>connectors loose?<br>- Are there any sources of noise along<br>the communication line? |
| Trouble 3:<br>Communication                                              | -                                                                                                    | -                                                                                                    | Refer to the device unit instruction manual compatible to each network.                                                                                                    |
| error of<br>industrial<br>network-related                                | Cannot communicate with the industrial network master.                                                                                                    | The process data size of RT<br>registered with the industrial<br>network master and the actual<br>process data size does not match.                                                                                                    | Check the process data size of RT. (Note<br>2) Match the process data size of RT<br>registered with the industrial network<br>master and the actual, as necessary.<br>Note 2: Refer to "9.5.3 [I/O memory<br>Tab]".                                                                                                    |
|                                                                          | Diagnostic information has not added.                                                                                                    | Adding the diagnostic information has not set.                                                                                                    | Set the DIPSW No.8 of the device unit to ON and turn the power off and on again.                                                                                                    |
| Trouble 4:<br>Check using<br>remote I/O                                  | If the device unit's DIP switch SW8 (remote I/O system diagnostic information ON/OFF) is on, check the following via the cyclic communication from the upper master: |                                                                                                    | Refer to "Trouble 7: PC software-related" below to see what kinds of factors are causing each error.                                                                                                    |
| system<br>diagnostic<br>information                                      | Bit 0 (unit input error) is 1 (on).                                                                                                    | <ul> <li>The cause could be any of the following:</li> <li>The Off_On cycle is over the threshold for digital input.</li> <li>A max/min range error or user set value upper/lower limit error has been triggered for analog input.</li> <li>Device mismatch or IO-Link COMM error has been triggered in the IO-Link master unit.</li> </ul>                                                                                                    | Refer to the instruction manual for each I/O unit.                                                                                                    |
|                                                                          | Bit 1 (unit output error) is 1 (on).                                                                                                    | <ul> <li>The cause could be any of the following:</li> <li>A signal line error has occurred in digital output or a valve I/F unit.</li> <li>The Off_On cycle is over the threshold for digital output or a valve I/F unit's output signal.</li> <li>A max/min range alarm or user set value upper/lower limit alarm has been triggered for analog output.</li> <li>A signal line error has occurred in an IO-Link master unit (digital output mode).</li> </ul> | Refer to the instruction manual for each I/O unit.                                                                                                    |
|                                                                          | Bit 3 (power failure) is 1 (on).                                                                                                    | <ul> <li>The cause could be any of the following:</li> <li>A power line error has occurred in digital or analog input.</li> <li>A Unit/input power voltage error (device unit) has occurred.</li> <li>An output power supply voltage (device unit) has occurred.</li> <li>A power line error has occurred in the IO-Link master unit (IO-Link or digital input mode), a digital input unit, analog input unit, or analog output unit.</li> </ul>                | Refer to the instruction manual for each<br>device unit or the IO-Link master unit<br>instruction manual.                                                                                                    |

| Trouble No:<br>Group name                                                                     | Problem                                                                                                    | Likely causes                                                                                                    | Countermeasures                                       |
|-----------------------------------------------------------------------------------------------|----------------------------------------------------------------------------------------------------|----------------------------------------------------------------------------------------------------|-------------------------------------------------------|
| Trouble 4:<br>Check using<br>remote I/O<br>system<br>diagnostic<br>information<br>(Continued) | Bit 5 (user operation waiting) is 1 (on).                                                                                                    | The cause could be any of the<br>following:<br>- Manual output occurred when an<br>error was detected in a digital<br>output unit, analog output unit, or<br>valve I/F unit.<br>- A "Reflect setting waiting" has<br>occurred in digital input.<br>- A "Reflect setting waiting" has<br>occurred in an IO-Link master unit.<br>- A "Hold force OFF (disconnection<br>detection)" has occurred in a digital<br>input unit or analog input unit. | Refer to the instruction manual for each I/O unit.    |
|                                                                                               | Bit 6 (hardware error) is 1 (on).                                                                                                    | The cause could be any of the<br>following:<br>- A hardware error has occurred in<br>one of the connected I/O units.<br>- A memory read/write error (device<br>unit or IO-Link master unit) has<br>occurred.                                                                                                    | Refer to the instruction manual for each I/O unit.    |
|                                                                                               | Bit 7 (system error) is 1 (on).                                                                                                    | See "Trouble 5: System error-related"                                                                                                    | below.                                                |
| Trouble 5:<br>System error-                                                                   | The device unit's SF LED is<br>blinking yellow (fast).                                                                                         | Unit configuration error (device unit) has occurred.                                                                                                    | Refer to the instruction manual for each device unit. |
| related<br>(Check using                                                                       | The device unit's SF LED is<br>blinking red (twice).                                                                                           | Factory setting error (device unit) has occurred.                                                                                                    |                                                       |
| system                                                                                        | The device unit's SF LED is blinking green (fast).                                                                                             | Initialized set memory (device unit) has occurred.                                                                                                    |                                                       |
| information)                                                                                  | The device unit's SF LED is blinking green (slow).                                                                                             | Process data overflow (device unit) has occurred.                                                                                                    |                                                       |
|                                                                                               | The device unit's SF LED is<br>blinking red (fast).                                                                                            | Internal bus communication error (device unit) has occurred.                                                                                                    |                                                       |
|                                                                                               | The IO-Link master unit's even<br>number (left) LED is blinking<br>yellow (slow).                                                              | Process data size error (IO-Link master unit) has occurred.                                                                                                    | Refer to the IO-Link master unit instruction manual.  |
|                                                                                               | -                                                                                                    | Data mapping error (IO-Link master unit) has occurred.                                                                                                    |                                                       |
|                                                                                               | The IO-Link master unit's even<br>number (left) LED is blinking<br>yellow (fast) .                                                             | Allocation error (IO-Link master unit)                                                                                                    |                                                       |
| Trouble 6:<br>Unit-specific<br>error-related<br>(Examples on<br>the right)                    | When using an IO-Link master<br>unit, "device mismatch"<br>occurred upon the IO-Link<br>devices were being verified at<br>power-up (start-up). | A user has changed the IO-Link<br>device configuration for IO-Link.<br>Or, IO-Link devices are connected<br>incorrectly.                                                                                                    | Refer to the IO-Link master unit instruction manual.  |
|                                                                                               | When using an IO-Link master<br>unit, input from IO-Link devices<br>cannot be read correctly.                                                  | Input data has been read without<br>using "IO-Link input data enable<br>flag".                                                                                                    |                                                       |

| Trouble No:<br>Group name             | Problem                                                                                                    | Likely causes                                                                              | Countermeasures                                                                                                    |
|---------------------------------------|----------------------------------------------------------------------------------------------------|--------------------------------------------------------------------------------------------|----------------------------------------------------------------------------------------------------|
| Trouble 7:<br>PC software-<br>related | In the error information in the<br>PC software's main window and<br>in the diagnostic information<br>and log area in the "Error" main<br>tab, the following was<br>confirmed:<br>- An I/O unit's error code in the<br>CH/point/port diagnostic<br>information is not 0x0000.<br>Or,<br>- In the case of EtherCAT, the<br>value of the unit diagnostic<br>information read from the upper | In unit-specific CH/point/port<br>diagnostic information, an error is or<br>was occurring. | <ul> <li>In the PC software's "Error" main tab, identify the error from the "error code" of one of the I/O units.</li> <li>Based on logged CSV data or the PC software, identify the location of the error from the unit position number / CH/point/port number. Then, identify the error from the error code in the log data.</li> <li>If the unit position number has been identified based on the PC software or the error logging function, it is possible to read the CH/point/port diagnostic information from the unpage master by</li> </ul> |
|                                       | master is not 0x0000.                                                                                                    |                                                                                            | means of a communication command.                                                                                                    |

# 12. APPENDIX: LIST OF REMOTE I/O SYSTEM OPERATIONS IN THE EVENT OF A FAULT

This section lists the operations performed by the remote I/O system in the event of a fault and when recovering from one.

## **12.1 Communication Error**

### On occurrence

#### Upper communication error

| Device unit                                                                                                   |                                |                                        |                   |                                                                                                    |  |  |
|----------------------------------------------------------------------------------------------------|--------------------------------|----------------------------------------|-------------------|----------------------------------------------------------------------------------------------------|--|--|
| DIP switch setting SW3<br>(output settings in the event<br>of a communication error/<br>priority to hardware) |                                | DIP switch setting SW4<br>(hold/clear) |                   | Operation of each I/O unit                                                                                                    |  |  |
| ON                                                                                                    | Set for all units at once      | ON                                     | Hold all outputs  | For the digital output, valve I/F unit, IO-Link master unit (when in digital output mode), and analog output, hold the previous output.                                      |  |  |
|                                                                                                    |                                | OFF                                    | Clear all outputs | For the digital output, valve I/F unit, and IO-Link master unit (when in digital output mode), output OFF. For the analog output, switch off the analog output power supply. |  |  |
| OFF                                                                                                    | Set individually for each unit | -                                      |                   | According to the operation setting in the event of a communication error (specifying off/on/hold) for each I/O unit.                                                         |  |  |

### Internal bus communication error

| Device unit                                                                                                   |                                |                                        |                   |                                                                                                    |  |  |
|----------------------------------------------------------------------------------------------------|--------------------------------|----------------------------------------|-------------------|----------------------------------------------------------------------------------------------------|--|--|
| DIP switch setting SW3<br>(output settings in the event<br>of a communication error/<br>priority to hardware) |                                | DIP switch setting SW4<br>(hold/clear) |                   | Operation of each I/O unit                                                                                                    |  |  |
| ON                                                                                                    | Set for all units at once      | ON                                     | Hold all outputs  | r the digital output, valve I/F unit, IO-Link master unit (when in ital output mode), and analog output, hold the previous output.                                           |  |  |
|                                                                                                    |                                | OFF                                    | Clear all outputs | For the digital output, valve I/F unit, and IO-Link master unit (when in digital output mode), output OFF. For the analog output, switch off the analog output power supply. |  |  |
| OFF                                                                                                    | Set individually for each unit | -                                      |                   | According to the operation setting in the event of a communication error (specifying off/on/hold) for each I/O unit.                                                         |  |  |

### On recovery

#### Upper communication error

| Device unit                                                                                                   |                                |                                        |                   |                            |  |  |
|----------------------------------------------------------------------------------------------------|--------------------------------|----------------------------------------|-------------------|----------------------------|--|--|
| DIP switch setting SW3<br>(output settings in the event<br>of a communication error/<br>priority to hardware) |                                | DIP switch setting SW4<br>(hold/clear) |                   | Operation of each I/O unit |  |  |
|                                                                                                    | Set for all units at once      | ON                                     | Hold all outputs  |                            |  |  |
| ON                                                                                                    |                                | OFF                                    | Clear all outputs | Recovers automatically     |  |  |
| OFF                                                                                                    | Set individually for each unit | -                                      |                   | Recovers automatically.    |  |  |

#### Internal bus communication error

| Device unit                                                                                                   |                                |                                        |                   |                            |  |  |  |
|----------------------------------------------------------------------------------------------------|--------------------------------|----------------------------------------|-------------------|----------------------------|--|--|--|
| DIP switch setting SW3<br>(output settings in the event<br>of a communication error/<br>priority to hardware) |                                | DIP switch setting SW4<br>(hold/clear) |                   | Operation of each I/O unit |  |  |  |
|                                                                                                    | Set for all units at once      | ON                                     | Hold all outputs  |                            |  |  |  |
| ON                                                                                                    |                                | OFF                                    | Clear all outputs | Doos not rocovor           |  |  |  |
| OFF                                                                                                    | Set individually for each unit | -                                      |                   | Dues not recover.          |  |  |  |

# 12.2 Each Connection Line Error

|                                   | Digital input<br>unit                     | Digital<br>output<br>unit                          | Analog input<br>unit                                                              | Analog<br>output<br>unit                                    | IO-Link master unit                       |                                           |                                                   | Valve I/F                                                |
|-----------------------------------|-------------------------------------------|----------------------------------------------------|-----------------------------------------------------------------------------------|-------------------------------------------------------------|-------------------------------------------|-------------------------------------------|---------------------------------------------------|----------------------------------------------------------|
| I/O units                         |                                           |                                                    |                                                                                   |                                                             | IO-Link<br>mode                           | Digital input<br>mode                     | Digital<br>output<br>mode                         | unit                                                     |
| Error name                        | Power line<br>error (pin 1<br>line error) | Signal<br>line error<br>(pin 2 or 4<br>line error) | Power line<br>error (pin 1<br>line error)                                         | Power<br>line error<br>(pin 1 line<br>error)                | Power line<br>error (pin 1<br>line error) | Power line<br>error (pin 1<br>line error) | Signal<br>line error<br>(pin 4 line<br>error)     | Signal<br>line error<br>(valve<br>control<br>line error) |
| Error<br>detection<br>settings    | Yes                                       | Yes                                                | Yes                                                                               | Yes                                                         | Yes                                       |                                           | Yes                                               | Yes                                                      |
| Error<br>operation                | Inputs OFF.                               | Outputs<br>OFF.                                    | Inputs the<br>minimum<br>(absolute)<br>value of the<br>operating<br>range format. | Switches<br>off the<br>analog<br>output<br>power<br>supply. | Triggers an<br>IO-Link<br>COMM error.     | Inputs OFF.                               | Outputs<br>OFF.                                   | Outputs<br>OFF.                                          |
| Recovery<br>operation<br>settings | No                                        | Yes                                                | No                                                                                | Yes                                                         | No                                        | No                                        | Yes                                               | Yes                                                      |
| Recovery operation                | Recovers automatically.                   | According<br>to the set<br>recovery<br>operation.  | Recovers automatically.                                                           | According<br>to the set<br>recovery<br>operation.           | Recovers automatically.                   | Recovers automatically.                   | According<br>to the set<br>recovery<br>operation. | According<br>to the set<br>recovery<br>operation.        |

Note 1: Recovers OFF when disconnection.

# **13. WARRANTY PROVISIONS**

# 13.1 Warranty Conditions

### Warranty coverage

If the product specified herein fails for reasons attributable to CKD within the warranty period specified below, CKD will promptly provide a replacement for the faulty product or a part thereof or repair the faulty product at one of CKD's facilities free of charge.

However, when the following items apply, they are excluded from the scope of this warranty.

- Failure caused by handling or use of the product under conditions and in environments not conforming to those stated in the catalog, the Specifications, or the Instruction Manual.
- Failure caused by use of the product exceeding its durability (cycles, distance, time, etc.) or caused by consumable parts. (Note1)
- Failure caused by incorrect use such as careless handling or improper management.
- Failure not caused by the product.
- · Failure caused by use not intended for the product
- · Failure caused by modifications/alterations or repairs not carried out by CKD
- Failure that could have been avoided if the customer's machinery or device, into which the product is incorporated, had functions and structures generally provided in the industry
- Failure caused by reasons unforeseen at the level of technology available at the time of delivery
- · Failure caused by acts of nature and disasters beyond control of CKD.

Note 1: For details on the durability and consumable parts, contact your nearest CKD sales office.

The warranty stated herein covers only the delivered product itself. Any loss or damage induced by failure of the delivered product is excluded from this warranty.

### ■ Confirmation of product compatibility

It is the responsibility of the customer to confirm compatibility of the product with any system, machinery, or device used by the customer.

### Others

The terms and conditions of this warranty stipulate basic matters.

When the terms and conditions of the warranty described in individual specification drawings or the Specifications are different from those of this warranty, the specification drawings or the Specifications shall have a higher priority.

## 13.2 Warranty Period

The product specified herein is warranted for one (1) year from the date of delivery to the location specified by the customer.